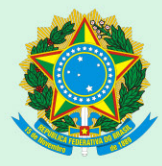

Conselho Regional de Medicina Veterinária do Rio Grande do Sul

## Manual para Envio de Defesas de Auto de Infração e Recursos de Auto de Multa

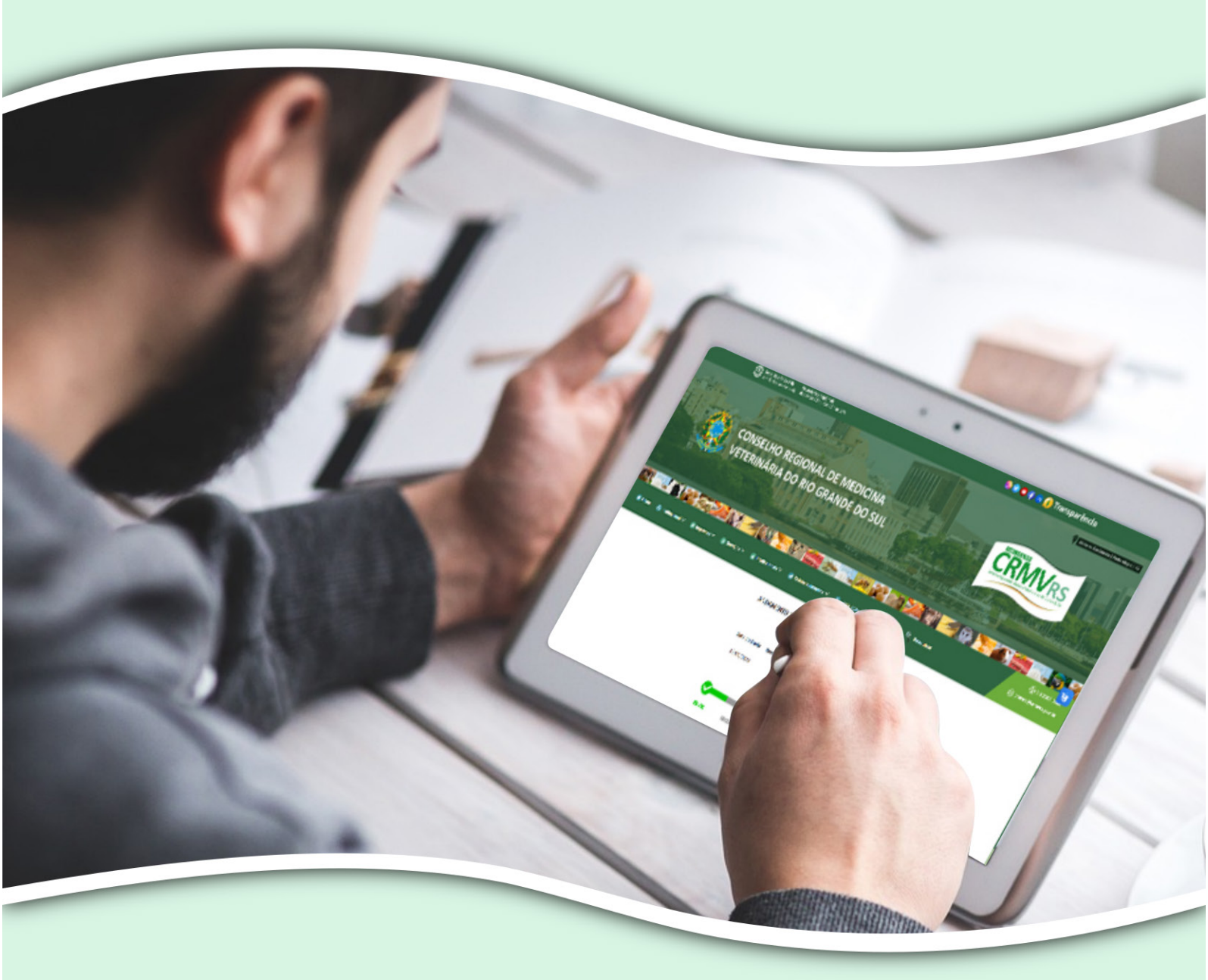

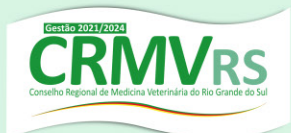

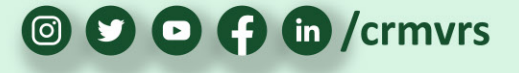

Acesse o site do CRMV-RS (www.crmvrs.gov.br) e clique em Autos de Infração.

## Ou acesse diretamente através do *link*: https://www.crmvrs.gov.br/auto\_infracao.php#auto\_infracao

| Seds: Das 8h às 17h Secretarias Regionais<br>sem fichar ao meio-dia das 8h às 12h   das 13h às 17h                                                                                                    | 💿 오 🙃 👎 🖻 🌔 Transparência                           |
|----------------------------------------------------------------------------------------------------|-----------------------------------------------------|
| CONSELHO REGIONAL DE MEDICINA<br>VETERINÁRIA DO RIO GRANDE DO SUL                                                                                                    |                                                     |
| Itome      Institucional     Companyance     RECADASTRAMENTO     ART Filetrânica     MERCADO DE                                                                                                    | Lexiste Outros V Pequiar Outros Constructions       |
| Acceleration of the second second sec | da do Presidente                                    |
| Acompanhe a pr<br>do Conselho Reg<br>Veterinária do Ri                                                                                                    | AUTOS DE INFRAÇÃO<br>ENVIO DE DEFESAS<br>E RECURSOS |

2 Nesta página, você terá acesso às informações necessárias para o envio de Defesas Administrativas e de Recursos de Autos de Multa, assim como o acompanhamento das Defesas e Recursos enviados.

Para o envio da Defesa Administrativa ou do Recurso de Auto de Multa, clique nos links de envio disponibilizados:

| AUTO DE INFRAÇÃO                                                                                                    |
|----------------------------------------------------------------------------------------------------|
| √ O prazo é de 30 dias, contados do dia seguinte de sua lavratura, para regularização ou apresentação de Defesa;                                                                                                    |
| 🗸 Decorridos 30 dias sem a regularização ou apresentação de Defesa será lavrado o Auto de Multa, cuja data de vencimento será de 30 dias após a                                                                                                    |
| sua emissão;                                                                                                    |
| √ A Defesa ao Auto de Infração apresentada fora do prazo (intempestiva) não terá análise de seu mérito.                                                                                                    |
| APRESENTAÇÃO DE DEFESA AO AUTO DE INFRAÇÃO                                                                                                    |
| √ Elaborar defesa em formato PDF e assinar digitalmente;                                                                                                    |
| √ Digitalizar e anexar os documentos que julgar necessários;                                                                                                    |
| √ Enviar via Sistema de Defesa de Auto de Infração.                                                                                                    |
| Observações:                                                                                                    |
| √ A defesa deverá ter certificação digital passível de conferência eletrônica;                                                                                                    |
| √ Pode ser criada no Sistema Gov.Br assinatura digital gratuita; (# <u>Siga o passo a passo</u> )                                                                                                    |
| 🗸 No caso da defesa ser apresentada por Procurador deverá ser encaminhada procuração com outorga de poderes de representação.                                                                                                    |
| 🖝 Clique Aqui para enviar a sua defesa de forma online.                                                                                                    |
| " Clique Agui para acompanhar o andamento.                                                                                                    |
| - cique Aqui para citviar a sua delesa de forma ofinite.                                                                                                    |
|                                                                                                    |
| AUTO DE MULTA:                                                                                                    |
| <ul> <li>v Decorridos su dias sem apresentação de uderesa ou regulanzação das intrações, sera lavrado o Auto de Multa;</li> <li>v Decorridos de Multar dans consensante esta elabar de consumerante;</li> </ul>                                                                                                    |
| V O Recurso ao Auto de Muita avecandado fara a dua de seu veniniento,<br>/ O Recurso ao Auto de Muita avecandado fara dua de seu veniniento,                                                                                                    |
| 4 o neceso do Auto de Haita apresentado foio da prazo (interipestado não tera analise de sea mento.                                                                                                    |
| APRESENTAÇÃO DE RECURSO AO AUTO DE MULTA                                                                                                    |
| √ Elaborar recurso em formato PDF e assinar digitalmente;                                                                                                    |
| √ Digitalizar e anexar os documentos que julgar necessários;                                                                                                    |
| / Environnia Sistema de Desurse de Auto de Multo                                                                                                    |
| V Enviai via sistema de Aecurso de Auto de Multa.                                                                                                    |
| China na sistema de Neclaso de Alcio de Molta.                                                                                                    |
| Crivan va Sastema de Neclaso de Auto de Muita.      Diservações:                                                                                                    |
| <ul> <li>Chrvan via Sastema de Neclarso de Auto de Muita.</li> <li>Observações:</li> <li>✓ O recurso deverá ter certificação digital passível de conferência eletrônica;</li> <li>✓ Pode ser criada no Sistema Govêr assinatura digital gratuíta; (= Sisco passo passo)</li> </ul>                                                                                                    |
| <ul> <li>Chivan via Sastema de Neclarso de Auto de Muita.</li> <li>Observações:</li> <li>✓ Or cerurso deverá ter certificação digital passível de conferência eletrônica;</li> <li>✓ Pode ser criada no Sistema Gov⪻ assinatura digital gratuita; (= <u>Sigo passo a passo</u>)</li> <li>✓ No caso do Recurso ser apresentado por Procurador deverá ser encaminhada procuração com outorga de poderes de representação.</li> </ul>                                                                                                    |
| V Enna via Sutema de Neclas de Auto de Muita.           Observações:             Orecurso deverá ter certificação digital passível de conferência eletrônica;             Poeta ser criada no Sistema Gov£P assintura digital gratulta; (= S <u>Bez nassa a sassa</u> )             No caso do Recurso ser apresentado por Procurador deverá ser encaminhada procuração com outorga de poderes de representação.            Elísina Aquita nas a empiar o seus recursos de forma onlina.                                                          |
| ✓ Erna na sustema de recurso de nulo de multa.           Observações:         ✓           ✓ O recurso deverá ter certificação digital passível de conferência eletrônica;         ✓           ✓ Pode ser criada no Sistema Gov.Br assinatura digital gratuita; (= sigu o asso a nasso)         ✓ No caso do Recurso ser apresentado por Procurador deverá ser encaminhada procuração com outorga de poderes de representação.           Im Clíque Aqui para enviar o seu recurso de forma online.         Im Clíque Aqui para enviar o andamento. |

4

Para o envio, é necessário informar o número do Auto de Infração, o CNPJ do estabelecimento e clicar em GERAR.

| 📄 Serviços 🗸                                                | 🚨 Profissionais 🗸                                       | 🖀 Estabelecimentos 🗸 | 🗐 Legislação 🗸 | 😶 Outros 🗸    | Resquisar |
|-------------------------------------------------------------|---------------------------------------------------------|----------------------|----------------|---------------|-----------|
|                                                             |                                                         |                      | DEFESA DE AUT  | ΓΟ DE INFRAÇÂ | ÁO        |
| 0000<br>*N <sup>2</sup> do Aut<br>0000<br>*CNPJ ou C<br>GER | 000/2023<br>to de Infração @<br>0000000100<br>:pr<br>AR |                      |                |               |           |

No caso de dúvidas quanto à localização do Nº do Auto de Infração, basta clicar no sinal de interrogação e a página exibirá um modelo ilustrativo de Auto de Infração, para que você possa localizá-lo no documento.

| IDENTIFICAÇÃO DO AUTUADO Razão social Nome fantasia CNP J CPF Inscrição estadual CRMV Classe                                                                                                    | AUTO DE INFRAÇÃO Nº XXXX/202X           (ID 400-00-0-7 44-0-0003)                                                                                                    |                                                                                                    | ENTIFICAÇÃO DO AUTUADO  ENTIFICAÇÃO DO AUTUADO  EZÃO Social  Menodo Social  VILLON CONSTITUCIÓN  Socição estadual  GRAV MANNE Classe Man  Socição estadual  GRAV MANNE Classe Man  Socição estadual  GRAV MANNE Classe Man  Socição estadual  GRAV MANNE Classe Man  Socição estadual  GRAV MANNE Classe Man  Socição estadual  GRAV MANNE Classe Man  Socição estadual  GRAV MANNE Classe Man  Socição estadual  GRAV MANNE Classe Man  Socição estadual  Socição estadual  S                                                                                           | AUTO DE INFRAÇÃO Nº XXXX/202X<br>(ID 404-400 00-7 44-404-400-4007)                                                                                                    | AUTO DE INFRAÇÃO Nº XXXX/202X<br>(ID 604.000 00.7 11.0 10.0 10.0 00.7)                                                                                                    | AUTO DE INFRAÇÃO Nº XXXX/202X<br>(ID 600 000 7 110 100 100 100 100 100 100 100                                                                                                    | AUTO DE INFRAÇÃO Nº XXXX/202X<br>(ID 60.4.00.00.2.4.4.4.4.4.0.4.00.0003)                                                                                                    | AUTO DE INFRAÇÃO Nº XXXX/202X<br>(ID 600 000 7 110 100 100 100 100 100 100 100                                                                                                    | AUTO DE INFRAÇÃO Nº XXXX/202X<br>(ID 404-400 00-7 44-40-400-7)                                                                                                    | AUTO DE INFRAÇÃO Nº XXXX/202X<br>(ID 60.4.000 00.07.44.0.004.00.0007)                                                                                                    | AUTO DE INFRAÇÃO Nº XXXX/202X<br>(ID 601-4-00-0-0-1-44                                                                                                    | ENTIFICAÇÃO DO AUTUADO  Zão social  Menterio Construction  Zão social  Menterio Construction  Casse data  PJ / CPF  Casse data  CRMV database data  PS / CPF  Casse data  Construction  N° database database datab | AUTO DE INFRAÇÃO Nº XXXX/202X<br>(ID 404400 0007 1100400 0007)                                                                                                    | AUTO DE INFRAÇÃO Nº XXXX/202X<br>(ID 60.4.00.00.2.4.4.4.4.4.4.4.4.4.4.4.4.4.4.                                                                                                    | AUTO DE INFRAÇÃO N° XXXX/202X<br>(ID 606-000 00-21-00-00000000000000000000000000                                                                                                    | AUTO DE INFRAÇÃO Nº XXXX/202X<br>(ID 600 4000 0007 44 00 4400 4003)<br>NTIFICAÇÃO DO AUTUADO<br>Edo social Information Information In | ENTIFICAÇÃO DO AUTUADO  ENTIFICAÇÃO DO AUTUADO  azão social  Musicado de la constante de la constante de la co                                                                                                    | ENTIFICAÇÃO DO AUTUADO  EXTIFICAÇÃO DO AUTUADO  EXÃO Social  MINIMA DO AUTUADO  EXTIRICAÇÃO DO AUTUADO  EXTRACIÓN CONSTRUCTURADO  EXTRACIÓN CONSTRUCTURADO  EXTRACIÓN CONSTRUC                                                                                                    | ENTIFICAÇÃO DO AUTUADO  ENTIFICAÇÃO DO AUTUADO  EZÃo social  Internatisa  EVICIÓN CONSTRUCTOR CONSTRUCTOR  EXAMPLEMENTO  EXAMPLEMENTO EXAMPLEMENTO EXAMPLEMENTO EXAM    | AUTO DE INFRAÇÃO Nº XXXX/202X<br>(ID 601-000 00-3 44-040-0003)                                                                                                    | AUTO DE INFRAÇÃO Nº XXXX/202X<br>(ID 60.4.00.00.2.4.4.4.4.0.400.0003)                                                                                                    | AUTO DE INFRAÇÃO Nº XXXXX/202X         (ID 600-000-000-00000000000000000000000000                                                                                                    | IFICAÇÃO DO AUTUADO Social Internetion Classe Internetion COPE Control Classe Internetion POP POP POP POP POP POP POP POP POP POP                                                                                                    | AUTO DE INFRAÇÃO Nº XXXX/202X<br>(ID 601-1-00-0-0-1-1-0-0-0-0-0-0-0-0-0-0-0-0                                                                                                    | AUTO DE INFRAÇÃO Nº XXXX/202X         (ID 4x8x+x00-0xx7+4xx+444+40040007)         TIFICAÇÃO DO AUTUADO         0 social         fantasia         / CPF         datastada         CRMV       Classe         permento       N°         permento       N°                                                                                                    | AUTO DE INFRAÇÃO Nº XXXX/202X<br>(ID 404400 0007 1100 100400 0007)                                                                                                    | AUTO DE INFRAÇÃO Nº XXXX/202X<br>(ID 60.4.00 00.07.44.0.400.400.0007)                                                                                                    | ENTIFICAÇÃO DO AUTUADO  ENTIFICAÇÃO DO AUTUADO  EXão social  PO / CPF  Casse CRMV Casse Casse CRMV Casse Casse Common Common Casse CRMV Casse Casse Common Common Casse CRMV Casse Casse CRMV Casse Casse CRMV Casse Casse CRMV Casse CRMV Casse CRMV Casse Casse CRMV Casse CRMV Casse CRMV Casse CRMV Casse CRMV Casse CRMV Casse CRMV Casse CRMV Casse CRMV Casse CRMV Casse CRMV Casse CRMV Casse CRMV Casse CRMV Casse CRMV Casse CRMV Casse CRMV Casse CRMV Casse CRMV Casse CRMV Casse CRMV Casse CRMV Casse CRMV CRMV Casse CRMV CRMV Casse CRMV CRMV CRMV Casse CRMV CRMV CRMV CRMV CRMV CRMV CRMV CRMV                                                                                                    | ENTIFICAÇÃO DO AUTUADO  Zão social  INF fantasia  IPJ / CPF INFRAÇÃO IO AUTUADO  Crição estadual  dereço INFRAÇÃO DO AUTUADO  Nº Classe INFRAÇÃO IO AUTUADO  Nº CLASSE INFRAÇÃO IO AUTUADO  Nº CLASSE INFRAÇÃO INFRAÇÃO IO AUTUADO  Nº CLASSE INFRAÇÃO INFRAÇÃO IO AUTUADO  Nº CLASSE INFRAÇÃO INFRAÇÃO IO AUTUADO  Nº CLASSE INFRAÇÃO INFRAÇÃO INFRAÇÃO IO AUTUADO INFRAÇÃO IO AUTUADO INFRAÇÃO IO                                                                                                    | ENTIFICAÇÃO DO AUTUADO  Zão social  PJ / CPF  Crição estadual  dereço  from  Nº  Classe  Nº  Crição estadual  dereço  Nº  Classe  Nº  Crição  Componento  Nº  Componento  Nº  Componento  Componento Componento  Componento Componento Compon           | ENTIFICAÇÃO DO AUTUADO  IZÃo social  IPJ / CPF  Crição estadual  dereço  Monocomo Como Como Como Como Como Como Como                                                                                                    | ENTIFICAÇÃO DO AUTUADO Zão social INFINICAÇÃO DO AUTUADO Zão social INFINICAÇÃO DO AUTUADO CINENTIALISTA INFINICAÇÃO DO AUTUADO CINENTIALISTA INFINICACIÓN CONSTRUCTUON INFINICACIÓN CONSTRUCTUÓN CONSTRUCTUÓN INFINICACIÓN CONSTRUCTUÓN INFINICACIÓN CONSTRUCTUÓN INFINICACIÓN INFINICACIÓN INFINI    | IIFICAÇÃO DO AUTUADO         > social         fantasia         / CPF         do estadual         sço         Parametrica         Image: Social         CRMV         Image: Social         Image: Social                                                                                                    | AUTO DE INFRAÇÃO Nº XXXXX/202X<br>(ID 600.000.00.000.000.000.000.000.000.000.                                                                                                    | AUTO DE INFRAÇÃO Nº XXXX/202X<br>(ID 6844000 0007 1100 1004000007)                                                                                                    | AUTO DE INFRAÇÃO Nº XXXX/202X<br>(ID 6014000 0007 1100 1001400 0007)                                                                                                    | AUTO DE INFRAÇÃO Nº XXXX/202X<br>(ID 644-400-64-7-44-464-40-4003)                                                                                                    | AUTO DE INFRAÇÃO Nº XXXX/202X<br>(ID 60 4 400 0007 44 40 400 4007)                                                                                                    | AUTO DE INFRAÇÃO Nº XXXX/202X<br>(ID 404-400-00-7-44-404-404-404-404-404-404-                                                                                                    | AUTO DE INFRAÇÃO Nº XXXX/202X<br>(ID 601-4-00-60-7-441444-4-00449-40037)                                                                                                    | IFICAÇÃO DO AUTUADO  IFICAÇÃO DO AUTUADO  ISOCIAI  INCLUENTARIA EN ORIGINAL DE ORIGINAL DE       | AUTO DE INFRAÇÃO Nº XXXXX/202X<br>(ID 404-400-00-7 444-404-400-4007)                                                                                                    | ID 600 + 000 - 0007 + 440 + 400 + 400 + 4                                   | AUTO DE INFRAÇÃO Nº XXXX/202X<br>(ID 4004-000 0007 440-4404-40-440-40007)                                                                                                    | AUTO DE INFRAÇÃO Nº XXXX/202X<br>(ID 600-00-0-7-11-0-01-00-0003)                                                                                                    | AUTO DE INFRAÇÃO Nº XXXX/202X<br>(ID 400-00-0-7-11-00-0007)                                                                                                    | AUTO DE INFRAÇÃO Nº XXXX/202X<br>(ID 400-00-0-7-11-004400-0007)                                                                                                    | AUTO DE INFRAÇÃO Nº XXXX/202X<br>(ID 400-000-7 440-400-4007)<br>(ID 400-000-7 440-400-4007)<br>Ao social<br>e fantasia<br>VI / CPF<br>é destadual<br>prepo<br>plemento<br>plemento<br>0 destadual                                                                                                    | AUTO DE INFRAÇÃO Nº XXXX/202X<br>(ID 600-000-00-7-44                                                                                                    | AUTO DE INFRAÇÃO Nº XXXXX/202X<br>(ID 40040000007440040000000000000000000000                                                                                                    | AUTO DE INFRAÇÃO Nº XXXXX/202X<br>(ID 400-000-7 440-400-4003)                                                                                                    | AUTO DE INFRAÇÃO Nº XXXX/202X<br>(ID 600 4000 0007 410 - 400 4400 4007)       TIFICAÇÃO DO AUTUADO<br>o social       P antasia       / CPF       / CPF       / Constanta       / CPF       / CPF       / Constanta       / CPF       / CPF       / Constanta       / CRMV       / Casse       / Constanta       / Nº       / Constanta                                                                                                    | AUTO DE INFRAÇÃO Nº XXXX/202X<br>(ID 6464-000-00-7 440-4404-400-4007)                                                                                                    | AUTO DE INFRAÇÃO Nº XXXX/202X<br>(ID 600-400-00-7-44-0-4404-400-4007)                                                                                                    | IFICAÇÃO DO AUTUADO Social Multidadese de la compositiva de la compositiva de la com          | AUTO DE INFRAÇÃO Nº XXXXX/202X<br>(ID 646-4-00 0-0-7-44640-4-00-400-3)                                                                                                    |                                                                                                    | LIFICAÇÃO DO AUTUADO  IEFICAÇÃO DO AUTUADO  s ocial  / CPF  Constantination / CPF Constantination / CPF Consta    | IFICAÇÃO DO AUTUADO Social CCPF Contractor CCRMV Classe CCRMV Classe Contractor CCRMV Classe CCMV Contractor CCMV Contractor CCMV Contractor CCMV Contractor CCMV Contractor CCMV Contractor CCMV Contractor CCMV Contractor CCMV Contractor CCMV Contractor CCMV Contractor CCMV Contractor CCMV Contractor CCMV Contractor CCMV Contractor CCMV Contractor CCMV COntractor CCMV COntractor CCMV CONTRACTOR CCMV CONTRACTOR CCMV CCMV CONTRACTOR CCMV CCMV CCMV CCMV CCMV CCMV CCMV CCM                                                                                                    | IFICAÇÃO DO AUTUADO  Social  Auto DO AUTUADO  Social  Auto Do Autuado  CRMV Classe Casse Composition  CRMV Classe Casse Composition  Composition  Co       | CACÃO DO AUTUADO                                                                                                    | AUTO DE INFRAÇÃO Nº XXXX/202X<br>(ID 400-000-7 440-400-4007)<br>(ID 400-000-7 440-400-4007)<br>As social<br>as social<br>as social<br>as social<br>as social<br>as social<br>crepo<br>splemento<br>plemento<br>no (CRMV (2000)<br>(Classe (2000)<br>(Classe (2000) | AUTO DE INFRAÇÃO Nº XXXXX/202X<br>(ID 4004-000 0007 440-4404-4004400-4003)                                                                                                    |
|----------------------------------------------------------------------------------------------------|----------------------------------------------------------------------------------------------------|----------------------------------------------------------------------------------------------------|----------------------------------------------------------------------------------------------------|----------------------------------------------------------------------------------------------------|----------------------------------------------------------------------------------------------------|----------------------------------------------------------------------------------------------------|----------------------------------------------------------------------------------------------------|----------------------------------------------------------------------------------------------------|----------------------------------------------------------------------------------------------------|----------------------------------------------------------------------------------------------------|----------------------------------------------------------------------------------------------------|----------------------------------------------------------------------------------------------------|----------------------------------------------------------------------------------------------------|----------------------------------------------------------------------------------------------------|----------------------------------------------------------------------------------------------------|----------------------------------------------------------------------------------------------------|----------------------------------------------------------------------------------------------------|----------------------------------------------------------------------------------------------------|----------------------------------------------------------------------------------------------------|----------------------------------------------------------------------------------------------------|----------------------------------------------------------------------------------------------------|----------------------------------------------------------------------------------------------------|----------------------------------------------------------------------------------------------------|----------------------------------------------------------------------------------------------------|----------------------------------------------------------------------------------------------------|----------------------------------------------------------------------------------------------------|----------------------------------------------------------------------------------------------------|----------------------------------------------------------------------------------------------------|----------------------------------------------------------------------------------------------------|----------------------------------------------------------------------------------------------------|----------------------------------------------------------------------------------------------------|----------------------------------------------------------------------------------------------------|----------------------------------------------------------------------------------------------------|----------------------------------------------------------------------------------------------------|----------------------------------------------------------------------------------------------------|----------------------------------------------------------------------------------------------------|----------------------------------------------------------------------------------------------------|----------------------------------------------------------------------------------------------------|----------------------------------------------------------------------------------------------------|----------------------------------------------------------------------------------------------------|----------------------------------------------------------------------------------------------------|----------------------------------------------------------------------------------------------------|----------------------------------------------------------------------------------------------------|----------------------------------------------------------------------------------------------------|----------------------------------------------------------------------------------------------------|----------------------------------------------------------------------------------------------------|----------------------------------------------------------------------------------------------------|----------------------------------------------------------------------------------------------------|----------------------------------------------------------------------------------------------------|----------------------------------------------------------------------------------------------------|----------------------------------------------------------------------------------------------------|----------------------------------------------------------------------------------------------------|----------------------------------------------------------------------------------------------------|----------------------------------------------------------------------------------------------------|----------------------------------------------------------------------------------------------------|----------------------------------------------------------------------------------------------------|----------------------------------------------------------------------------------------------------|----------------------------------------------------------------------------------------------------|----------------------------------------------------------------------------------------------------|----------------------------------------------------------------------------------------------------|----------------------------------------------------------------------------------------------------|----------------------------------------------------------------------------------------------------|----------------------------------------------------------------------------------------------------|
| IDENTIFICAÇÃO DO AUTUADO<br>Razão social<br>Nome fantasia<br>CRPJ / CPF<br>Inscrição estadual<br>CRMV (Classe (CD)                                                                                                    |                                                                                                    | VENTIFICAÇÃO DO AUTUADO<br>azão social ferridade de electrica de la construcción de la construcción de la const | ENTIFICAÇÃO DO AUTUADO  azão social  NPJ / CPF  Scrição estadual  Rego Rego Rego Rego Rego Rego Rego Reg                                                                                                    | ENTIFICAÇÃO DO AUTUADO<br>Zão social me fantasia<br>IPJ / CPF composition de la composition de la compositio | ENTIFICAÇÃO DO AUTUADO<br>Zão social bibliotecessos<br>per fantasia<br>pi / CPF contractione contractione | ENTIFICAÇÃO DO AUTUADO<br>Zão social biside de la composición de la composición de la c        | NTIFICAÇÃO DO AUTUADO<br>Zão social bibliotectulos de la composição de la composição de la co                                                                                                    | ENTIFICAÇÃO DO AUTUADO<br>Zão social light de la construction de la construction de la const | ENTIFICAÇÃO DO AUTUADO<br>zão social lineado de la composición de la composición de la   | NTIFICAÇÃO DO AUTUADO<br>tão social mentaniasia<br>PJ / CPF construction of the social classe films<br>rição estadual construction classe films<br>rereço from construction N° (super-<br>mplemento N° (super-<br>rro construction UF RS CEP (super-<br>super-<br>super-<br>rest construction UF RS CEP (super-<br>super-<br>super-<br>rest construction of the social construction of the social constructi | NTIFICAÇÃO DO AUTUADO<br>ão social la la la la la la la la la la la la l                                                                                                    | ENTIFICAÇÃO DO AUTUADO                                                                                                    | ENTIFICAÇÃO DO AUTUADO<br>zão social mereo de la construcción de la construcción de la cons | ENTIFICAÇÃO DO AUTUADO<br>Zão social metantasia<br>PJ / CPF etermination<br>farição estadual CRMV internet Classe inter-<br>reção Promoverou constructione<br>mplemento N° como<br>rro Castellatione<br>ade etermination UF RS CEP internet                                                                                                    | ATIFICAÇÃO DO AUTUADO<br>lo social la la la la la la la la la la la la l                                                                                                    | NTIFICAÇÃO DO AUTUADO<br>tão social Destancia de Seconda de Seconda       | VENTIFICAÇÃO DO AUTUADO       azão social       mer fantasia       NPJ / CPF       database       casa       casa </th <th>ENTIFICAÇÃO DO AUTUADO<br/>azão social memorial de la composición de la composición de l</th> <th>ENTIFICAÇÃO DO AUTUADO<br/>Izão social associadade associadade asociadade associadade associadade associad</th> <th>ENTIFICAÇÃO DO AUTUADO       Zão social       me fantasia       PJ / CPF       creation of the second decision of the second decision of the second</th> <th>NTIFICAÇÃO DO AUTUADO<br/>Zão social Destancia de CRMV destancia de Crasse destancia de CRMV destancia de Crasse de Crasse de Cras</th> <th>TIFICAÇÃO DO AUTUADO<br/>o social la la la la la la la la la la la la l</th> <th>IFICAÇÃO DO AUTUADO social Minimum Autoritado de Autoritado de Autoritad</th> <th>NTIFICAÇÃO DO AUTUADO<br/>tão social<br/>la fantasia<br/>2J / CPF<br/>ríção estadual<br/>ereço<br/>aplemento<br/>ro<br/>Casse data<br/>IIE DS / CED</th> <th>TIFICAÇÃO DO AUTUADO<br/>o social biologica de la companya de la companya de la compa</th> <th>ENTIFICAÇÃO DO AUTUADO<br/>Zão social Informação Sector Autoritado Sector Autoritado Sec</th> <th>NTIFICAÇÃO DO AUTUADO<br/>Eão social Deservição<br/>PJ / CPF Contractor de la contractor de la co</th> <th>ENTIFICAÇÃO DO AUTUADO</th> <th>ENTIFICAÇÃO DO AUTUADO</th> <th>ENTIFICAÇÃO DO AUTUADO</th> <th>ENTIFICAÇÃO DO AUTUADO</th> <th>ENTIFICAÇÃO DO AUTUADO</th> <th>TIFICAÇÃO DO AUTUADO s social fantasia / CPF destadual go formance destadoutes / CPF destadual / CPF destadual / CPF destadual / CPM / destadual / CPM // destadual // CPM // destadual // destadual // destadual // destadua</th> <th>ITIFICAÇÃO DO AUTUADO<br/>lo social la la la la la la la la la la la la l</th> <th>ENTIFICAÇÃO DO AUTUADO<br/>Zão social Minimulation de la companya de la companya de l</th> <th>ENTIFICAÇÃO DO AUTUADO<br/>Zão social listico de listico de listico d</th> <th>NTIFICAÇÃO DO AUTUADO<br/>ão social biological de la companya de la companya de la co</th> <th>NTIFICAÇÃO DO AUTUADO<br/>2ão social Deservição estadual deservição estadual CRMV feindade Classe and estado estadual deservição estadual CRMV feindade Classe and estado estado esta</th> <th>NTIFICAÇÃO DO AUTUADO<br/>So social La Creativa de Casso de Casso de C</th> <th>NTIFICAÇÃO DO AUTUADO<br/>tão social la la la la la la la la la la la la l</th> <th>IFICAÇÃO DO AUTUADO social Manadadadadadadadadadadadadadadadadadada</th> <th>NTIFICAÇÃO DO AUTUADO<br/>Zão social metantesia<br/>PJ / CPF contractor de la contractor de la cont</th> <th>TIFICAÇÃO DO AUTUADO  2 social  fantasia  / CPF  casoado de la companya de la companya de la com</th> <th>TTIFICAÇÃO DO AUTUADO<br/>to social destancia de la construcción de la construcción de la con</th> <th>FICAÇÃO DO AUTUADO<br/>rocial CPF o estadual CRMV antes Classe antes<br/>20 mento Nº gran</th> <th>NTIFICAÇÃO DO AUTUADO<br/>to social la la la la la la la la la la la la l</th> <th>NTIFICAÇÃO DO AUTUADO<br/>so social la la la la la la la la la la la la l</th> <th>NTIFICAÇÃO DO AUTUADO<br/>So social<br/>La social<br/>J / CPF<br/>Crasse Guine<br/>reço<br/>Personante a companya<br/>plemento<br/>o<br/>Casse Maria<br/>Nº COMP</th> <th>NTIFICAÇÃO DO AUTUADO<br/>Zão social me fantasia<br/>PJ / CPF construction de la construcción de la construcción de</th> <th>TTIFICAÇÃO DO AUTUADO<br/>to social de la companya de la companya de</th> <th>ICAÇÃO DO AUTUADO<br/>ocial Intesia<br/>PF contestado Casso Intesia<br/>o stadual CRMV contestado Intesia<br/>o Nº contestado Intesia<br/>o Nº contestado Intesia<br/>o Nº contestado Intesia<br/>o Nº contestado Intesia<br/>o Nº contestado Intesia<br/>o Intestado Intestado</th> <th>TIFICAÇÃO DO AUTUADO o social fantasia //CPF composition (CRMV (ministra)) //CPF composition (Classe (ministra)) //CPF composition (Classe (minist</th> <th>ICAÇÃO DO AUTUADO<br/>ocial transmissione<br/>PFF definitione<br/>o setadual CRMV definitione Classe definit<br/>o francouracionemento<br/>o francouracionemento<br/>p</th> <th>FICAÇÃO DO AUTUADO<br/>social Minimulationada de Constante de Constante de</th> <th>IFICAÇÃO DO AUTUADO<br/>social Managemento<br/>GPF Canadada CRMV database Classe Canada<br/>con concentrativo con concentrativo concentrativo concentrativo conc</th> <th>TIFICAÇÃO DO AUTUADO<br/>o social limitedado de la composición de la composición de la c</th> <th>TIFICAÇÃO DO AUTUADO<br/>o social biometricado de la companya de la companya de la co</th> <th>TIFICAÇÃO DO AUTUADO<br/>&gt; social la la la la la la la la la la la la l</th> <th>IFICAÇÃO DO AUTUADO<br/>social Managemento<br/>fantasia<br/>CPF<br/>so estadual CRMV anno Classe anno<br/>go<br/>emento Nº anno Nº</th> <th>IFICAÇÃO DO AUTUADO<br/>social fundadadadadada<br/>/ CPF<br/>acestadual CRMV (datata Classe alta<br/>eço fundadadadadadadadada<br/>enento Nº (como como como como como como como com</th> <th>CAÇÃO DO AUTUADO<br/>cial Mandologica de la composición de la composición de la composi</th> <th>NTIFICAÇÃO DO AUTUADO<br/>ão social a social a socia</th> <th>TTIFICAÇÃO DO AUTUADO<br/>lo social destancia destancia dest</th> | ENTIFICAÇÃO DO AUTUADO<br>azão social memorial de la composición de la composición de l                                                                                                    | ENTIFICAÇÃO DO AUTUADO<br>Izão social associadade associadade asociadade associadade associadade associad | ENTIFICAÇÃO DO AUTUADO       Zão social       me fantasia       PJ / CPF       creation of the second decision of the second decision of the second                                                                                                    | NTIFICAÇÃO DO AUTUADO<br>Zão social Destancia de CRMV destancia de Crasse destancia de CRMV destancia de Crasse de Crasse de Cras | TIFICAÇÃO DO AUTUADO<br>o social la la la la la la la la la la la la l                                                                                                    | IFICAÇÃO DO AUTUADO social Minimum Autoritado de Autoritado de Autoritad   | NTIFICAÇÃO DO AUTUADO<br>tão social<br>la fantasia<br>2J / CPF<br>ríção estadual<br>ereço<br>aplemento<br>ro<br>Casse data<br>IIE DS / CED                                                                                                    | TIFICAÇÃO DO AUTUADO<br>o social biologica de la companya de la companya de la compa | ENTIFICAÇÃO DO AUTUADO<br>Zão social Informação Sector Autoritado Sector Autoritado Sec | NTIFICAÇÃO DO AUTUADO<br>Eão social Deservição<br>PJ / CPF Contractor de la contractor de la co   | ENTIFICAÇÃO DO AUTUADO                                                                                                    | ENTIFICAÇÃO DO AUTUADO                                                                                                    | ENTIFICAÇÃO DO AUTUADO                                                                                                    | ENTIFICAÇÃO DO AUTUADO                                                                                                    | ENTIFICAÇÃO DO AUTUADO                                                                                                    | TIFICAÇÃO DO AUTUADO s social fantasia / CPF destadual go formance destadoutes / CPF destadual / CPF destadual / CPF destadual / CPM / destadual / CPM // destadual // CPM // destadual // destadual // destadual // destadua          | ITIFICAÇÃO DO AUTUADO<br>lo social la la la la la la la la la la la la l                                                                                                    | ENTIFICAÇÃO DO AUTUADO<br>Zão social Minimulation de la companya de la companya de l                                                                                                    | ENTIFICAÇÃO DO AUTUADO<br>Zão social listico de listico de listico d   | NTIFICAÇÃO DO AUTUADO<br>ão social biological de la companya de la companya de la co | NTIFICAÇÃO DO AUTUADO<br>2ão social Deservição estadual deservição estadual CRMV feindade Classe and estado estadual deservição estadual CRMV feindade Classe and estado estado esta | NTIFICAÇÃO DO AUTUADO<br>So social La Creativa de Casso de Casso de C          | NTIFICAÇÃO DO AUTUADO<br>tão social la la la la la la la la la la la la l                                                                                                    | IFICAÇÃO DO AUTUADO social Manadadadadadadadadadadadadadadadadadada                                                                                                    | NTIFICAÇÃO DO AUTUADO<br>Zão social metantesia<br>PJ / CPF contractor de la contractor de la cont | TIFICAÇÃO DO AUTUADO  2 social  fantasia  / CPF  casoado de la companya de la companya de la com    | TTIFICAÇÃO DO AUTUADO<br>to social destancia de la construcción de la construcción de la con    | FICAÇÃO DO AUTUADO<br>rocial CPF o estadual CRMV antes Classe antes<br>20 mento Nº gran                                                                                                    | NTIFICAÇÃO DO AUTUADO<br>to social la la la la la la la la la la la la l                                                                                                    | NTIFICAÇÃO DO AUTUADO<br>so social la la la la la la la la la la la la l                                                                                                    | NTIFICAÇÃO DO AUTUADO<br>So social<br>La social<br>J / CPF<br>Crasse Guine<br>reço<br>Personante a companya<br>plemento<br>o<br>Casse Maria<br>Nº COMP                                                                                                    | NTIFICAÇÃO DO AUTUADO<br>Zão social me fantasia<br>PJ / CPF construction de la construcción de la construcción de | TTIFICAÇÃO DO AUTUADO<br>to social de la companya de la companya de   | ICAÇÃO DO AUTUADO<br>ocial Intesia<br>PF contestado Casso Intesia<br>o stadual CRMV contestado Intesia<br>o Nº contestado Intesia<br>o Nº contestado Intesia<br>o Nº contestado Intesia<br>o Nº contestado Intesia<br>o Nº contestado Intesia<br>o Intestado Intestado                                                                                                    | TIFICAÇÃO DO AUTUADO o social fantasia //CPF composition (CRMV (ministra)) //CPF composition (Classe (ministra)) //CPF composition (Classe (minist                                                                                                    | ICAÇÃO DO AUTUADO<br>ocial transmissione<br>PFF definitione<br>o setadual CRMV definitione Classe definit<br>o francouracionemento<br>o francouracionemento<br>p                                                                                                    | FICAÇÃO DO AUTUADO<br>social Minimulationada de Constante de Constante de    | IFICAÇÃO DO AUTUADO<br>social Managemento<br>GPF Canadada CRMV database Classe Canada<br>con concentrativo con concentrativo concentrativo concentrativo conc | TIFICAÇÃO DO AUTUADO<br>o social limitedado de la composición de la composición de la c                                                                                                    | TIFICAÇÃO DO AUTUADO<br>o social biometricado de la companya de la companya de la co | TIFICAÇÃO DO AUTUADO<br>> social la la la la la la la la la la la la l                                                                                                    | IFICAÇÃO DO AUTUADO<br>social Managemento<br>fantasia<br>CPF<br>so estadual CRMV anno Classe anno<br>go<br>emento Nº anno Nº                                                                                                    | IFICAÇÃO DO AUTUADO<br>social fundadadadadada<br>/ CPF<br>acestadual CRMV (datata Classe alta<br>eço fundadadadadadadadada<br>enento Nº (como como como como como como como com                                                                                                    | CAÇÃO DO AUTUADO<br>cial Mandologica de la composición de la composición de la composi | NTIFICAÇÃO DO AUTUADO<br>ão social a social a socia                                                                                                    | TTIFICAÇÃO DO AUTUADO<br>lo social destancia destancia dest |
| DENTIFICAÇÃO DO AUTUADO<br>Razão social Managemento de la construcción de la construcción de | TUADO                                                                                                    | PENTIFICAÇÃO DO AUTUADO<br>azão social National de Constante de Constante | ENTIFICAÇÃO DO AUTUADO                                                                                                    | ENTIFICAÇÃO DO AUTUADO<br>zão social Informativa de la construcción de la construcción de l     | ENTIFICAÇÃO DO AUTUADO       Zão social       me fantasia       IPJ / CPF       consecutor de la consecutor de la consecut                                                                                                    | ENTIFICAÇÃO DO AUTUADO<br>Zão social Distribution de la construction de la construction de l        | NTIFICAÇÃO DO AUTUADO<br>zão social Manada de Santa de Sant                                                                                                    | ENTIFICAÇÃO DO AUTUADO<br>Zão social deservición de la construcción de la construcción de la | ENTIFICAÇÃO DO AUTUADO<br>Zão social Internativa Internativa Internat  | INTIFICAÇÃO DO AUTUADO<br>tão social Destancia de la composição estadual de la composição estadual                       | NTIFICAÇÃO DO AUTUADO<br>ão social la la la la la la la la la la la la l                                                                                                    | ENTIFICAÇÃO DO AUTUADO                                                                                                    | ENTIFICAÇÃO DO AUTUADO<br>zão social Mandela de CRMV de Classe de Concessione de CRMV de Classe de Creation de Creation de Creat | INTIFICAÇÃO DO AUTUADO<br>zão social Deservicional deservicional deserviciona deservicional deservicional deservicional deservicion | NTIFICAÇÃO DO AUTUADO       to social       to social       to social       J / CPF       Casse       ja cetadual       reço       futurous constructions       plemento       o       de       Interfacienting       UF       RS       CEP                                                                                                    | NTIFICAÇÃO DO AUTUADO<br>zão social Distributiva de la construcción de la construcción de l      | DENTIFICAÇÃO DO AUTUADO<br>azão social Ministrativa de la construcción de la construcción de                                                                                                    | ENTIFICAÇÃO DO AUTUADO<br>azão social National de Creative de Classe de Classe                                                                                                    | ENTIFICAÇÃO DO AUTUADO<br>zaão social Managaria de la composição estadual CRMV anagaria de la composição estadual CRMV anagaria de la composição estadual CRMV anagaria de la composição estadual composição estadual de la composição estadual de la composição estadual de  | ENTIFICAÇÃO DO AUTUADO<br>Zão social deservação de la construcción de la construcción de la  | ENTIFICAÇÃO DO AUTUADO<br>Zão social Managaria de CRMV analismo Classe and Create de CRMV analismo Classe and Create de Create de Create de | TIFICAÇÃO DO AUTUADO<br>o social deservação de la companya de la companya de la comp                                                                                                    | IFICAÇÃO DO AUTUADO social International Construction Classe International CPF Construction Classe International CPF Construction Classe International CPF Construction Classe International CPF Construction Classe International CPF Construction Construction Construc   | NTIFICAÇÃO DO AUTUADO<br>tão social la la la la la la la la la la la la l                                                                                                    | TIFICAÇÃO DO AUTUADO<br>o social la la la la la la la la la la la la l                                                                                                    | ENTIFICAÇÃO DO AUTUADO<br>Zão social Informação de la construcción de la construcción de la  | NTIFICAÇÃO DO AUTUADO<br>zão social Manada de Santa de Sant     | ENTIFICAÇÃO DO AUTUADO<br>Izão social ANTUADO<br>Ime fantasia<br>VPJ / CPF<br>Crição estadual CRMV dantas Classe and<br>dereço November Classe and<br>ino                                                                                                    | ENTIFICAÇÃO DO AUTUADO<br>Izão social Infrantasia<br>IPJ / CPF Contractor Contractor Contracto                                                                                                    | ENTIFICAÇÃO DO AUTUADO<br>Izão social ANTINADO<br>Internatisia<br>NPJ / CPF Contractingues and CRMV (classe film)<br>dereço filmento Nº classe film)                                                                                                    | ENTIFICAÇÃO DO AUTUADO<br>Izão social<br>IPJ / CPF<br>crição estadual<br>dereço<br>mplemento<br>Ino                                                                                                    | ENTIFICAÇÃO DO AUTUADO<br>Izão social<br>IPJ / CPF<br>crição estadual<br>dereço<br>Interento<br>Nº Interento                                                                                                    | TIFICAÇÃO DO AUTUADO<br>social fantasia<br>/ CPF destances destances<br>20 estadual CRMV destances destances<br>sço fantasia (CRMV destances destances des  | TTIFICAÇÃO DO AUTUADO       Io social       Io social       Io social       I data de la construction de la construction de la constructinacion de la construction de la construction de la const                                                                                                    | ENTIFICAÇÃO DO AUTUADO<br>Zão social me fantasia<br>PJ / CPF construction of the construction of the constructio                                                                                                    | ENTIFICAÇÃO DO AUTUADO<br>zão social Distributiva de la construcción de la construcción de    | NTIFICAÇÃO DO AUTUADO<br>ão social la la la la la la la la la la la la l                                                                                                    | NTIFICAÇÃO DO AUTUADO<br>zão social Deservición de la construcción de la construcción de la  | NTIFICAÇÃO DO AUTUADO<br>ão social Managemento<br>y / CPF Construction de la CRMV database de la Crasse database<br>reço factores de la CRMV database da la Crasse database<br>piemento so so database da la Crasse database da la Crasse database da la Crasse database da la Crasse database da la Crasse database da la Crasse da la Crasse database da la Crasse da la Crass | NTIFICAÇÃO DO AUTUADO<br>tão social bistorio de la companya de la companya de la com  | IIFICAÇÃO DO AUTUADO social transla (CPF Contractional CRMV database databases databases databas       | NTIFICAÇÃO DO AUTUADO<br>zão social Informação de la Informação de la Inform     | TIFICAÇÃO DO AUTUADO<br>o social biomedia de la companya de la companya de la compan | ATIFICAÇÃO DO AUTUADO       to social       to social       a fantasia       J / CPF       ciso estadual       CRMV       ciso estadual       pemento       o                                                                                                    | FICAÇÃO DO AUTUADO<br>Iocial CPF o cestadual CRMV desembo Classo dese<br>20 functore de construction de construction de constructi         | NTIFICAÇÃO DO AUTUADO<br>So social Managemento<br>J / CPF Construction Classe Care<br>Prepo Frendo Nº Classe Care<br>plemento Nº Compo                                                                                                    | ATTFICAÇÃO DO AUTUADO       ão social       Managaria       J / CPF       Gastadual       CRMV       Janta Classe       Prepo       Premento       O                                                                                                    | NTIFICAÇÃO DO AUTUADO<br>ao social Managada de la composição de la composição de la composiçã  | NTIFICAÇÃO DO AUTUADO<br>zão social destantes de la construcción de la construcción de la co   | ATIFICAÇÃO DO AUTUADO       los social       e fantasia       J / CPF       reço       casadada       plemento       o                                                                                                    | ICAÇÃO DO AUTUADO<br>ocial Managamento de la construcción de la construcción de la construcc                                                                                                    | TIFICAÇÃO DO AUTUADO<br>o social biomedia de la construcción de la construcción de la constr                                                                                                    | ICAÇÃO DO AUTUADO<br>ocial Neurosciencias                                                                                                    | FICAÇÃO DO AUTUADO<br>social antasia<br>CPF construction CRMV dambies Classe data<br>po mento N° crem                                                                                                    | IFICAÇÃO DO AUTUADO<br>social lando de la composición de la composición de la composici       | TIFICAÇÃO DO AUTUADO<br>o social Numero de Casso de Casso de                                                                                                    | TIFICAÇÃO DO AUTUADO                                                                                                    | TIFICAÇÃO DO AUTUADO                                                                                                    | IFICAÇÃO DO AUTUADO<br>social<br>fantasia<br>CCPF<br>So estadual<br>ço<br>emento Nº Classe                                                                                                    | IFICAÇÃO DO AUTUADO<br>social fantasia<br>/ CPF Construction of the social fantasia fantasia fantas | CAÇÃO DO AUTUADO<br>Incial Managementa de la companya de la companya | NTIFICAÇÃO DO AUTUADO<br>ão social Managada de la companya de la companya de la comp                                                                                                    | vTIFICAÇÃO DO AUTUADO<br>lo social historia de la seconda de la seconda de  |
| IDENTIFICAÇÃO DO AUTUADO<br>Razão social<br>Nome fantasia<br>CRMV Classe Classe                                                                                                    |                                                                                                    | VENTIFICAÇÃO DO AUTUADO                                                                                                    | ENTIFICAÇÃO DO AUTUADO                                                                                                    | ENTIFICAÇÃO DO AUTUADO<br>Izão social Ministrativa de la construcción de la construcción de     | ENTIFICAÇÃO DO AUTUADO<br>Zão social bilinado de la composição de la composição de la composi        | ENTIFICAÇÃO DO AUTUADO<br>zão social bilinado de la composição de la composição de la composi         | INTIFICAÇÃO DO AUTUADO<br>zão social Minimum Calassa<br>PJ / CPF construction de CRMV (ministra)<br>foreço Stadual CRMV (ministra)<br>foreço Stadual CRMV (ministra)<br>foreço Stadual CRMV (ministra)<br>foreço Stadual CRMV (ministra)<br>foreço Stadual CRMV (ministra)<br>foreço Stadual CRMV (ministra)<br>foreço Stadual CRMV (ministra)<br>foreço Stadual (ministra)<br>stadual (ministra)<br>Stadual (ministra)<br>S | ENTIFICAÇÃO DO AUTUADO<br>Zão social Ministrativa de la construcción de la construcción de l | ENTIFICAÇÃO DO AUTUADO<br>zão social Informação de la composição de la composição de la compo   | ENTIFICAÇÃO DO AUTUADO<br>Zão social Deservação de la composição de la composição de la compo                       | NTIFICAÇÃO DO AUTUADO<br>ão social Manada de California de California de C   | ENTIFICAÇÃO DO AUTUADO                                                                                                    | ENTIFICAÇÃO DO AUTUADO<br>Izão social Información de la construcción de la construcción de  | ENTIFICAÇÃO DO AUTUADO<br>Zão social Managemento de Casse danse<br>PJ / CPF entrestante de CRMV danse Classe danse<br>formado de CRMV danse Classe danse<br>mplemento como danse danse<br>rro danse danse UF RS CEP anagemento                                                                                                    | xTIFICAÇÃO DO AUTUADO       los social       te fantasia       J / CPF       catalogada de los social       reço       Removemento       o       de       Catalogada de los social       UF       RS       CEP                                                                                                    | NTIFICAÇÃO DO AUTUADO<br>Tão social Industria de CRMV datas Classe datas<br>pl/ CPF Construction of Classe datas<br>plemento Nº Classe datas<br>nplemento Nº Classe datas<br>nplemento UF RS CEP datas datas                                                                                                    | DENTIFICAÇÃO DO AUTUADO<br>azão social National de Cremento Classe data de Cremento Nº Cremento de Cremento de Cremen                                                                                                    | ENTIFICAÇÃO DO AUTUADO<br>azão social Neurosciencias de la construcción de la construcción d                                                                                                    | ENTIFICAÇÃO DO AUTUADO                                                                                                    | ENTIFICAÇÃO DO AUTUADO<br>Zão social Ministrativa de la construcción de la construcción de l | ENTIFICAÇÃO DO AUTUADO<br>Zão social Informativa de la construcción de la construcción de la | TIFICAÇÃO DO AUTUADO<br>o social builde de la companya de la companya                                                                                                    | IFICAÇÃO DO AUTUADO<br>social Memorial de Casse de Casse de | NTIFICAÇÃO DO AUTUADO<br>tão social bilinterio de la companya de la companya de la  | TIFICAÇÃO DO AUTUADO<br>o social de la construcción de la construcción de | ENTIFICAÇÃO DO AUTUADO<br>Zão social Informação de la construcción de la construcción de la  | ENTIFICAÇÃO DO AUTUADO<br>Zão social Minimum Casso de Casso de Casso     | ENTIFICAÇÃO DO AUTUADO<br>Izão social Ministrativa de la construcción de la construcción de     | ENTIFICAÇÃO DO AUTUADO<br>zão social Ministrativa de la construcción de la construcción de                                                                                                    | ENTIFICAÇÃO DO AUTUADO<br>Izão social Ministrativa de la construcción de la construcción de         | ENTIFICAÇÃO DO AUTUADO<br>Izão social Infrantasia<br>IPJ / CPF Contractor of the social CRMV Classe Contractor of the social CRMV Classe Case CRMV Classe Case CRMV Classe Case CRMV Classe CRMV Classe Case CRMV Classe CRMV Clas | ENTIFICAÇÃO DO AUTUADO<br>zão social Managada de la creativa de la creativa de la cr | TIFICAÇÃO DO AUTUADO<br>o social la fantasia<br>/ CPF casse al CRMV classe al composition de la composition de la composition     | vTIFICAÇÃO DO AUTUADO       los social       los social       los social       j / CPF       casse       job       casse       piemento       o                                                                                                    | ENTIFICAÇÃO DO AUTUADO<br>Zão social deservición de la construcción de la construcción de la                                                                                                    | ENTIFICAÇÃO DO AUTUADO<br>Zão social Minimum Casso de Composition de Casso de Casso de   | NTIFICAÇÃO DO AUTUADO<br>ão social la la la la la la la la la la la la l                                                                                                    | NTIFICAÇÃO DO AUTUADO<br>tão social Informativa de la construcción de la construcción de la  | NTIFICAÇÃO DO AUTUADO       So social       te fantasia       U/ CPF       rição estadual       reço       Preço       Preco       Classe       Preco       O       California       UF       RS       CEP                                                                                                    | NTIFICAÇÃO DO AUTUADO<br>tão social Matemática de la companya de la companya de la    | IFICAÇÃO DO AUTUADO  social Medidade de Autoritado de Autoritado Autoritado de Autoritado Autoritado Autoritado Autoritado Autoritado Autoritado Autoritado Autoritado Autoritado Autoritado Autoritado Autoritado Autoritado Autoritado Autoritado Autoritado Autoritado Autoritado Autor       | ENTIFICAÇÃO DO AUTUADO<br>Zão social Internativa de la construcción de la construcción de la    | TIFICAÇÃO DO AUTUADO<br>o social bisologica de la construcción de la construcción de la cons | vTIFICAÇÃO DO AUTUADO       to social       é fantasia       j / CPF       rção estadual       CRMV       generation       Classe       plemento       o                                                                                                    | FICAÇÃO DO AUTUADO<br>tocial Managemento<br>constatual CRMV antes Classe antes<br>po estadual CRMV antes Classe antes<br>po interconstruction of the construction of the construct | NTIFICAÇÃO DO AUTUADO<br>ão social a Julio de Constante de Constante de C | NTIFICAÇÃO DO AUTUADO<br>los oscial de la constructiva de la construcción de la construcción                                                                                                    | NTIFICAÇÃO DO AUTUADO<br>ão social Managado de la composição de la composição | NTIFICAÇÃO DO AUTUADO<br>Zão social deservadores de la construcción de la construcción de la   | ITIFICAÇÃO DO AUTUADO<br>lo social a Junio de Calendaria Junio de Calendaria Junio de Cal | ICAÇÃO DO AUTUADO<br>ocial National de Constantina                                                                                                    | TIFICAÇÃO DO AUTUADO<br>o social destante destante                                                                                                    | ICAÇÃO DO AUTUADO<br>ocial Manada de Casa de Casa                                                                                                    | FICAÇÃO DO AUTUADO<br>social antasia<br>CPF Contractor CRMV desentemento Classe desentemento contractor de la contractor de la cont | IFICAÇÃO DO AUTUADO<br>social territorio de la construcción de la construcción de la constru       | TIFICAÇÃO DO AUTUADO                                                                                                    | TIFICAÇÃO DO AUTUADO s social fantasia // CPF construction // CPF construction // CPF construction // CRMV construction // CRMV constru    | TIFICAÇÃO DO AUTUADO social fantasia / CPF construction case attained spo femento Nº grame                                                                                                    | FICAÇÃO DO AUTUADO       social       fantasia       CCPF       cestadual       po       rento                                                                                                    | IFICAÇÃO DO AUTUADO<br>social Información de la construcción de la construcción de la constr    | CAÇÃO DO AUTUADO<br>cial Minimumo de la companya de la companya de l | NTIFICAÇÃO DO AUTUADO<br>tão social National de la companya de la companya de la co                                                                                                    | ATIFICAÇÃO DO AUTUADO<br>lo social a junto de la seconda de la seconda de l |
| IDENTIFICAÇÃO DO AUTUADO<br>Razão social<br>Nome fantasia<br>CRPJ / CPF<br>Inscrição estadual<br>CRMV Classe                                                                                                    | CRMV damage Classe and                                                                                                    | DENTIFICAÇÃO DO AUTUADO                                                                                                    | ENTIFICAÇÃO DO AUTUADO                                                                                                    | ENTIFICAÇÃO DO AUTUADO<br>Izão social Ministrativa de la construcción de la construcción de     | ENTIFICAÇÃO DO AUTUADO<br>Zão social bijerro de la construcción de la construcción de la co        | ENTIFICAÇÃO DO AUTUADO<br>zão social bijere de la constructiva de la constructiva de la construcción de la construcción de la con         | INTIFICAÇÃO DO AUTUADO<br>Zão social Minimedia do Autoritado do Autoritado Autoritado Autoritado Autori                                                                                                    | ENTIFICAÇÃO DO AUTUADO<br>Zão social Ministrativa de la construcción de la construcción de   | ENTIFICAÇÃO DO AUTUADO<br>zão social Ministrativa de la construcción de la construcción de    | ENTIFICAÇÃO DO AUTUADO<br>Zão social Deservação de la construcción de la construcción de la                       | NTIFICAÇÃO DO AUTUADO<br>ão social Managemento<br>PJ / CPF Construction of the social CRMV managemento<br>reço formado Classe managemento<br>ro Classe managemento<br>ro Construction VI RS CEP managemento                                                                                                    | ENTIFICAÇÃO DO AUTUADO                                                                                                    | ENTIFICAÇÃO DO AUTUADO                                                                                                    | ENTIFICAÇÃO DO AUTUADO<br>Zão social Managemento de Casse de Constante de Casse de Cass | ATIFICAÇÃO DO AUTUADO<br>lo social transia<br>j / CPF cataloga CRMV analismo Classe and<br>reço Reversion CRMV analismo Classe and<br>reco formation of the social contraction of the social contraction of the | NTIFICAÇÃO DO AUTUADO<br>Tão social International International Internatio      | DENTIFICAÇÃO DO AUTUADO<br>azão social anterior de la construcción de la construcción de la                                                                                                    | ENTIFICAÇÃO DO AUTUADO<br>azão social National de Creative de Classe data de Creative de Classe data de Creative de Creative de Creative de Classe data de Creative de Creative de Classe data de Creative de Classe data de Creative de Classe data de Creative de Classe data de Creative de Classe data de Classe data de Clas                                                                                                    | ENTIFICAÇÃO DO AUTUADO                                                                                                    | ENTIFICAÇÃO DO AUTUADO<br>Zão social Managementarias<br>errantasia<br>PJ / CPF<br>crição estadual CRMV danagemento<br>erro Classe danagemento<br>irro constructionarias<br>inde defendo UF RS CEP anagemento                                                                                                    | ENTIFICAÇÃO DO AUTUADO<br>Zão social NUMERO SUBJECTO SUBJECT | TIFICAÇÃO DO AUTUADO<br>o social businessiones de la construcción de la construcción de la c                                                                                                    | IFICAÇÃO DO AUTUADO social Minimum de la composición de la composición de la composi   | NTIFICAÇÃO DO AUTUADO<br>ião social Ministrativa de la construcción de la construcción de l | TIFICAÇÃO DO AUTUADO<br>o social de la construcción de la construcción de | ENTIFICAÇÃO DO AUTUADO<br>zão social Ministrativa de la constructiva de la constructiva de   | ENTIFICAÇÃO DO AUTUADO<br>Zão social Minimum de la companya de la companya de la company<br>de la companya de la companya de la companya de la companya de la companya de la companya de la companya de la companya de la companya de la companya de la companya de la companya de la companya de la companya de la companya de la comp | ENTIFICAÇÃO DO AUTUADO<br>Izão social Nemeralizada<br>INPJ / CPF Contractor of the social CRMV Classe Contractor of the social CRMV Classe Classe Cl | ENTIFICAÇÃO DO AUTUADO<br>Izão social Ministrativa de la construcción de la construcción de                                                                                                    | ENTIFICAÇÃO DO AUTUADO<br>Izão social Ministrativa de la construcción de la construcción de         | ENTIFICAÇÃO DO AUTUADO<br>Izão social Ministrativa de la construcción de la construcción de     | ENTIFICAÇÃO DO AUTUADO<br>zão social Managaria de la creativa de la creativa de la c | TIFICAÇÃO DO AUTUADO<br>o social fantasia<br>/ CPF<br>260 estadual CRMV destado destado | vtifiCAÇÃO DO AUTUADO       lo social       lo social       lo social       j / CPF       casse       j / CPF       casse       lo casse       piemento       o                                                                                                    | ENTIFICAÇÃO DO AUTUADO<br>Zão social de la construcción de la construcción de la construcció                                                                                                    | ENTIFICAÇÃO DO AUTUADO<br>Zão social Ministrativa de la construcción de la construcción de l  | NTIFICAÇÃO DO AUTUADO<br>ão social Laboratoria de laboratoria de lab  | NTIFICAÇÃO DO AUTUADO<br>Tão social NUMERO SALANDO SALANDO SALAN  | ATIFICAÇÃO DO AUTUADO<br>So social transia U/ / CPF construction of the social sector of the social sector of the soc          | NTIFICAÇÃO DO AUTUADO<br>tão social Managemento<br>PJ / CPF construction de la CRMV delation Classe de la CRMV delation Classe delation Classe dellation Classe de la CRMV delation Classe de la CRMV delation Classe de la CRMV delation Classe dellation Classe dellati | TIFICAÇÃO DO AUTUADO  social Interintendencial de la companya de la companya de l       | ENTIFICAÇÃO DO AUTUADO<br>Zão social Informação de la construcción de la construcción de la     | TIFICAÇÃO DO AUTUADO  social  fantasia /CPF composition (CRMV annum Classe annum composition) eqo femento                                                                                                    | ITIFICAÇÃO DO AUTUADO<br>lo social la la la la la la la la la la la la l                                                                                                    | FICAÇÃO DO AUTUADO<br>tocial antasia<br>CPF CESTO CRMV Classe are<br>o estadual CRMV classe are<br>po functional company                                                                                                    | NTIFICAÇÃO DO AUTUADO<br>ão social 1000000000000000000000000000000000000                                                                                                    | NTIFICAÇÃO DO AUTUADO<br>lo social<br>le fantasia<br>J/ CPF<br>lição estadual<br>preço<br>plemento<br>o<br>Classe<br>Nº Cumo<br>Nº Cumo | NTIFICAÇÃO DO AUTUADO<br>ão social Managemento Classe ano compositivo de la compositivo de la compositivo | NTIFICAÇÃO DO AUTUADO<br>Zão social destante de la construcción de la construcción de la con   | ITIFICAÇÃO DO AUTUADO<br>lo social a Junio de Calendaria Junio de Calendaria Junio de Calendaria Junio de Calendaria Junio de Calendaria de Calendaria de Calen | ICAÇÃO DO AUTUADO<br>ocial National Statistica<br>PAF Casse Altra Classe Altra<br>o formado No altra No altra Altra A                                                                                                    | TIFICAÇÃO DO AUTUADO<br>o social bilinado de la construcción de la construcción de la constr                                                                                                    | ICAÇÃO DO AUTUADO<br>ocial Manada de Casa de Casa                                                                                                    | FICAÇÃO DO AUTUADO social antasia CPF costadual CRMV deintemo Classe deine po fremoto N° cremo                                                                                                    | IFICAÇÃO DO AUTUADO<br>social transsia<br>/ CPF Contractor Contractor Co    | TIFICAÇÃO DO AUTUADO<br>lo social defentasia<br>J / CPF CONSTITUENT Classe defenta<br>ição estadual CRMV defente Classe defenta<br>plemento Nº CONSTITUENT                                                                                                    | TIFICAÇÃO DO AUTUADO o social fantasia fantasia //CPF construction /CRMV construction /CRMV construction /Casse construction ////////////////////////////////////                                                                                                    | TIFICAÇÃO DO AUTUADO<br>o social managemento de la construcción de la construcción de la con | IFICAÇÃO DO AUTUADO<br>social antasia<br>CPF defensional CRMV defensional Casse defensional CRMV defensional Casse defensional CRMV defensional Casse defensional CRMV defensional Casse defensional CRMV defensional Casse defensional CRMV defensional Casse defensional CRMV defensional Casse defensional CRMV defensional Casse defensional CRMV defensional CRMV defensiona   | IFICAÇÃO DO AUTUADO<br>social Industria Constante Constante    | CAÇÃO DO AUTUADO<br>cial Minimum Calabilitaria<br>PF contractor CRMV databalitaria<br>cestadual CRMV databalitaria<br>ento Nº grantaria                                                                                                    | NTIFICAÇÃO DO AUTUADO<br>tão social Numeros de la companya de la companya de la com                                                                                                    | ATIFICAÇÃO DO AUTUADO<br>lo social a junto de la junto de la junto de |
| IDENTIFICAÇÃO DO AUTUADO Razão social Nome fantasia CNPJ / CPF Inscrição estadual CRMV Classe                                                                                                    | CRMV damage Classe and                                                                                                    | DENTIFICAÇÃO DO AUTUADO azão social mento scrição estadual classe mento airo classe classe cl    | ENTIFICAÇÃO DO AUTUADO Izão social INUELOS INTERNASION PORTUNICASION PORTUNICASION POR                                                                                           | ENTIFICAÇÃO DO AUTUADO<br>Izão social Ministrativa de la CRMV de la Classe de la CRMV de la Classe de la     | ENTIFICAÇÃO DO AUTUADO<br>Zão social Managemento Classe de CRMV de Classe de Creative de Creative de Cre        | ENTIFICAÇÃO DO AUTUADO<br>zão social Managemento<br>dereço franceso social CRMV definidad Classe definidad<br>dereço franceso social Nº definidad Classe definidad<br>dereço franceso social Nº definidad Classe definidad<br>dereço franceso social Nº definidad Classe definidad Classe defini | ENTIFICAÇÃO DO AUTUADO<br>Zão social Managemento de Carlos de Carlos                                                                                                    | ENTIFICAÇÃO DO AUTUADO                                                                                                    | ENTIFICAÇÃO DO AUTUADO Zão social Informativa de la construcción de la construcción de la     | ENTIFICAÇÃO DO AUTUADO<br>Zão social Deservação de la construcción de la construcción de la                       | NTIFICAÇÃO DO AUTUADO<br>ão social Managemento<br>PJ / CPF Construction of the social of the social of t | ENTIFICAÇÃO DO AUTUADO                                                                                                    | ENTIFICAÇÃO DO AUTUADO<br>Izão social IIIIIIIIIIIIIIIIIIIIIIIIIIIIIIIIIIII                                                                                                    | ENTIFICAÇÃO DO AUTUADO<br>Zão social bilinado de la construcción de la construcción de la co | NTIFICAÇÃO DO AUTUADO<br>lo social Managemento<br>y / CPF Conservation of the conservation of the conservation    | ENTIFICAÇÃO DO AUTUADO<br>tão social bilinguestas de la construcción de la construcción de       | DENTIFICAÇÃO DO AUTUADO<br>azão social Managemento<br>scrição estadual CRMV danta Classe dans<br>scrição estadual CRMV danta Classe dans<br>intro Classe dans<br>intro Clas                                                                                                    | ENTIFICAÇÃO DO AUTUADO azão social ome fantasia NPJ / CPF scrição estadual dereço mplemento sirio derece UF RS CEP amounto                                                                                                    | ENTIFICAÇÃO DO AUTUADO azão social Informação estadual CRMV dantas Classe datas projeciento constructivo dantas Informação estadual deresço functionador Viena Informação estadual deresço datas UF RS CEP antas datas Informação estadual date datas UF RS CEP antas datas Informação estadual                                                                                                    | ENTIFICAÇÃO DO AUTUADO<br>Zão social bilinado de la construcción de la construcción de la co | ENTIFICAÇÃO DO AUTUADO<br>Zão social Distributiva de la construcción de la construcción de l | TIFICAÇÃO DO AUTUADO o social businessiones de la construcción de la construcción de la c                                                                                                    | IFICAÇÃO DO AUTUADO social Managemento CPF So estadual CRMV Classe Superior Classe Superior Cl   | NTIFICAÇÃO DO AUTUADO<br>tão social biomediate de la companya de la companya de la  | TIFICAÇÃO DO AUTUADO o social fantasia //CCPF cão estadual //CRMV demento //Classe ////CPF ////CRMV ////////////////////////////////////                                                                                                    | ENTIFICAÇÃO DO AUTUADO<br>zão social bilingue do social de la construcción de la construcción de la construcci  | ENTIFICAÇÃO DO AUTUADO<br>Zão social bilinativa de la construcción de la construcción de la     | ENTIFICAÇÃO DO AUTUADO<br>Izão social Managemento<br>VPJ / CPF Contractor of the social CRMV Classe Contractor of the social CRMV Classe Classe Clas | ENTIFICAÇÃO DO AUTUADO<br>zaão social Managemento<br>incipão estadual CRMV desemblemo Classe dese<br>incipão estadual Nº Classe desemblemo Classe desemblemo classe desemblemo class                                                                                                    | ENTIFICAÇÃO DO AUTUADO<br>Izão social Ministrativa de la construcción de la construcción de         | ENTIFICAÇÃO DO AUTUADO<br>Izão social IIIIIIIIIIIIIIIIIIIIIIIIIIIIIIIIIIII                                                                                                    | ENTIFICAÇÃO DO AUTUADO<br>Izão social Managemento<br>dereço Managemento Nº Classe Mon<br>Vo                                                                                                    | TIFICAÇÃO DO AUTUADO<br>o social fantasia<br>/ CPF<br>260 estadual CRMV classe are<br>eço Nº como Nº classe are                                                                                                    | NTIFICAÇÃO DO AUTUADO<br>lo social la la la la la la la la la la la la l                                                                                                    | ENTIFICAÇÃO DO AUTUADO                                                                                                    | ENTIFICAÇÃO DO AUTUADO<br>Zão social Managemento Casse alternativa de la CRMV alternativa de la CRMV alternativa de la Cremento Casse alternativa de la CRMV alternativa de la CRMV altern  | NTIFICAÇÃO DO AUTUADO<br>ão social Minimum de la companya de la companya de la compa | ENTIFICAÇÃO DO AUTUADO<br>tão social Distributiva de la construcción de la construcción de   | NTIFICAÇÃO DO AUTUADO<br>ão social Musical de la construcción de la construcción de la cons           | NTIFICAÇÃO DO AUTUADO<br>Zão social Managemento de la construcción de la construcción de la   | TIFICAÇÃO DO AUTUADO o social Internet de la construcción de la construcción de la constr       | NTIFICAÇÃO DO AUTUADO<br>Zão social Informação de la construcción de la construcción de la c    | TIFICAÇÃO DO AUTUADO<br>o social bistoria de la construcción de la construcción de la constr | so social     Image: Social       is social     Image: Social       is fantasia     J / CPF       j / CPF     Classe       is social     CRMV       is social     CRMV       is social     Classe       is social     N°       is social     N°                                                                                                    | FICAÇÃO DO AUTUADO<br>social antasia<br>CPF CEPE CONSTRUCTOR Classe Construction<br>po stadual CRMV Classe Construction<br>po function of the construction of the construction of  | NTIFICAÇÃO DO AUTUADO<br>ão social de fantasia U/J / CPF Construction of the fantasia Prego Classe Construction of the fantasia Prego Prego P | NTIFICAÇÃO DO AUTUADO<br>ão social de fantasia U/J / CPF Construction of the fantasia Prepo Classe Construction of the fantasia Prepo Prepo Prevo Prevo P                                                                                                    | NTIFICAÇÃO DO AUTUADO<br>ão social Managemento Classe al CRMV antes Classe al Creation Classe al Creation Class | INTIFICAÇÃO DO AUTUADO<br>Zão social Managemento<br>me fantasia PJ/ CPF<br>crição estadual CRMV dantas Classe dans<br>derego Autocologica CRMV dantas dans<br>mplemento Nº dantas dans                                                                                                    | ATIFICAÇÃO DO AUTUADO<br>lo social himitado de la construcción de la construcción de la cons | ICAÇÃO DO AUTUADO<br>ocial Municipal de la companya de la companya de                                                                                                    | TIFICAÇÃO DO AUTUADO o social bilinguesto de la construcción de la construcción de la con                                                                                                    | ICAÇÃO DO AUTUADO<br>ocial Managemento de la construcción de la construcción de la construcc                                                                                                    | FICAÇÃO DO AUTUADO social antasia CPF costadual costadual costadua       | IFICAÇÃO DO AUTUADO social Material de la construcción de la construcción de la construcc          | ITIFICAÇÃO DO AUTUADO<br>io social<br>e fantasia<br>J / CPF<br>construinte CRMV construinte Classe<br>plemento Nº construinte Classe<br>Nº construinte Classe<br>Nº construinte Classe<br>Nº construinte Classe<br>plemento Nº construinte Classe<br>Nº construinte Classe<br>Nº construinte Classe<br>Nº construinte Classe<br>Nº construinte Classe<br>Nº construinte Classe<br>Nº construinte Classe<br>Nº construinte Classe<br>Nº construinte Classe<br>Nº construinte Classe<br>Classe<br>Clas | TIFICAÇÃO DO AUTUADO                                                                                                    | TIFICAÇÃO DO AUTUADO posocial fantasia / CPF calostadual goo fantasia / CPF calostadual CRMV calostadual control control contr    | IFICAÇÃO DO AUTUADO social International International Int         | IFICAÇÃO DO AUTUADO social International Secondarias Secondarias S       | CAÇÃO DO AUTUADO                                                                                                    | NTIFICAÇÃO DO AUTUADO<br>tão social Managemento CRMV antes Autoremento<br>splemento Montes Autoremento No antes Autoremento<br>to CRMV antes Autoremento No antes Autoremento                                                                                                    | ITIFICAÇÃO DO AUTUADO<br>lo social historia de la construcción de la construcción de la cons |
| IDENTIFICAÇÃO DO AUTUADO Razão social Nome fantasia CNPJ / CPF Inscrição estadual CRMV Classe                                                                                                    | CRMV Classe Classe                                                                                                    | DENTIFICAÇÃO DO AUTUADO azão social Internet de Construction de Classe de Construction de Classe de Classe    | ENTIFICAÇÃO DO AUTUADO azão social Managemento scrição estadual CRMV database database scrição estadual Classe database scrição estadual CRMV database database scrição estadual CRMV database database scrição estadual CRMV database database scrição estadual CRMV database database scrição estadual CRMV database database scrição estadual CRMV database database scrição estadual CRMV database database scrição estadual CRMV database database scrição estadual CRMV database database scrição estadual CRMV database database datab                                                                                           | ENTIFICAÇÃO DO AUTUADO<br>Izão social Managemento<br>dereço fueros de la CRMV anno Classe anno crição estadual CRMV anno classe anno crição estadual dereço fueros de la composição de la composição    | ENTIFICAÇÃO DO AUTUADO<br>zão social Managemento<br>iPJ / CPF Construction de la CRMV (altabalitada de la CRMV) (altabalitada de la CRMV) (altabalitada       | ENTIFICAÇÃO DO AUTUADO<br>zão social Managemento<br>dereço fromosocionado de CRMV de ante de activitado de activitado        | ENTIFICAÇÃO DO AUTUADO<br>zão social Material de la companya de la companya de la c                                                                                                    | ENTIFICAÇÃO DO AUTUADO Zão social Informativa de la construcción de la construcción de la    | ENTIFICAÇÃO DO AUTUADO  izão social  iPJ / CPF  crição estadual  dereço  fromuesco de construction  N°  classe N°  ro  irro  construction  UF RS  CEP  motion                                                                                                    | INTIFICAÇÃO DO AUTUADO<br>zão social Deservação de la composição de la composição de la compo                       | NTIFICAÇÃO DO AUTUADO                                                                                                    | ENTIFICAÇÃO DO AUTUADO                                                                                                    | ENTIFICAÇÃO DO AUTUADO                                                                                                    | ENTIFICAÇÃO DO AUTUADO<br>Zão social Material de California de California   | NTIFICAÇÃO DO AUTUADO ao social al anticipado de la construcción de la construcción de la        | INTIFICAÇÃO DO AUTUADO<br>Zão social Desenversion de la construcción de la construcción de l     | A Classe due of the second of the second of                                                                                                    | ENTIFICAÇÃO DO AUTUADO azão social Ministrativa de la construcción de la construcción de                                                                                                    | ENTIFICAÇÃO DO AUTUADO azão social Managamento Classe data  servição estadual CRMV data Classe data  servição estadual CRMV data  servição estadual CRMV data  servição estadual CRMV data  servição estadual  servição estadual  servição estadu    | ENTIFICAÇÃO DO AUTUADO<br>zão social Managemento<br>Pr/ J CPF Construction Classe Construction<br>dereso formation Classe Construction<br>mplemento mo construction<br>ino construction UF RS CEP sensitivadores                                                                                                    | ENTIFICAÇÃO DO AUTUADO<br>Zão social Managementa de la construcción de la construcción de l  | TIFICAÇÃO DO AUTUADO o social antima de la construcción de la construcción de la construc                                                                                                    | IFICAÇÃO DO AUTUADO social Internet de la construcción de la construcción de la construcc   | NTIFICAÇÃO DO AUTUADO                                                                                                    | TIFICAÇÃO DO AUTUADO o social pantasia J/CPF Construction Classe (Inter- pantasia J/CPF Construction Classe (Inter- pantasia) Provide Classe (Inter- pantasia) Provide Classe (Inter- pantasia) Provid    | ENTIFICAÇÃO DO AUTUADO<br>zão social Menoreman de la construcción de la construcción de la   | INTIFICAÇÃO DO AUTUADO<br>zão social biomedicado de la composição de la composição de la comp     | ENTIFICAÇÃO DO AUTUADO  azão social  we fantasia  vPJ / CPF  crasse crasse crasse ve fantasia  ve fantasia  v       | ENTIFICAÇÃO DO AUTUADO<br>azão social Managemento<br>NPJ / CPF Contractor of the second second seco                                                                                                    | ENTIFICAÇÃO DO AUTUADO<br>Izão social Managemento<br>VPJ / CPF Contractor of the CRMV Classe Contractor of the CRMV Classe Classe Clas     | ENTIFICAÇÃO DO AUTUADO<br>Izão social IIIII IIIII IIIII IIIII IIIIII IIIIIII                                                                                                    | ENTIFICAÇÃO DO AUTUADO Izão social IPJ / CPF Crição estadual CRMV Classe Classe Case IPJ / CPF Contractor Classe IPJ / CPF Contractor Classe I    | TIFICAÇÃO DO AUTUADO o social fantasia / CPF 20 ostadual cada CRMV Classe aço kemento kemento           | NTIFICAÇÃO DO AUTUADO                                                                                                    | ENTIFICAÇÃO DO AUTUADO                                                                                                    | ENTIFICAÇÃO DO AUTUADO<br>zão social Managemento<br>PJ / CPF Consecutivada de la consecutivada de la consecuti | NTIFICAÇÃO DO AUTUADO<br>ão social Managemento de la construcción de la construcción de la   | INTIFICAÇÃO DO AUTUADO<br>Zão social Managemento de la construcción de la construcción de la | NTIFICAÇÃO DO AUTUADO<br>ão social Managemento de la construcción de la construcción de la c          | NTIFICAÇÃO DO AUTUADO                                                                                                    | IFICAÇÃO DO AUTUADO  social Interintendencial de la companya de la companya de la       | ENTIFICAÇÃO DO AUTUADO<br>Zão social Informação estadual CRMV Informação estadual CRMV Informação estadual Sereço functionador estadual Informação estadual Informação e     | TIFICAÇÃO DO AUTUADO o social bismontante de la construcción de la construcción de la con    | NTIFICAÇÃO DO AUTUADO<br>lo social de la construcción de la construcción     | FICAÇÃO DO AUTUADO                                                                                                    | NTIFICAÇÃO DO AUTUADO<br>ão social Managemento de la construcción de la construcción de la c | NTIFICAÇÃO DO AUTUADO<br>ão social Managemento de la construcción de la construcción de la c                                                                                                    | NTIFICAÇÃO DO AUTUADO<br>ão social Managemento de la construcción de la construcción de la c | ENTIFICAÇÃO DO AUTUADO<br>Zão social Desensativa de la construcción de la construcción de la   | NTIFICAÇÃO DO AUTUADO       to social       to social       to social       to social       to social       to social       to social       to social       transference       transference       transference       transference       transference       transference       transference       transference       transference       transference       transference       transference       transference       transference                                                                                                    | ICAÇÃO DO AUTUADO<br>ocial Managara de la composición de la composición de la composicinde la composición de la composición                                                                                                    | TIFICAÇÃO DO AUTUADO o social bismontante de la construcción de la construcción de la con                                                                                                    | CACAO DO AUTUADO<br>ocial Managementa de la construcción de la construcción de la construcci                                                                                                    | FICAÇÃO DO AUTUADO social antasia CPF contractionado CRMV destado Classe desta po po po po po po po po po po po po po                                                                                                    | IFICAÇÃO DO AUTUADO social Managemento ço Nº CRMV anno Classe ano classe ano classe ano           | ITIFICAÇÃO DO AUTUADO<br>lo social deservação de la construcción de la construcción de la co                                                                                                    | TIFICAÇÃO DO AUTUADO o social pantasia // CPF construction of the construction of the     | TIFICAÇÃO DO AUTUADO posocial fantasia //CPF calostadual goo secondo CRMV calostadua Classe Calostadual espo                                                                                                    | IFICAÇÃO DO AUTUADO           social         Interestination           fantasia         Interestination           CCPF         CRMV         Interestination           ão estadual         CRMV         Classe         Interestination           ço         Interestination         Interestination         Interestination           emento         N°         Interestination         Interestination                                                                                                    | IFICAÇÃO DO AUTUADO social fantasia / CPF Social CRMV Classe Classe sço Purrorecorrectioned N° Classe                                                                                                    | ICAÇÃO DO AUTUADO                                                                                                    | NTIFICAÇÃO DO AUTUADO<br>ião social la la la la la la la la la la la la l                                                                                                    | NTIFICAÇÃO DO AUTUADO<br>lo social historia de la construcción de la construcción de la con  |
| Razão social     International de la construction       Nome fantasia     CNPJ / CPF       Inscrição estadual     CRMV                                                                                                    | CRMV database and classe and                                                                                                    | azão social biologica de la construcción de la construcción de la cons    | zzăo social Multiplication de la construcción de la construcción de la                                                                                           | zžo social hrvatski konstruktur v social social hrvatski konstruktur v social social s       | zžo social Manufacture Manufacture Manufac          | zžo social Manufacture Constraints<br>me fantasia<br>IPJ / CPF Constraints<br>dereço from constraints<br>mplemento N° como<br>irro Constraints UF RS CEP attactants                                                                                                    | zão social bisistence de la construction de la construction de la cons                                                                                                    | zžo social Material Classe data<br>me fantasia IPJ / CPF Classe data<br>crição estadual CRMV data Classe data<br>dereço futuro cristina CRMV data Classe data<br>mplemento Nº case<br>irro Classe data CRMV data Classe data<br>mplemento UF RS CEP databation                                                                                                    | zzło social Material Carlos Carlos Ca     | zão social based de la companya de la companya de l                         | alio social between the social between the social b     | zzo social Interesting Interesting Interes | zžo social Mutabalance Mutabalance Mutabaaaaaaaaaaaaaaaaaaaaaaaaaaaaaaaaaaa                  | zžo social Manufacture Annual Sector Sector     | ao social Metadologia de la companya de la companya        | zão social bulletitation de la construcción de la construcción de la c        | azão social Mandala de CRMV danse de Classe danse de Cremento de Cardo de Cremento de Cremento de Cardo de Cremento de Crement                                                                                                    | azão social Mendela de CRMV de Santa de Classe de Cremento de Cremento de Crem                                                                                                    | zażo social Ministrational Ministrationa Ministrationa Ministrationa Ministration    | zão social me fantasia PI/J CPF Crição estadual CRMV Classe Classe Casse PO/J CPF Crição estadual Crição estadual Crição estad    | zão social Multiplicação social CRMV atom Classe atom por construction of the construction of the construc    | e California University of Casse Casse Case Ca                                                                                                    | social Management of the second of the second of the secon   | zio social Indiana Indiana Ind   | o social builded builded build    | zão social me fantasia<br>IPJ / CPF contraction of the social of the social of the socia  | zão social based de la construcción de la construcción de la construcc       | zzo social Mandala Case Case Case Case Case Case Case Cas                                                                                                    | zzo social New State Constant State Constant State                                                                                                    | zzo social Managementalisme<br>me fantasia a<br>VPJ / CPF Control Classe and<br>circipao estadual CRMV dentitie Classe and<br>incontrol CRMV dentitie Classe and<br>N° composition of the control of the control of | zzo social Managemento<br>IPJ / CPF Control Classe Control Classe Co     | zzo social Managemento<br>mpienento No Classe No Classe No  | o social based and the second and the second and th          | ao social handballandina and an an an an an an an an an an an an an                                                                                                    | zão social buildende de la companya de la companya                                                                                                    | Zão social Managementation de la companya de la companya de la com     | áo social bulletada de la companya de la companya      | zão social based de la creativa de la creativa de l    | ao social Managementantia a social Managementantia a social de la companya de la companya de la              | zio social benefata della dell     | social Manadaladaladaladaladaladaladaladaladalad                                                                                                    | zão social humanitation de la construcción de la construcción de la co       | o social biotectorestational biotectorestations of the social frames of the social biotectorestation of the social biotectorestation of the social biotectores    | ao social and an an an an an an an an an an an an an                                                                                                    | social humble definition of the second second secon             | io social New Management of CRMV in Classe in Providence of CRMV in Classe in Providence of Creation of Classe in Classe in Cl    | io social New Mithad Control of Section 1990 (CRMV International Classe International Classe                                                                                                    | ao social Material Antonio Constanting Carlos Classe Carlos Classe Carlo    | zão social bulletitado de la construcción de la construcción de la con      | o social humanitation and the social sector of the social sector of the     | ocial biometric de la construcción de la construcción de la construcci                                                                                                    | o social bisected bisected bis                                                                                                    | ocial Methodological Crew Classe Anno Control Classe Anno Control                                                                                                    | social Management of CRMV analysis Classe and point of CRMV analysis Classe and point of Crement of Crement of       | social Managemento<br>po Managemento No CRMV anno Classe and CRMV anno Classe and Creater and Classe and Classe         | o social builden builden bouilden builden buil                                                                                                    | o social build build bui    | o social buildentation and an an an an an an an an an an an an an                                                                                                    | social based based         | social Managementation and a second second s       | Decision     Material State State                              | ráo social biomanaista Canada Canada                                                                                                    | ao social humanitation de la companya de la companya de la company    |
| Nome fantasia<br>CNPJ / CPF defended of the second defended of the second defended of the seco | CRMV Classe and                                                                                                    | ome fantasia NPJ / CPF Cataboo Statution CRMV Catase Catase CRMV Catase Catase Complemento Catase Catase Ca    | ome fantasia NPJ / CPF Cataboo Statute Cataboo Cataboo                                                                                           | me fantasia<br>IPJ / CPF Construction of the second second s     | me fantasia IPJ / CPF Crição estadual Casse CRMV Classe Classe Cl          | me fantasia<br>IPJ / CPF Construction Classe Classe Clase Classe Classe Classe Clase Classe Classe Cla         | me fantasia PJ / CPF PJ / CPF PJ / CPF PJ / CPF PD / Classe PJ / CPF PD / Classe PD / Classe PD / Clas                                                                                                    | me fantasia iPJ / CPF crição estadual crição estadual crição estadual crição estadual crição estadual cristino cristino     | me fantasia IPJ / CPF Crição estadual Gereço Frencesco construito mplemento Irro Casse Casse Construito Irro Construito Irro Construito IV Irro Construito IV IV IV IV IV IV IV IV IV IV IV IV IV                                                                                                    | me fantasia PJ / CPF Crição estadual Sereço Sereço                          | ne fantasia                                                                                                    | International International In | me fantasia PP J CPF Classe Classe Cl   | me fantasia PJ / CPF Crição estadual CRMV Classe Classe Classe PJ Classe PJ Classe P P P P P P P P P P P P P P P P P P                                                                                                    | e fantasia U / CPF Cataloga CRMV database (Casse data) plemento o Cataloga CRMV UF RS CEP Database                                                                                                    | me fantasia PJ / CPF Crição estadual CRMV datastas Classe datas perceço Portectoremento no Classe No Classe No Classe CEDENTE CEDENTE         | ome fantasia NPJ / CPF Classe CRMV Classe Classe M  Classe N  Classe N  Classe N  Classe N  Classe CP  Classe CP  CP  CP  CP  CP  CP  CP  CP  CP  CP                                                                                                    | ome fantasia NPJ / CPF Classe Casse Casse                                                                                                    | anne fantasia NPJ / CPF Classe Classe Classe methods and the section of the section of the secti    | me fantasia PJ / CPF crição estadual dereço mpiemento irro construction of the set of the set of th    | me fantasia PJ / CPF Crição estadual dereço mplemento rro Classe N° Classe N° Classe N° Classe Classe Clase    | e fantasia (/CPF chances and chances and c                                                                                                    | fantasia         C/CPF         Casse         diamon           ão estadual         CRMV         diamon         Classe         diamon           spo         Francesculor and strategies         N°         strategies           emento         Classification         Interface         Interface           classification         UF         RS         CEP         distributediation                                                                                                    | ne fantasia PJ / CPF CRMV CRMV Classe CMP rição estadual rereço plemento ro Calculation IUE PS CPE                                                                                                    | e fantasia ) / CPF Control Classe CRMV Classe Classe Classe Classe N  Classe N  Classe Classe    | me fantasia<br>IPJ / CPF CONSISTENTIAL Classe Classe   | me fantasia PJ / CPF Crição estadual Classe CRMV Classe Classe Classe N  Classe N  Classe Classe Cla       | Implemento     Implemento       Implemento     Implemento                                                                                                    | me fantasia MPJ / CPF CRMV Classe Classe Cla                                                                                                    | ome fantasia     Importantasia       VPJ / CPF     Importantasia       scrição estadual     CRMV       idereço     Importantasia       implemento     N°       importantasia     Importantasia                                                                                                    | IPJ / CPF Classe Classe Clase Clasee Clasee Clasee Clasee Clasee Clasee Clasee Clasee Clasee        | mpiemento N° composition N° composition N° composi     | fantasia<br>/ CPF cao estadual construction can be constructed and can be constructed and can        | e fantasia J/ CPF Casse allo CRMV database allo Classe allo Cremento Permento Casse allo Cremento Casse allo Cremento Caste allo Cremento Casse allo Cremento Casse al       | me fantasia PJ / CPF Crição estadual Gerego melemento mo Catasse N° Criste de Catasse N° Criste de Catasse M° Criste de Catasse M° Cris                                                                                                    | me fantasia PJ / CPF Crição estadual Casse CRMV Classe Casse Casse Control Casse Control Casse Control Casse Control Casse Control Casse Casse C     | ne fantasia PJ / CPF Classe CRMV Classe Classe Clas    | me fantasia PJ / CPF Casse Casse Case Ca                                                                                                    | ne fantasia                                                                                                    | ne fantasia PJ / CPF Classe CRMV Classe Classe Clas     | fantasia<br>/ CPF<br>ao estadual CRMV distributo Classe distri-<br>spo fremento N° cruto Classe distributo Classe distributo C | me fantasia PJ / CPF Crição estadual CRMV Classe Classe Case PJ / CPF Crição estadual Crição estadual Crição Case Complemento Nº Classe Complemento Nº Classe Complemento Complemento Comp       | entasia / CPF closestadual CRMV Classe closestadual control control co    | e fantasia<br>J / CPF Construction of the second second seco     | antasia<br>CPF definition o estadual CRMV definition Classe definition<br>po definition constrainty<br>mento N° definition                                                                                                    | ne fantasia  SJ / CPF  CRMV  CRMV  Classe  Classe  preço  Provocutor or  N°  Cremento o  Cremento                                                                                                    | e fantasia SI CPF Contraction CRMV and Classe and Classe and Class                                                                                                    | ne fantasia  2J / CPF  CRMV Classe  CRMV Classe  Creco reco plemento o Creco Creco C    | me fantasia PJ / CPF Crição estadual Genedo Setadual Genedo CRMV Classe Classe       | e fantasia<br>J / CPF Casse and CRMV delated Casse and Created and Created and Cr | ntasia  PF  CRMV  Classe  Classe  Clas                                                                                                    | e fantasia J / CPF Casse Casse Case Ca                                                                                                    | ntasia<br>CPF descent control control co                                                                                                    | antasia     CPF     CRMV     Classe     Important       po     mento     N°     Craw                                                                                                    | fantasia<br>/ CPF Catabolic CRMV Classe Casse Componento Ferento Componento Casse Componento Componento Casse Componento Componento Co        | e fantasia<br>J / CPF CONSCIENCE CRMV desister Classe desi<br>(ção estadual CRMV desister Classe designed<br>reço fremerio Nº cremerio                                                                                                    | e fantasia<br>/ CPF construction of the construction of the construc  | rantasia<br>/CPF constant CRMV annual Classe and classe and classe an | fantasia<br>CPF<br>Bio estadual<br>cyo<br>emento No No Marco No Marco No M | fantasia<br>/ CPF descente statements<br>ão estadual CRMV desse descente statements<br>sço fermento Nº desse descente statements                                                                                                    | estadual CRMV designed and Classe and classe and classe   | ne fantasia PJ / CPF CRMV delatada Casse delata rição estadual creço fro control delatada control delatada c                                                                                                    | e fantasia<br>J / CPF Classe Classe Cla  |
| CNPJ / CPF Casse CRMV database Classe database CRMV database Classe database CRMV database Classe database classe database classe classe database classe database classe database classe database classe database classe classe database classe database classe database classe classe database classe classe classe classe classe classe classe classe classe classe classe c    | CRMV distance dist                                                                                                    | NPJ / CPF  scriptico estadual  ccase complemento airro  case complemento airro  case complemento case complemento case comple    | NPJ / CPF Classe the Classe the C                                                                                           | N°         N°           grade         Calledon           derego         Foreneous           mplemento         N°           database         Calledon           database         Calledon           database         Calledon           database         Calledon           database         UF           RS         CEP                                                                                                    | IPJ/CPF construction of the second second se          | IPJ/CPF concentration Can be concentration of the concentration of the c           | PJ/CPF constraints CRMV constraints Classe constraints CRMV constraints Classe constraints constraints                                                                                                    | IPJ/CPF constant Case constant Case constant    | IPJ / CPF     Construction       corição estadual     CRMV       derego     real       mplemento     N°       irro     Classe       derego     Classe       irro     Classe       derego     Classe       irro     Classe       Classe     Classe                                                                                                    | P.J / CPF contraction of the second second s                         | PJ / CPF and a construction of the construction of the constructio     | NPJ / CPF         Construction         CRMV         Classe         Implementation           implementa         N°         Complementation         N°         Complementation           implementa         Complementation         N°         Complementation         Complementation           implementa         Complementation         N°         Complementation         Complementation           implementa         Complementation         UF         RS         CEP         Complementation                                                                                                    | IPJ / CPF         Construction         CRMV         Classe         Implementation           mplemento         N°         Commentation         N°         Commentation           irro         Commentation         UF         RS         CEP         Commentation                                                                                                    | PJ/CPF contraction of the second second seco    | J / CPF attaction attaction attactio        | PJ / CPF additional CRMV addition Classe and classe additional CRMV addition Classe additional Creeps and classe additional Classe additional Classe additio        | NPJ/CPF Case and Case and Case                                                                                                    | NPJ/CPF Classe and Classe and Cla                                                                                                    | NPJ / CPF         Construction           scrição estadual         CRMV         Intention         Classe         Intention           indereço         Montenento         Nº         Intention         Intention           intro         Obtenento         UF         RS         CEP         Intention                                                                                                    | IPJ/CPF crição estadual crição estadual crição estadual crição estadual crição estadual dereço formada constructivo cristina cristina cris    | PJ/CPF contraction of the second second seco    | N°         Classe         State           cestadual         CRMV         database         Classe         database           repo         Permetroscorescores         N°         database         database           e         Calastadadadadadadadadadada         UF         RS         CEP         database                                                                                                    | CCPF     Control control con                             | PJ / CPF Classe Classe Clase Classe Classe Classe Classe Classe Classe Classe Classe Classe C   | I/CPF         Constraints         CRMV         Classe         Entry           cpo         Ferroritor         N°         creation         N°         creation           constraints         Classe         Classe                                                                                                    | IPJ/CPF CRAV Classe to Classe to Cla    | PJ / CPF control Classe control Classe control Clas       | NPJ / CPF         Construction         CRMV         Classe         Classe                                                                                                    | NPJ / CPF         Construction         CRMV         Classe         Classe <thc< td=""><td>NPJ / CPF         Construction         CRMV         Classe         date           iderego         iderego         ider</td><td>NPJ / CPF         Construction         CRMV         demonstration         Classe         demonstration           iderector         iderector         iderecooo         iderecooo         ide</td><td>VPJ / CPF     Constant of the second of the second of the se</td><td>cao estadual CRMV Classe inter-<br/>eço futuro classe inter-<br/>lemento Nº classe inter-</td><td>J / CPF consecutionality<br/>ição estadual CRMV databas Classe data<br/>reço reconstruction of the consecution of the consecution of</td><td>IPJ/CPF children Classe inter-<br/>crição estadual crição estadual classe inter-<br/>dereço from estadual Nº classe inter-<br/>moi complemento Nº complemento complemento comp</td><td>PJ/CPF crição estadual CRMV database Classe data<br/>crição estadual CRMV database Classe data<br/>dereço cristina construction database construction database c</td><td>PJ / CPF defended acceleration of the second acceleration of the second acc</td><td>PJ / CPF contraction of the second second se</td><td>PJ / CPF additional CRMV addition Classe addition<br/>rição estadual CRMV addition Classe addition<br/>pelemento additional CRMV addition Classe addition<br/>Nº additional CRMV additional Classe addition<br/>Nº additional CRMV additional Classe additional Classe additional Cl</td><td>PJ / CPF accessed and a constrained of the constrained of the constrai</td><td>/ CPF Casse Casse Casee Casse Casee Casee Casee Casee Casee Casee Casee Casee Casee</td><td>PJ/CPF CRMV Classe The Cricko estadual CRMV Classe The Cricko estadual CRMV Classe The Cricko estadual derego for the Cricko estadual cricko estadual cricko e</td><td>CPF         Composition         CRMV         Classe         Classe         Clas         Clas         Clas</td><td>J/CPF Constant Constant Consta</td><td>CPF Casse Case Case Case Case Case Case Cas</td><td>PJ / CPF Casse Casse Case Ca</td><td>PJ / CPF Casse Classe Classe C</td><td>PJ / CPF Casse and CRMV casses and Crasse and casses and casses and cass<br/>and casses and casses and casses and casses and casses and casses and casses and casses and casses and casses and casses and casses and casses and casses and casses and casses and casses and casses and casses and casses and casses and</td><td>PJ/CPF additional CRMV addition Classe additional CRMV additional Classe additional Classe additiona</td><td>J/CPF constantions<br/>ição estadual CRMV constantions Classe inter-<br/>reço fremenento Nº commo</td><td>CPF         Celebration         CRMV         Classe         Image: Classe         Image: Classe         <thimage: classe<="" th=""> <thimage:< td=""><td>I/CPF         Construction         CRMV         Classe         Classe         <thclas< th=""> <thclas< th="">         Classe<td>CPF         Construction         CRMV         database         database         <thd< td=""><td>CPF         Control (CRMV)         Classe         Classe         Cl</td><td>/ CPF descent control of the second control of the second control</td><td>J/CPF control CRMV control Classe control control cont</td><td>I/CPF         Construction           ção estadual         CRMV         Classe         Classe           reço         Managemento         N°         Classe         Classe</td><td>/ CPF Calebook Constraints CRMV Calebook Classe Calebook Constraints CRMV Calebook Classe Calebook Classe Cale</td><td>CPF     Constanting       Bo estadual     CRMV       Income     CRMV       Income     N°</td><td>CCPF         Consecution         CRMV         Classe         Image: Classe         Image: Classe         Imag</td><td>PF CRACE Constant Constant Con</td><td>PJ / CPF Classe Classe</td><td>J/CPF Construction CRMV Classe Classe Classe Performance CRMV Classe Classe Cla</td></thd<></td></thclas<></thclas<></td></thimage:<></thimage:></td></thc<> | NPJ / CPF         Construction         CRMV         Classe         date           iderego         iderego         ider                                                                                                    | NPJ / CPF         Construction         CRMV         demonstration         Classe         demonstration           iderector         iderector         iderecooo         iderecooo         ide                                                                                                    | VPJ / CPF     Constant of the second of the second of the se                              | cao estadual CRMV Classe inter-<br>eço futuro classe inter-<br>lemento Nº classe inter-                                                                                                    | J / CPF consecutionality<br>ição estadual CRMV databas Classe data<br>reço reconstruction of the consecution of the consecution of    | IPJ/CPF children Classe inter-<br>crição estadual crição estadual classe inter-<br>dereço from estadual Nº classe inter-<br>moi complemento Nº complemento complemento comp                                                                                                    | PJ/CPF crição estadual CRMV database Classe data<br>crição estadual CRMV database Classe data<br>dereço cristina construction database construction database c | PJ / CPF defended acceleration of the second acceleration of the second acc    | PJ / CPF contraction of the second second se    | PJ / CPF additional CRMV addition Classe addition<br>rição estadual CRMV addition Classe addition<br>pelemento additional CRMV addition Classe addition<br>Nº additional CRMV additional Classe addition<br>Nº additional CRMV additional Classe additional Classe additional Cl     | PJ / CPF accessed and a constrained of the constrained of the constrai     | / CPF Casse Casse Casee Casse Casee Casee Casee Casee Casee Casee Casee Casee Casee        | PJ/CPF CRMV Classe The Cricko estadual CRMV Classe The Cricko estadual CRMV Classe The Cricko estadual derego for the Cricko estadual cricko estadual cricko e       | CPF         Composition         CRMV         Classe         Classe         Clas         Clas         Clas                                                                                                    | J/CPF Constant Constant Consta       | CPF Casse Case Case Case Case Case Case Cas                                                                                                    | PJ / CPF Casse Casse Case Ca                                                                  | PJ / CPF Casse Classe Classe C                                                                                                    | PJ / CPF Casse and CRMV casses and Crasse and casses and casses and cass<br>and casses and casses and casses and casses and casses and casses and casses and casses and casses and casses and casses and casses and casses and casses and casses and casses and casses and casses and casses and casses and casses and  | PJ/CPF additional CRMV addition Classe additional CRMV additional Classe additional Classe additiona                                                                                                    | J/CPF constantions<br>ição estadual CRMV constantions Classe inter-<br>reço fremenento Nº commo                                                                                                    | CPF         Celebration         CRMV         Classe         Image: Classe         Image: Classe <thimage: classe<="" th=""> <thimage:< td=""><td>I/CPF         Construction         CRMV         Classe         Classe         <thclas< th=""> <thclas< th="">         Classe<td>CPF         Construction         CRMV         database         database         <thd< td=""><td>CPF         Control (CRMV)         Classe         Classe         Cl</td><td>/ CPF descent control of the second control of the second control</td><td>J/CPF control CRMV control Classe control control cont</td><td>I/CPF         Construction           ção estadual         CRMV         Classe         Classe           reço         Managemento         N°         Classe         Classe</td><td>/ CPF Calebook Constraints CRMV Calebook Classe Calebook Constraints CRMV Calebook Classe Calebook Classe Cale</td><td>CPF     Constanting       Bo estadual     CRMV       Income     CRMV       Income     N°</td><td>CCPF         Consecution         CRMV         Classe         Image: Classe         Image: Classe         Imag</td><td>PF CRACE Constant Constant Con</td><td>PJ / CPF Classe Classe</td><td>J/CPF Construction CRMV Classe Classe Classe Performance CRMV Classe Classe Cla</td></thd<></td></thclas<></thclas<></td></thimage:<></thimage:> | I/CPF         Construction         CRMV         Classe         Classe <thclas< th=""> <thclas< th="">         Classe<td>CPF         Construction         CRMV         database         database         <thd< td=""><td>CPF         Control (CRMV)         Classe         Classe         Cl</td><td>/ CPF descent control of the second control of the second control</td><td>J/CPF control CRMV control Classe control control cont</td><td>I/CPF         Construction           ção estadual         CRMV         Classe         Classe           reço         Managemento         N°         Classe         Classe</td><td>/ CPF Calebook Constraints CRMV Calebook Classe Calebook Constraints CRMV Calebook Classe Calebook Classe Cale</td><td>CPF     Constanting       Bo estadual     CRMV       Income     CRMV       Income     N°</td><td>CCPF         Consecution         CRMV         Classe         Image: Classe         Image: Classe         Imag</td><td>PF CRACE Constant Constant Con</td><td>PJ / CPF Classe Classe</td><td>J/CPF Construction CRMV Classe Classe Classe Performance CRMV Classe Classe Cla</td></thd<></td></thclas<></thclas<> | CPF         Construction         CRMV         database         database <thd< td=""><td>CPF         Control (CRMV)         Classe         Classe         Cl</td><td>/ CPF descent control of the second control of the second control</td><td>J/CPF control CRMV control Classe control control cont</td><td>I/CPF         Construction           ção estadual         CRMV         Classe         Classe           reço         Managemento         N°         Classe         Classe</td><td>/ CPF Calebook Constraints CRMV Calebook Classe Calebook Constraints CRMV Calebook Classe Calebook Classe Cale</td><td>CPF     Constanting       Bo estadual     CRMV       Income     CRMV       Income     N°</td><td>CCPF         Consecution         CRMV         Classe         Image: Classe         Image: Classe         Imag</td><td>PF CRACE Constant Constant Con</td><td>PJ / CPF Classe Classe</td><td>J/CPF Construction CRMV Classe Classe Classe Performance CRMV Classe Classe Cla</td></thd<> | CPF         Control (CRMV)         Classe         Classe         Cl                                                                                                    | / CPF descent control of the second control of the second control           | J/CPF control CRMV control Classe control control cont                                                                                                    | I/CPF         Construction           ção estadual         CRMV         Classe         Classe           reço         Managemento         N°         Classe         Classe                                                                                                    | / CPF Calebook Constraints CRMV Calebook Classe Calebook Constraints CRMV Calebook Classe Calebook Classe Cale    | CPF     Constanting       Bo estadual     CRMV       Income     CRMV       Income     N°                                                                                                    | CCPF         Consecution         CRMV         Classe         Image: Classe         Image: Classe         Imag                                                                                                    | PF CRACE Constant Constant Con   | PJ / CPF Classe Classe                                                                                                    | J/CPF Construction CRMV Classe Classe Classe Performance CRMV Classe Classe Cla    |
| Inscrição estadual CRMV destaduas Classe destaduas                                                                                                    | CRMV detailed Classe date                                                                                                    | scrição estadual CRMV databas Classe data<br>ndereço Menoreco databas no classe databas<br>omplemento airro Classe databas<br>idade Classe databas UF RS CEP attrabas                                                                                                    | scrição estadual CRMV databa Classe databa<br>Intereço Montecentrativamento<br>Intro Catalogue Anticipation (CRMV) databa<br>Adade databasemento UF RS CEP attendentes<br>Infroe CEP attendentes (CRMV) databasemento<br>Infroe CEP attendentes (CRMV) databasemento<br>Infroe CEP attendentes (CRMV) dattendentes (CRMV) databasemento<br>Infroe CEP attenden | terrição estadual CRMV databalan Classe databalan derego frances databalan derego frances databa       | crição estadual CRMV databalan Classe databalan dereço formada estadual dereço formada estadual dereço formada estadual dereces estadual dereces estadual derec          | crição estadual CRMV databala Classe databala<br>dereço mplemento source o estatuação databala<br>tiro Catalitação databalada                                                                                                    | Crição estadual         CRMV         Classe         Mar           dereço         Marco do do do do do do do do do do do do do                                                                                                    | crição estadual CRMV databala Classe databala<br>dereço moleculos o estadual Nº databala<br>irro Catabalada<br>lade Catabalada                                                                                                    | crição estadual CRMV datadam Classe data<br>dereço futuro datadam Viendo datadam Viendo<br>Viendo datadam Viendo datadam Viendo datadam Viendo datadam Viendo datadam Viendo datadam Viendo datadam Viendo datadam Viendo datadam Viendo datadam Viendo datadam Viendo datadam Viendo datadam Viendo datadatadam Viendo datadam Viend | crição estadual CRMV databaixo Classe databaixo dereço moleculor dereço no service databaixo dereço no service databaixo dereço no service databaixo derece databaixo derece dat                         | rição estadual CRMV antimo Classe atom<br>ereço superior de transmission (Classe atom<br>pplemento N° com<br>to constituinte UF RS CEP atomission                                                                                                    | scrição estadual CRMV databas Classe databas<br>scrição estadual CRMV databas Classe databas<br>implemento Nº databas<br>irro Catabas Catabas UF RS CEP databasedada                                                                                                    | crição estadual CRMV datadam Classe data<br>dereço Monocererererererererererererererererererer                                                                                                    | crição estadual CRMV anima Classe anima<br>dereço moleculor de construction de construction de co | rição estadual CRMV atanta Classe atan<br>reço Atanta CRMV atanta Classe atan<br>plemento<br>o Galification<br>de Atanta Calification UF RS CEP atanta com                                                                                                    | crição estadual CRMV analismo Classe anal<br>fereço Formation Cristian (CRMV analismo Classe analismo)<br>mplemento<br>rro Classification (CRMV analismo)<br>ade Classification (CRMV analismo)                                                                                                    | scrição estadual CRMV databas Classe data<br>ndereço francesco estadual Nº databas<br>airo databas UF RS CEP databasedo                                                                                                    | scrição estadual CRMV databalan Classe databalan<br>ndereço francesce construction<br>sirro databalan UF RS CEP attabalantes                                                                                                    | scrição estadual CRMV databalan Classe databalan classe databalan classe d    | crição estadual CRMV danadam Classe dana<br>dereço mplemento estadual classe dana complemento<br>irro estadual derector danadam Nº curan<br>irro estadual danadam UF RS CEP sinaidamento                                                                                                    | crição estadual CRMV databaira Classe databaira<br>dereço dereço de constructivo databaira classe databaira<br>mplemento ro estadualdata<br>ade estadualdatabaira UF RS CEP atabairation                                                                                                    | ção estadual CRMV determine Classe determine<br>reço Provo de Calendaria (CRMV determine)<br>Nº determine<br>e Calendaria (CRMV de Classe de termine)<br>Nº determine<br>e Calendaria (CRMV de Classe de termine)<br>Nº determine<br>Calendaria (CRMV de termine)<br>Nº determine<br>Classe de termine<br>Nº determine<br>CRMV de termine<br>Nº determine<br>CRMV de termine<br>Nº determine<br>Classe de termine<br>Nº determine<br>Classe de termine<br>Nº determine<br>Classe de termine<br>Nº determine<br>Classe de termine<br>Nº determine<br>Classe de termine<br>Nº determine<br>Classe de termine<br>Nº determine<br>Classe de termine<br>Nº determine<br>Classe de termine<br>Nº determine<br>Nº determine | Bor estadual         CRMV         distance         Distance           trop         Morresources areasystem         N°         distance           emento         Morresources areasystem         N°         distance           distances         N°         distances         N°         distances           distances         UF         RS         CEP         distances                                                                                                    | rição estadual CRMV datasta Classe data<br>lereço Portocursor contractor datasta contractor datasta contractor | ção estadual CRMV demotion Classe demotion<br>reço Provide Classe demotion<br>plemento Classe demotion (Classe demotion)                                                                                                    | crição estadual CRMV databas Classe data<br>dereço mplemento Nº databas Nº databas                                                                                                    | crição estadual CRMV database Classe database<br>dereço survey de classe database<br>mplemento nº classe                                                                                                    | scrição estadual CRMV databas Classe data<br>idereço Interestado estadual Nº classe databas<br>implemento Nº como                                                                                                    | scrição estadual CRMV databas Classe data<br>dereço future constructive regimento<br>inco officiales                                                                                                    | scrição estadual CRMV databas Classe data<br>idereço future constructive services and the service of the service of the service          | crição estadual CRMV databas Classe data<br>dereço repensional Nº composition databas Repension databas Repension databas                                                                                                    | Incrição estadual CRMV destado Classe destadual dereço mplemento Nº destado derector de terror de terror d    | ção estadual CRMV attation Classe attaine<br>eço attaine constructione attaine<br>lemento N° attaine                                                                                                    | rição estadual CRMV atmitta Classe atmit<br>reço futuro do constructivo<br>plemento o Canada Canada | crição estadual CRMV dantas Classe dantas dereço formativa dereço Nº dantas Nº dantas derector derector derecto                                                                                                    | crição estadual CRMV databan Classe databan criste estadual Creço de construction databan criste databan criste     | rição estadual CRMV detablismo Classe detablismo reço detablismo Classe detablismo classe detablismo c    | crição estadual CRMV databalan Classe databalan crista construction of the second of the second of t    | rição estadual CRMV delinitión Classe delini<br>preço Reference V<br>iplemento<br>o Classe delinitión<br>de delinitión UF RS CEP delinitión                                                                                                    | rição estadual CRMV animation Classe animation classe animation classe ani     | ao estadual CRMV databas Classe database<br>eço Menorecererenterenterenterenterenterenterent                                                                                                    | crição estadual CRMV destadua Classe destadual derego formada constructiva de seconda de seconda de       | ção estadual CRMV atmitte Classe atmitte<br>reço surrector control de la classe atmitte<br>demento Nº atmitte                                                                                                    | rição estadual CRMV denotem Classe denor<br>reço interestado de la companya de la companya de la compan<br>el companya de la companya de la companya de la companya de la companya de la companya de la companya de la companya de la companya de la companya de la companya de la companya de la companya de la companya de la companya de la company | o estadual CRMV dende Classe de monocorrection de la construcción de la construcción de l             | rição estadual CRMV demotion Classe demo<br>ereço representation demotion demotion de la companya de la companya d | rição estadual CRMV databalamo Classe databalamo preço francescuences anticipation o databalamo precisional databalamo precisional databalamo precisiona databaaaaaaaaaaaaaaaaaaaaaaaaaaaaaaaaa                                                                                                    | rição estadual CRMV databalan Classe databalan preso databalan construction databalan construction databalan<br>construction databalan construction databalan construction databalan construction databalan construction databalan construction databalan construction databalan constructin databalan construction construction databalan construction da  | crição estadual CRMV detendados Classe detendados derego Para de constructiones Nº detendados de constructiones Nº detendados de constructiones Nº detendados de constructiones de constructione      | ição estadual CRMV damatimo Classe dama<br>reço fuerece estadual plemento Nº como Nº como como como como como como como com                                                                                                    | estadual CRMV denotem Classe deno<br>o free-occurrentered N° denotem N° denotem Classe denotem Classe denotem Clas                                                                                                    | cao estadual CRMV denotem Classe denor<br>repo successor control of the classe denor<br>plemento Nº denominador                                                                                                    | estadual CRMV database database database and classe database nento Nº database database<br>No database database database database database database database database database database database database database database database database database database database database database database database database database database database database database database database database databas<br>Atabase database database database database database database database database database database database database database database database database database database database database database database database database database dat                                                                                                    | io estadual CRMV danation Classe dana<br>po Provocución danation (Classe danation<br>mento Nº danation                                                                                                    | ão estadual         CRMV         database         Classe         database           sço         Manufacture de la constructione         N°         database         database                                                                                                    | ição estadual CRMV desetem Classe dese<br>reço formento Nº desetem Classe desetem constructions of the classe desetem construction of the classe desetem construction of the classe desetem constr                                                                                                    | ção estadual CRMV desetes Classe dese<br>reço semento Nº desetes constructions desetes desetes de | ção estadual CRMV annum Classe annum classe annum class                                                                                                    | ao estadual CRMV antimo Classe anti-<br>reco mento Nº anti-                                                                                                    | ão estadual CRMV antition Classe anti-<br>eço Norrestatuaremento Nº antition                                                                                                    | estadual CRMV damatan Classe dama<br>ento Nº grandition Nº grandition                                                                                                    | rição estadual CRMV denotion Classe denor<br>lereço aplemento ro denotingado de la composición de la composición de la composicindade la composición de la composición de la comp                                                                                                    | ição estadual CRMV damatin Classe dama<br>reço represento entre construinte damatin construinte damatin cons  |
|                                                                                                    |                                                                                                    | ndereço Menocoso anomala e a complemento e anomala e a complemento e al complemento e al co    | ndereço Merecourserererererererererererererererererere                                                                                                    | dereço Nº dum<br>mplemento Nº dum<br>irro dum<br>tade dumantation UF RS CEP anadostation                                                                                                    | dereço homosonomento nº derecto derecto derecto de la composición de la composición de la composicinde la composición de          | dereço humoutoronante Nº dere                                                                                                    | dereço Promotor de construction N° derem<br>mplemento N° derem<br>rro desentación de construction de la construction de la constructi                                                                                                    | dereço humoutoromana Nº dere<br>mplemento Nº dere<br>irro derectoromana UF RS CEP anatomation                                                                                                    | dereço humoutoronamian<br>mplemento Nº dese<br>irro desentación UF RS CEP desentación                                                                                                    | tereço Portocoros No compositivo No compositivo No compositi No compositivo No compositivo No compositivo No co                         | ereço Montoreación Nº ante<br>nplemento Nº ante<br>to California UF RS CEP antesano                                                                                                    | dereço Manuelos derego Nº derego naplemento Nº derego derego dere | dereço humenosere en anticipada derece en anticipada derece en anticipad   | dereço Promotor de construction (N° derem<br>mplemento N° desentación<br>rro desentación UF RS (CEP asiatación                                                                                                    | plemento de distribution UF RS CEP distribution                                                                                                    | dereço Burrou dereço Nº dere<br>mplemento Nº derem<br>rro Entrationa<br>ade Entrational UF RS CEP attainada                                                                                                    | Indereço Montecesta a construir de la construir de la construi                                                                                                    | ndereço Renetation (1997)<br>omplemento (1997)<br>airro (1997)<br>dade (1997)<br>dade (1997)<br>dade (1997)<br>date (1997)<br>date (199 | ndereço Nº dum<br>pomplemento Nº dum<br>irro Glassica UF RS CEP elisione                                                                                                    | dereço functor dereço no derector derector derec    | dereço sur la seconda dereço su seconda dereço su seconda derece derece     | reço Portuna de la composición de la composición de la composicinde la composición de la composición de la composición d                                                                                                    | errento Nº como Alemando Internetido Internetidade Internetidade Internetido Internetido I   | tereço Montosocial de la companya de la companya de   | plemento Collection of the collection of the col    | dereço Nº Nº Nº                                                                                                    | nplemento Nº company                                                                                                    | ndereço Noncesse analysis<br>Implemento No Company                                                                                                    | idereço Noncesse analysis No com                                                                                                    | ndereço Norrece Caracter analysis                                                                                                    | dereço Noncesses analysis                                                                                                    | idereço Normania Normania Normania Normania Normania Normania Normania Normania Normania Normania Normania Norm                                                                                                    | eço Nortestation (N° Contraction (N° Contracti          | plemento N° CONTRACTOR N°                                                                                                    | dereço fromosore e entre entre                                                                                                    | dereço fromosoverski por No como<br>mplemento No como<br>rro desettationo al UF RS (CEP desettation                                                                                                    | ereço Nortestatation No datation<br>nplemento No datation<br>ro Chistophin UF RS CEP distance                                                                                                    | dereço norma dereca derec<br>dereca dereca dereca dereca dereca dereca dereca dereca dereca dereca dereca dereca dereca dereca dereca dereca dereca dereca dereca dereca dereca dereca dereca dereca dereca dereca dereca dereca dereca dereca dereca dereca dereca der  | reço Personal de Calendaria UF RS CEP anactaria                                                                                                    | tereço homorou de la complemento Nº de la complemento no de la complemento de la complemento de la com     | eço Mundesseren Mundesseren Mundesse<br>Auf Second Mundesseren Mundesseren Mundesseren Mundesseren Mundesseren Mundesseren Mundesseren Mundesseren Munde                                                                                                    | dereço Nortes e e e e e e e e e e e e e e e e e e                                                                                                    | ieron Noncologo Internación Noncologo Internación N                                                                                                    | plemento N° CONTRACTOR N°                                                                                                    | po Mandecese and many Managements No and Anno Anno Anno Anno Anno Anno Anno An                                                                                                    | reço Nº CON                                                                                                    | plemento N° COMP                                                                                                    | reço Nº CON                                                                                                    | dereço Renovative en la complemento Nº complemento                                                                                                    | plemento Nº CONTRACTOR Nº CONTRACTOR Nº CONTRA TOR Nº CONT    | o Professional Nº State                                                                                                    | verento Nº CONTRACTOR Nº CONTRACTOR Nº CONTRA TOR Nº CONTRA TOR Nº CONTR                                                                                                    | o Manager and an and a second second                                                                                                    | ço horaceana No esta de la companya de la companya        | emento Nº dem                                                                                                    | plemento Nº COM                                                                                                    | viernento                                                                                                    | eço Nº du                                                                                                    | emento Nº                                                                                                    | eço fundação a construição en entre entre        | ento Nº CONTRA                                                                                                    | lereço horace de la composición de la composición de la composicinde la composición de la composición de la composición                                                                                                    | plemento Nº COMPANY                                                                                                    |
| Endereço                                                                                                    |                                                                                                    | omplemento Nº distributorio CEP aliastatutorio CEP aliastatutorio CEP     | omplemento N° double<br>hirro discibilitada<br>dade discibilitadadativa UF RS CEP atiliadatativa<br>inform discibilitadativa                                                                                                    | International International In       | Intro California UF RS CEP amatemiation                                                                                                    | Intro California UF RS CEP analysis                                                                                                    | mplemento Nº durante de la construcción de la construcción de la const                                                                                                    | Intro California UF RS CEP attactions                                                                                                    | Intro Calabation UF RS CEP anisotration                                                                                                    | mplemento Nº CONTRAS CEP CONTRAS                                                                                                    | ro Childhean<br>To Childhean<br>Ide Childhean UF RS CEP                                                                                                    | irro Calabase UF RS CEP anothered                                                                                                    | irro Calabian<br>iade Calabian<br>into UF RS CEP allocation                                                                                                    | mplemento Nº durante de la constantia de la constantia de    | plemento Nº Climitado<br>o Climitado<br>de Climitado                                                                                                    | mplemento Nº doministrativa de UF RS CEP attributions                                                                                                    | omplemento Nº doministrativa de la constanta de la constanta                                                                                                    | omplemento N° double<br>airro discussione<br>dade discussione UF RS CEP attactione                                                                                                    | anplemento Nº doublemento CEP attabation<br>nirro Catalogue UF RS CEP attabation                                                                                                    | mplemento Nº double<br>irro distribution<br>lade designation UF RS CEP strategies                                                                                                    | mplemento Nº double<br>irro Ottablismo<br>ade Ottablismo UF RS CEP attablismo                                                                                                    | viermento Nº drum<br>e Calabilitation<br>e Calabilitation UF RS CEP administration                                                                                                    | emento Nº streno                                                                                                    | nplemento Nº COMPANY                                                                                                    | olemento Nº Commo                                                                                                    | Implemento N° Implemento                                                                                                    | mplemento N° com                                                                                                    | Implemento Nº                                                                                                    | implemento N° and                                                                                                    | Implemento N° Implemento                                                                                                    | Implemento Nº Implemento                                                                                                    | Implemento Nº Implemento                                                                                                    | lemento Nº                                                                                                    | plemento Nº com                                                                                                    | mplemento N° doministrative de la construcción de la construcción de l                                                                                                    | mplemento Nº crum<br>rro Chiliphio<br>ade Chiliphio UF RS CEP theorem                                                                                                    | nplemento Nº durante<br>ro Chiattana UF RS CEP discussion                                                                                                    | mplemento Nº double<br>rro Other Andrew UF RS CEP delated and                                                                                                    | nplemento Nº durante de Calendaria de CEP attractaria de CEP attractar             | nplemento Nº durante<br>ro Charlando UF RS CEP attractions                                                                                                    |                                                                                                    | mplemento Nº CUM                                                                                                    | Vernento Nº Concernante Nº                                                                                                    | plemento Nº COMPLEX                                                                                                    | mento Nº CTUM                                                                                                    | plemento Nº auto                                                                                                    | plemento N° auto                                                                                                    | nplemento Nº COMPANY                                                                                                    | mplemento N° mm                                                                                                    | plemento Nº com                                                                                                    | nento Nº CUM                                                                                                    | plemento Nº CONTRA                                                                                                    | nento Nº appe                                                                                                    | mento Nº                                                                                                    | emento Nº dom                                                                                                    | plemento Nº com                                                                                                    | N° com                                                                                                    | lemento Nº COM                                                                                                    | emento N°                                                                                                    | emento Nº Com                                                                                                    | nento Nº COMPANY                                                                                                    | nplemento Nº com                                                                                                    | plemento N° cum                                                                                                    |
| Complemento Nº Complemento                                                                                                    | N° com                                                                                                    | airro California UF RS CCP analisation                                                                                                    | aliro dade UF RS CEP situations                                                                                                    | irro Calendaria<br>Iade Calendaria<br>International UF RS CEP substantion                                                                                                    | irro Calabian<br>tade Calabiantinia UF RS CEP analiantinia                                                                                                    | irro Classification UF RS CEP statistication                                                                                                    | ade UF RS CEP statistics                                                                                                    | irro Calabiania UF RS CEP analogiania                                                                                                    | irro distribution<br>lade distribution UF RS CEP attractional                                                                                                    | ade UF RS CEP analysis                                                                                                    | ro CEP CEP CEP                                                                                                    | arro dadatata                                                                                                    | irro UF RS CEP analysis                                                                                                    | ade UF RS CEP thistead                                                                                                    | o Oliversity UF RS CEP Straining                                                                                                    | rro CERTINA UF RS CEP INNING                                                                                                    | airro Challada<br>Idade Challada UF RS CEP allational                                                                                                    | airro California UF RS CEP allocations                                                                                                    | airro Charlen UF RS CEP analogue                                                                                                    | irro Calendaria UF RS CEP Internation                                                                                                    | irro California<br>ade California UF RS CEP analogue                                                                                                    | e databalan UF RS CEP databalan                                                                                                    | CEP Stratig                                                                                                    | TO CONTRACTOR UNE RS CED ADDITION                                                                                                    |                                                                                                    | irro <b>Giulian</b>                                                                                                    |                                                                                                    |                                                                                                    |                                                                                                    |                                                                                                    |                                                                                                    | in a second second seco    |                                                                                                    |                                                                                                    |                                                                                                    | ade Uldatelite UF RS CEP statement                                                                                                    | ro CEP CEP CEP                                                                                                    | rro Calababa<br>ade Calababatania UF RS CEP since                                                                                                    | de Calabatation UF RS CEP attraction                                                                                                    | ade UF RS CEP thistian                                                                                                    |                                                                                                    | rro Gilialitation                                                                                                    | distriction .                                                                                                    |                                                                                                    | Childhen .                                                                                                    | 'O Chinadhan                                                                                                    | 'O Chinikan                                                                                                    |                                                                                                    | rro Chinikan                                                                                                    | o distillation                                                                                                    | Chinikin .                                                                                                    | ) Chilling                                                                                                    |                                                                                                    |                                                                                                    |                                                                                                    |                                                                                                    |                                                                                                    |                                                                                                    |                                                                                                    | 000000                                                                                                    |                                                                                                    | TO CENTRAL CONTRACTOR                                                                                                    |                                                                                                    |
| Bairro Gilladhidh                                                                                                    |                                                                                                    | idade UF RS CEP statistica                                                                                                    | dade UF RS CEP distances                                                                                                    | dade UF RS CEP thisting                                                                                                    | ade distribution UF RS CEP distribution                                                                                                    | tade Distribution UF RS CEP Internation                                                                                                    | ade designational UF RS CEP designation                                                                                                    | tade UF RS CEP tillibilities                                                                                                    | tade UF RS CEP Internation                                                                                                    | ade UF RS CEP thistenation                                                                                                    | Ide UF RS CEP INVITATION                                                                                                    | dade UF RS CEP thistenation                                                                                                    | tade UF RS CEP thistenation                                                                                                    | ade UF RS CEP Included                                                                                                    | de Distribution UF RS CEP distribution                                                                                                    | ade UF RS CEP CEP                                                                                                    | idade UF RS CEP Internation                                                                                                    | dade UF RS CEP Internation                                                                                                    | dade UF RS CEP distribution                                                                                                    | tade UF RS CEP thisting                                                                                                    | ade UF RS CEP thisticity                                                                                                    | e UF RS CEP distribution                                                                                                    | UF RS CEP thistentiate                                                                                                    | ade UE RS CED and the second                                                                                                    |                                                                                                    |                                                                                                    |                                                                                                    |                                                                                                    |                                                                                                    |                                                                                                    |                                                                                                    |                                                                                                    |                                                                                                    |                                                                                                    |                                                                                                    | ade distribution UF RS CEP distribution                                                                                                    | nde UF RS CEP services                                                                                                    | ade UF RS CEP thisting                                                                                                    | de <b>CEP Electronista</b>                                                                                                    | ade UF RS CEP and addition                                                                                                    |                                                                                                    |                                                                                                    |                                                                                                    |                                                                                                    |                                                                                                    |                                                                                                    |                                                                                                    |                                                                                                    |                                                                                                    |                                                                                                    |                                                                                                    |                                                                                                    |                                                                                                    | Childhen .                                                                                                    |                                                                                                    |                                                                                                    |                                                                                                    |                                                                                                    | Chindhelmon (China)                                                                                                    |                                                                                                    |                                                                                                    |                                                                                                    |                                                                                                    |
| Cidade UF RS CEP International UF RS CEP International Contraction of the CEP International Contraction of the CEP International Contractional Contractional Co    | (distilition                                                                                                    | alefone E-mail                                                                                                    | Inform                                                                                                    |                                                                                                    |                                                                                                    |                                                                                                    |                                                                                                    |                                                                                                    |                                                                                                    |                                                                                                    |                                                                                                    |                                                                                                    |                                                                                                    |                                                                                                    |                                                                                                    |                                                                                                    |                                                                                                    |                                                                                                    |                                                                                                    |                                                                                                    |                                                                                                    |                                                                                                    |                                                                                                    |                                                                                                    | le UF RS CEP thisterio                                                                                                    |                                                                                                    |                                                                                                    |                                                                                                    |                                                                                                    |                                                                                                    |                                                                                                    |                                                                                                    |                                                                                                    |                                                                                                    | UF RS CEP                                                                                                    |                                                                                                    |                                                                                                    |                                                                                                    |                                                                                                    |                                                                                                    |                                                                                                    | ade lie pe loca                                                                                                    |                                                                                                    |                                                                                                    |                                                                                                    |                                                                                                    |                                                                                                    |                                                                                                    |                                                                                                    |                                                                                                    | IF PS CED                                                                                                    |                                                                                                    |                                                                                                    |                                                                                                    |                                                                                                    |                                                                                                    |                                                                                                    |                                                                                                    |                                                                                                    |                                                                                                    | And a second second sec   |                                                                                                    | de UE RS CEP                                                                                                    |
| Telefone (00) Internation E-mail antering, since and                                                                                                    | Childhan                                                                                                    | E-IIIdii E-CO                                                                                                    | E-mail                                                                                                    | lefone E-mail                                                                                                    | efone (distribution) E-mail addressing and and                                                                                                    | efone E-mail additional and a second                                                                                                    | efone E-mail advantation                                                                                                    | lefone E-mail                                                                                                    | Informa                                                                                                    |                                                                                                    |                                                                                                    |                                                                                                    | Informa                                                                                                    | efone E-mail gittering                                                                                                    | fone E-mail statements                                                                                                    | efone E-mail additionation                                                                                                    | eletone E-mail E-mail                                                                                                    | serone (E-mail )                                                                                                    | lefone (Claudid distribution E-mail children and an and an and an an an an an an an an an an an an an                                                                                                    | efone (Chuidhaladhain E-mail animire), airean ann                                                                                                    | efone (California E-mail animatic, simulation                                                                                                    | one (Classification E-mail animality in the second                                                                                                    | E-mail examined and                                                                                                    |                                                                                                    |                                                                                                    | UP NO CEP L                                                                                                    | ade UF RS CEP                                                                                                    | dade UF RS CEP distribution                                                                                                    | dade UF RS CEP the second                                                                                                    | dade UF RS CEP debuilded                                                                                                    | dade UF RS CEP thistenation                                                                                                    | dade UF RS CEP aminimitation                                                                                                    | e UF RS CEP and and and and and and and and and and                                                                                                    | UP KS CEP                                                                                                    |                                                                                                    | efone E-mail                                                                                                    | fone E-mail and a state of the second second se                                                                                                    | efone (Constanting E-mail and a second second                                                                                                    | fone E-mail animitation                                                                                                    | elone E-mail grant and a second                                                                                                    |                                                                                                    | UP NO UEP                                                                                                    | UF RS CEP Ministration                                                                                                    | UF RS CEP                                                                                                    | UF KS CEP                                                                                                    | UF KS CEP                                                                                                    | UF RS CEP                                                                                                    | UP KS CEP                                                                                                    | UF KS CEP                                                                                                    | UF KO UEP                                                                                                    |                                                                                                    | UP RO UEP L                                                                                                    | UF RS CEP thistents                                                                                                    | UF RS CEP INCOME                                                                                                    | UF RS CEP 1000000                                                                                                    | te UF RS CEP thistent                                                                                                    | e UF RS CEP thistential                                                                                                    | e UF RS CEP Internet                                                                                                    | UF RS CEP Internet                                                                                                    | UF RS CEP thistophies                                                                                                    | UF RS CEP Individual                                                                                                    |                                                                                                    |                                                                                                    |
| Nome do assinante Automatica antigana antigana antigana antigana antigana antigana antigana antigana antigana a                                                                                                    | California                                                                                                    |                                                                                                    |                                                                                                    |                                                                                                    |                                                                                                    |                                                                                                    |                                                                                                    | E-IIIdii - Oy                                                                                                    | E-mail                                                                                                    | elone E-mail                                                                                                    | ione E-mail E-mail                                                                                                    | E-mail E-mail                                                                                                    | E-mail                                                                                                    | L'illel L                                                                                                    |                                                                                                    |                                                                                                    |                                                                                                    |                                                                                                    |                                                                                                    |                                                                                                    |                                                                                                    |                                                                                                    | E-IIIdii - O7                                                                                                    | efone (Olivitationalitation E-mail and a state of the state of the sta   | one (Militation E-mail attaction)                                                                                                    | lefone (Chyddodddiata E-mail addreidiata                                                                                                    | efone (National Carlos Carlos        | dade UF RS CEP distances                                                                                                    | dade UF RS CEP distribution                                                                                                    | dade UF RS CEP distantion                                                                                                    | dade UF RS CEP distances in the second second secon       | dade UF RS CEP allocations UF RS CEP allocations                                                                                                    | re distribution UF RS CEP allocation<br>re (100)-statistication E-mail anti-principality                                                                                                    | fone (10) this ball the E-mail and the form                                                                                                    | efone (00) in the first of the first of the                                                                                                    |                                                                                                    |                                                                                                    |                                                                                                    |                                                                                                    | L'IIIdi L                                                                                                    | ne (Olivitation E-mail animatication                                                                                                    | efone (M) MARINE E-mail C                                                                                                    | ne (Ministration E-mail antiquité, second                                                                                                    | lone (01) 1000 E-mail anti-provide the                                                                                                    | e (CE) CEP million E-mail anti-                                                                                                    | fone (Mi) Million E-mail and CEP                                                                                                    | fone (11) 1100 E-mail and the second second se                                                                                                    | fone (00) 1000 E-mail and 0, included                                                                                                    | efone (Mydaladalada) E-mail addigitig, dagaalada                                                                                                    | fone (Mitheadallable E-mail discussion)                                                                                                    |                                                                                                    | one (Childhallablach E-mail and the child of the child                                                                                                    | CEP dilition                                                                                                    | e (Clystation E-mail chief CEP and the                                                                                                    | e Constantino UF RS CEP attaction                                                                                                    | de UF RS CEP Indexed                                                                                                    | ne UF RS CEP and and and and and and and and and and                                                                                                    | re Distribution UF RS CEP stressess<br>ne (N)/SSSSS                                                                                                    | re (Ministrational UF RS CEP allocations                                                                                                    | ne (1994) historia (1994) historia (1994) hist       | UF RS CEP and and a second second sec   | vfone (Childhallablaith) E-mail anight (Childhallablaith)                                                                                                    | fone (M) Mandalation E-mail animality in the form                                                                                                    |
| Cargo Nao informado CPF -                                                                                                    | UF RS CEP                                                                                                    | ome do assinante distante di assinante                                                                                                    | ome do assinante disistencia di assinatione di assinatione di assinati                                                                                                    | me do assinante Asiana Tanana                                                                                                    | me do assinante                                                                                                    | me do assinante                                                                                                    | me do assinante filia de la companya de la companya de la companya de la companya de la companya de la companya                                                                                                    | me do assinante                                                                                                    | me do assinante                                                                                                    | me do assinante                                                                                                    | ne do assinante                                                                                                    | ime do assinante                                                                                                    | me do assinante                                                                                                    | me do assinante                                                                                                    | e do assinante                                                                                                    | me do assinante distance and assinante                                                                                                    | ome do assinante Asiana Estado                                                                                                    | ome do assinante Asisiana Tanana                                                                                                    | ome do assinante distante anticipation                                                                                                    | me do assinante Automatica antica antica a constructional antica a constructional antica a construction and construction and     | me do assinante Asiana Española a su a su a su a su a su a su a su a                                                                                                    | do assinante distance inclusion                                                                                                    | do assinante                                                                                                    | edo assinante Administrativa E-mail                                                                                                    | one (Classification E-mail and Classification E-mail and Classificatio    | lefone E-mail                                                                                                    | efone (California California Cali       | dade UF RS CEP Management                                                                                                    | lefone (Wyddaddaddad E-mail edwyddaddaddad E-mail edwyddaddaddad E-mail edwyddaddaddad E-mail edwyddaddad                                                                                                    | lefone (Carpholodialitation E-mail and Carpholodialitation E-mail and Carpholodialitation E-m           | tefone (Constitution) UF IRS ICEP International International Internationa<br>International International International International International International International International International International International International International International International International Internation    | dade UF RS CEP Internet in the constant of the constant of the    | e UF RS CEP and a construction of a construction of a construction          | fone et assinante automatication et al. (1975) (EPP )                                                                                                    | efone (00)-biologianitam E-mail initiation                                                                                                    | me do assinante disiana anticipation                                                                                                    | ne do assinante Anima Caracteria                                                                                                    | me do assinante falianza la subara la subara de la subara de la subara de la subara de la subara de la subara d                                                                                                    | e do assinante Antigen Terration                                                                                                    | ne do assinante                                                                                                    | do assinante Anima Tanana anima anima                                                                                                    | efone (d) debut debut between the debut between the debut between        | one (Opplications) E-mail all all all all all all all all all                                                                                                    | Ione (Mystalialiation E-mail anti-Cyrine and Company)                                                                                                    | e (divide diffusion E-mail diffusion)                                                                                                    | fone (Manadatatatatatatatatatatatatatatatatatat                                                                                                    | fone (Maria Maria Maria Maria) E-mail and the company of the company of the compa                                                                                                    | fone (Manada Cara Cara Cara Cara Cara Cara Cara C                                                                                                    | efone (Capitalitation E-mail animatic)                                                                                                    | lone (all all all all all all all all all al                                                                                                    | assinante                                                                                                    | one (Cassinante Antonio Cassinante Antonio Cassinate Antonio Cassinate Antonio Cassinate Antoni                                                                                                    | assinante                                                                                                    | e (CEP) allocation UF RS CEP allocation<br>to assinante allocations                                                                                                    | Optimization         UF         RS         CEP         International<br>Control of the control of the control of th                                                                  | de CARCANANTINO UF RS CEP CONSTRUCTION<br>one (CARCANANTINO E-mail CARCANANTINO E-mail CARCANANTINANTINANTINANTINANTINANTINANTINAN                                                                                                    | le UF RS CEP statistics<br>ne (Stratistics) E-mail and C, and C (CEP)                                                                                                    | te destanting UF RS CEP statement<br>ne (Constanting Destanting Desta | Output         UF         RS         CEP         Ministerior           ne         (00)/0000000000000000000000000000000000                                                                                                    | e UF RS CEP and a ssinante                                                                                                    | assinante                                                                                                    | e do assinante                                                                                                    | fone E-mail                                                                                                    |
|                                                                                                    | Constitution     UF RS CEP      Annual Constitution     E-mail     Annual Cep -     Cep -                                                                                                    | argo Nao informado CPF -                                                                                                    | argo Nao informado CPF -                                                                                                    | rgo Nao informado CPF -                                                                                                    | rego Nao Informado CPF -                                                                                                    | rgo Nao informado CPF -                                                                                                    | go Nao informado CPF -                                                                                                    | me do assinante provincia de la construcción de la construcción de la     | me do assinante me do assinante companya de la companya de la comp     | per la cassinante per la construcción de la construcción de la constru                         | po Nao informado CPF -                                                                                                    | recome do assinante Permai CPF -                                                                                                    | rego Nao informado CPF -                                                                                                    | re do assinante prime do assinante contra do la contra do la contra do    | e do assinante<br>o Nao informado CPF -                                                                                                    | ne do assinante CPF - CPF -                                                                                                    | argo Nao informado CPF -                                                                                                    | argo Nao informado CPF -                                                                                                    | argo Nao informado CPF -                                                                                                    | rego Nao informado CPF -                                                                                                    | rgo Nao informado CPF -                                                                                                    | ho assinante Nao informado CPF -                                                                                                    | do assinante Alexandro CPF -                                                                                                    | efone E-mail E-mail CPF -                                                                                                    | e do assinante Antonio E-mail CPF -                                                                                                    | lefone (CPF) - CPF - CPF -                                                                                                    | ade UF RS CEP en efone E-mail en efone go Nao informado CPF -                                                                                                    | dade UF RS CEP Ministration France CEP Ministration E-mail CEP Transmission CEP - Transmission CEP - Transmi       | dade UF RS CEP International CFF RS CEP International CFF RS CEP Intern                                                                                                    | aade UF RS CEP Maadaadaadaa<br>iefone E-mail Advances CEP -<br>rgo Nao informado CPF -                                                                                                    | tefone CF RS CEP CEP CEP CEP CEP CEP CEP CEP CEP CEP                                                                                                    | dade UF RS CEP and the operation of the operation of the     | e UF RS CEP Management<br>ne Construction E-mail Construction CEP -                                                                                                    | lone (all and all all all all all all all all all al                                                                                                    | efone CONSTRUCTION E-mail Construction                                                                                                    | redo assinante provide a construction of the construction of the c     | po Nao informado CPF -                                                                                                    | ne do assinante CPF -                                                                                                    | e do assinante accessional de la construcción de la construcción de la             | go Nao informado CPF -                                                                                                    | do assinante Nao informado CPF -                                                                                                    | efone (CPF - CPF - CPF -                                                                                                    | to assinante     Nao informado     VEF     CEP                                                                                                    | fone (Myshallalaba) E-mail CEP (Massallalaba)<br>e do assinante construction (Myshallalaba)<br>o Nao informado CPF -                                                                                                    | e Chybriddiada E-mail E-mail CEP -                                                                                                    | fone (California California Calif    | fone (Ministration E-mail Contraction E-mail Contraction E-mail E-mail E-mail E-mail E-mail E-mail E-mail E-mail E-mail E-mail                                                                                                    | fone (California California) E-mail California California Californ    | efone E-mail E-mail 90 PF -                                                                                                    | o Nao informado CPF -                                                                                                    | assinante Nao informado CPF -                                                                                                    |                                                                                                    | VF RS CEP                                                                                                    | lo assinante<br>Nao informado                                                                                                    | e UF RS CEP Internet of the second second se          | de UF RS CEP statistics<br>one (%, statistics) E-mail (CPF -                                                                                                    | e UF RS CEP strategy<br>one (Mythological E-mail attack)                                                                                                    | e CEP 20100000000 E-mail CEP 2010000000<br>do assinante 2010000000 E-mail CEP -                                                                                                    | e Constitution UF RS CEP and the constitution of the constitution of the constitution          | e UF RS CEP Added to assinante Adversaria de CEF -                                                                                                    | assinante Nao informado CPF -                                                                                                    | po Nao informado CPF -                                                                                                    | o Nao informado CPF -                                                                                                    |
| DADOS DA LAVRATURA                                                                                                    | Contraction     UF     RS     CEP       Maximum     E-mail     CEP     CEP       Nao informado     CPF     -                                                                                                    | argo Nao informado CPF -                                                                                                    | argo Nao informado CPF -                                                                                                    | rigo Nao informado CPF -                                                                                                    | re do assinante CPF -                                                                                                    | rgo Nao informado CPF -                                                                                                    | re do assinante CPF -                                                                                                    | rgo Nao informado CPF -                                                                                                    | rgo Nao informado CPF -                                                                                                    | recome (CPF)-                                                                                                    | po Nao informado CPF -                                                                                                    | Ingo Nao informado CPF -                                                                                                    | rgo Nao informado CPF -                                                                                                    | rgo Nao informado CPF -                                                                                                    | e do assinante                                                                                                    | ree do assinante anti-anti-anti-anti-anti-anti-anti-anti-                                                                                                    | argo Nao informado CPF -                                                                                                    | argo Nao informado CPF -                                                                                                    | argo Nao informado CPF -                                                                                                    | rgo Nao informado CPF -                                                                                                    | rego Nao informado CPF -                                                                                                    | o assinante Nao informado CPF -                                                                                                    | do assinante Nao informado CPF -                                                                                                    | e do assinante E-mail CPF -                                                                                                    | e do assinante E-mail E-mail CPF -                                                                                                    | lefone (H) CPF - CPF -                                                                                                    | efone CPF - CPF -                                                                                                    | dade UF RS CEP Mathematical Cep Mathematical Cep Mathematical Cep Mathematical Cep Mathematical Cep Cep Mathematical Cep Mathematical Cep Math       | lefone CPF RS CEP CEP CEP CEP CEP CEP CEP CEP CEP CEP                                                                                                    | aade UF RS CEP Maaadaadaadaadaadaadaadaadaadaadaadaadaa                                                                                                    | tefone (CPF RS CEP )                                                                                                    | dade UF RS CEP and the formation of the formation of the     | e UF RS CEP and the second second sec          | or ros CEP and Cervarian CEP and Cervarian CEP and Cervarian Cervarian Cerva       | rgo Nao informado E-mail CPF -                                                                                                    | re do assinante Antonio CPF -                                                                                                    | ne do assinante anti-anti-anti-anti-anti-anti-anti-anti-                                                                                                    | go Nao informado CPF -                                                                                                    | e do assinante Antonio CPF -                                                                                                    | po Nao informado CPF -                                                                                                    | do assinante Nao informado CPF -                                                                                                    | efone (Myddiadadada E-mail efficiency)<br>me do assinante Anticipationado CPF -                                                                                                    | UF     RS     CEP       one     Cereality     E-mail       do assinante     Animalian       Nao informado     CPF -                                                                                                    | ore CPF - CPF -                                                                                                    | e (Myhaladalada E-mail eiti-tic) - (CPF -                                                                                                    | tore                                                                                                    | ie do assinante Alaionado CPF -                                                                                                    | fone     (00)/0000000000     E-mail     CPF -     CPF -                                                                                                    | iefone (P) (CEP ) (CEP       | o Alexandre Alexandre Alex    | assinante Nao informado CPF -                                                                                                    | a do assinante Anio Informado CPF -                                                                                                    | b assinante RS CEP and CEP and CEP - CEP -                                                                                                    | e CPF - CPF -                                                                                                    | e CEP and a second and a second          | de         CEP         RS         CEP         Image: Second second se                                                                                                    | ie UF RS CEP Statistics<br>one (Dynamics) E-mail (Directory)<br>do assinante (Dynamics) (CPF -                                                                                                    | te CEP 1000000000000000000000000000000000000                                                                                                    | e CPF -                                                                                                    | e UF RS CEP and the contract of the contract of the contract o       | assinante Nao informado CPF -                                                                                                    | po Nao informado CPF - CPF -                                                                                                    | fone     E-mail       e do assinante     E-mail       o     Nao informado                                                                                                    |
| Os dados da lavratura são (X)Sim ()Não                                                                                                    | Contraction     UF     RS     CEP       Contraction     E-mail     CEP       Nao informado     CPF                                                                                                    | Ome do assinante         CPF           argo         Nao informado         CPF           ADOS DA LAVRATURA                                                                                                    | Ome do assinante         CPF           argo         Nao informado         CPF           ADOS DA LAVRATURA                                                                                                    | me do assinante de la companya de la companya de la comp<br>el companya de la companya de la companya de la companya de la companya de la companya de la companya de la comp                                                                                                    | rgo Nao informado CPF -                                                                                                    | rgo Nao informado CPF -                                                                                                    | rgo Nao informado CPF -                                                                                                    | rgo Nao informado CPF -                                                                                                    | rgo Nao informado CPF -                                                                                                    | recome (CPF)-                                                                                                    | pe do assinante de la companya de la companya de la     | Informe do assinante de la sinante de la sin | International and assinante and assinante an   | re do assinante Alexandre CPF - CPF - CPF     | e do assinante e do assinante e do assin<br>E do assinante e do assinante e do assinante e do assinante e do assinante e do assinante e do assinante e do as                                                                                                    | re do assinante go Nao informado CPF -                                                                                                    | argo Nao informado CPF -                                                                                                    | argo Nao informado CPF -                                                                                                    | argo Nao informado CPF -                                                                                                    | me do assinante ////////////////////////////////////                                                                                                    | ree do assinante anti-anti-anti-anti-anti-anti-anti-anti-                                                                                                    | e do assinante Antonio CPF - CPF -                                                                                                    | do assinante Arra CPF -                                                                                                    | e do assinante E-mail CPF - OS DA LAVRATURA                                                                                                    | e do assinante E-mail E-mail CPF - Nao informado CPF - DS DA LAVRATURA                                                                                                    | Inco JUEP     Inco JUEP     Inco JUE     Inco JUE     IncoJUE     IncoJUE     Inco JUE     Inco JUE     Inco JUE     Inco          | ade UF IRS (CEP<br>efone E-mail<br>go Nao informado CPF -                                                                                                    | dade UF RS CEP                                                                                                    | dade UF RS CEP delated line informado E-mail contraction of the contraction of the contra                                                                                                    | dade     UF     RS     CEP       selefone     E-mail     E-mail       yme do assinante     Mao informado     CPF                                                                                                    | dade UF RS CEP                                                                                                    | dade UF RS CEP and the field of the field of    | e UF RS CEP and the second second sec          | or provide provide pro       | lefone E-mail CPF - CPF - DOS DA LAVRATURA                                                                                                    | re do assinante a serie de la companya de la companya de la compan     | go Nao informado CPF -                                                                                                    | me do assinante go Nao informado CPF -                                                                                                    | e do assinante arreste arreste arr<br>Exercicea arreste arreste arreste arreste arreste arreste arreste arreste arreste arreste arreste arreste arreste arreste arreste arreste arreste arreste arreste arreste arreste arreste arreste arreste arreste arreste arreste arreste a          | pe do assinante permeter de la construcción de la construcción de la c     | do assinante E-mail CPF -                                                                                                    | efone E-mail E-mail CPF - pos DA LAVRATURA                                                                                                    | UF     RS     CEP       one     Contraction     E-mail       do assinante     CPF       Nao informado     CPF                                                                                                    | OP     IVP     IRS     ICEP       fone     (00)/000     E-mail     International       e do assinante     /minimum     International       io     Nao informado     CPF -                                                                                                    | e (CPF RS CEP )                                                                                                    | CPF     CPF     C         | tone     CEP     INS     ICEP     INS     CEP     India                                                                                                    | Infone (CENERAL ENDINE) E-mail CENERAL ENDINES                                                                                                    | efone (CPF - Nao informado CPF -                                                                                                    | or INS OLF CPF -                                                                                                    | DA LAVRATURA                                                                                                    | one (CPF   - CPF - CPF -                                                                                                    | Da assinante Antonio E-mail CPF -                                                                                                    | Construction UF RS CEP      CPF -     CPF -     CPF -                                                                                                    | e UF RS CEP Statements<br>ne E-mail                                                                                                    | de UF RS CEP and the Company of the CEP of the CEP of t                                                                                                    | ie UF RS CEP Sectors of the contract of the contract of the co    | le CEP CEP CEP CEP CEP CEP CEP CEP CEP CEP                                                                                                    | Democratica     UF     RS     CEP     Information       ne     Constraints     E-mail     Information       do assinante     Nao informado     CPF -                                                                                                    | e UF RS CEP and the constant of the constant of the constant o       | A LAVRATURA                                                                                                    | po Nao informado CPF -                                                                                                    | fone         organization         Filmelik         politik         politik                                                                                                    |
| os mesmo da identificação<br>do fiscalizado                                                                                                    | Vision ()Nao                                                                                                    | ome do assinante Alaberta de la companya de la companya de la comp    | argo Nao informado CPF - CPF - COS DA LAVRATURA a dados da lavratura são mesmo da identificação (X)Sim ()Não                                                                                                    | me do assinante de la construction de la construction de la constructi       | me do assinante<br>rgo Nao informado CPF -<br>DOS DA LAVRATURA<br>dados da lavratura são<br>mesmo da identificação<br>fiscalizado                                                                                                    | rego Nao informado CPF -                                                                                                    | rego Nao informado CPF -                                                                                                    | rgo Nao informado CPF - DOS DA LAVRATURA dados da lavratura são mesmo da identificação fiscalizado (X)Sim ()Não                                                                                                    | rgo Nao Informado CPF - DOS DA LAVRATURA dados da lavratura são mesmo da identificação fiscalizado (X)Sim ()Não                                                                                                    | rgo Nao informado CPF -                                                                                                    | go Nao informado CPF -                                                                                                    | Insolina (X)Sim ()Não<br>Insolina (X)Sim ()Não                                                                                                    | ingo Nao Informado CPF -                                                                                                    | rgo Nao informado CPF -                                                                                                    | e do assinante<br>io Nao informado CPF -<br>OS DA LAVRATURA<br>lados da lavratura são<br>esmo da identificação<br>scalizado                                                                                                    | me do assinante de la construction de la construction de la constructi        | argo Nao informado CPF - ADOS DA LAVRATURA s dados da lavratura são i mesmo da identificação i ficalizado                                                                                                    | argo Nao informado CPF - ADOS DA LAVRATURA s dados da lavratura são incesmo da identificação i fiscalizado                                                                                                    | argo Nao informado CPF -<br>COS DA LAVRATURA<br>tados da lavratura são<br>mesmo da identificação<br>(X)Sim ( )Não                                                                                                    | me do assinante de la construction de la construction de la constructi    | me do assinante de la construction de la construction de la constructi    | e do assinante<br>Nao informado CPF -<br>DS DA LAVRATURA<br>dos da lavratura são<br>ismo da identificação<br>alizado (X)Sim ()Não                                                                                                    | do assinante<br>Nao informado<br>S DA LAVRATURA<br>Sos da lavratura são<br>imo da identificação<br>alizado                                                                                                    | efone E-mail CPF - OCS DA LAVRATURA dados da lavratura são nesmo da identificação iscalizado                                                                                                    | e do assinante  e do assinante b Nao informado CPF - CPF - CS DA LAVRATURA idos da lavratura são (X)Sim ()Não sano da identificação calizado                                                                                                    | Incompany and the second second          | ade UF IRS (CEP Annu Cep Cep Cep Cep Cep Cep Cep Cep Cep Cep                                                                                                    | dade UF RS CEP Mathematica E-mail CEP Additional E-mail CEP - CPF - CPF        | dade UF RS CCEP Mathematica<br>lefone (Mythologianity E-mail Anti-Article CPF -<br>Article CPF -<br>DOS DA LAVRATURA<br>i dados da lavratura são<br>mesmo da identificação<br>fiscalizado                                                                                                    | ade UF IRS ICEP Management<br>lefone (Magementalities E-mail Anti-<br>ingo Nao informado CPF -<br>ADOS DA LAVRATURA<br>i dados da lavratura são<br>mesmo da identificação<br>fiscalizado                                                                                                    | dade UF RS CEP Mathematica<br>lefone (Constanting E-mail CEP -<br>Impedo assinante CEP -<br>Impedo assinante CEP -<br>Nao informado CPF -                                                                                                    | dade UF RS CEP Manadation UF RS CEP Manadation E-mail CEP - CPF - CPF -     | e UF RS CEP Internation of assinante E-mail Internation CPF -                                                                                                    |                                                                                                    | lefone E-mail CPF - CPF - CPF                                                                                                    | rgo Nao informado CPF -                                                                                                    | a do assinante de la construction de la construction de la constructio    | me do assinante de la construction de la construction de la constructi    | e do assinante Antonio CPF -<br>OS DA LAVRATURA<br>tados da lavratura são<br>esmo da identificação<br>scalizado                                                                                                    | go Nao informado CPF -                                                                                                    | ne E-mail CPF - CPF - S DA LAVRATURA dos da lavratura são mic didentificação alizado (X)Sim ()Não alizado                                                                                                    | efone eligibilitation eligibilitation eligibil       | VF [RS [CEP ]                                                                                                    | UP     IRS     ICEP       fone     (alignedication)     E-mail     (alignedication)       edo assinante     Image: Comparison of the second second                                                                                                    | e (diversion of a laboration of a laboration o             |                                                                                                    | fone (Maximum Constraints) E-mail (Maximum Constraints) E-mail (Maximum Constraints) (CEP                                                                                                    | Informe     (Maximum Constraints)     E-mail     E-mail     E-mail     CPF -      OS DA LAVRATURA      Iados da lavratura são     tesmo da identificação     scalizado                                                                                                    |                                                                                                    | or INS IDEF     IDEF              | b assinante<br>Ata anticipation of a laberation of a laberation                                                                                                    | one (CPF   CPF   C                                                                                                    | CPF RS CEP      CPF     Assinante     Nao informado     CPF -      CPF -                                                                                                    | COMPARENTIAL UF RS CEP                                                                                                    | e UF RS CEP Statements<br>do assinante Antonio E-mail CPF -<br>Nao Informado CPF -                                                                                                    | de UF RS CEP and and a constraints UF RS CEP and a constraints of the constraints of the                                                                                                    | le CPF - CPF - CPF    | le CPF - CPF - CPF    | e CPF - CPF - CPF          | e UF RS CEP and the second second sec       | Assinante     Assinante     Asinonte     Asinonte     Asinonte     Asinonte     A        | po Nao informado CPF -                                                                                                    | fone E-mail CPF -<br>OS DA LAVRATURA<br>ados da identificação<br>calizado (X)Sim ()Não                                                                                                    |
| ss mesmo da identificação<br>to fiscalizado                                                                                                    | Construction     UF     RS     CEP       Main informado     CPF                                                                                                    | ome do assinante Alaria de la companya de la companya de la compan    | argo Nao informado CPF - ADOS DA LAVRATURA s dados da lavratura são insemo da identificação fiscalizado                                                                                                    | me do assinante de la construcción de la construcción de la construcci       | me do assinante<br>rgo Nao informado CPF -<br>DOS DA LAVRATURA<br>dados da lavratura são<br>mesmo da identificação<br>fiscalizado                                                                                                    | redo assinante<br>rgo Nao informado CPF -<br>DOS DA LAVRATURA<br>dados da lavratura são<br>mesmo da identificação<br>fiscalizado                                                                                                    | rego Nao informado CPF -  DOS DA LAVRATURA  dados da lavratura são mesmo da identificação fiscalizado                                                                                                    | rgo Nao informado CPF -  DOS DA LAVRATURA  dados da lavratura são mesmo da identificação fiscalizado                                                                                                    | ICHINAI I I I I I I I I I I I I I I I I I I                                                                                                     | etone (CPF)-<br>me do assinante (CPF)-<br>go Nao informado (CPF)-<br>OCS DA LAVRATURA<br>dados da lavratura são<br>mesmo da identificação<br>fiscalizado                                                                                                    | ne do assinante po Nao informado CPF -                                                                                                    | Income do assinante<br>argo Nao informado CPF -<br>IDOS DA LAVRATURA<br>idados da lavratura são<br>mesmo da identificação<br>fiscalizado<br>(X)Sim ()Não                                                                                                    | ICON DE LAVRATURA<br>IDOS DA LAVRATURA<br>indexe da lavratura são<br>mesmo da identificação<br>fiscalizado (X)Sim ()Não                                                                                                    | rgo Nao informado CPF -<br>DOS DA LAVRATURA<br>dados da lavratura são<br>fiscalizado (X)Sim ()Não                                                                                                    | e do assinante construinte do assinante construinte do assinante constr        | me do assinante definitione and a sinternational and a sinternational an        | ome do assinante ////////////////////////////////////                                                                                                    | ome do assinante ////////////////////////////////////                                                                                                    | argo Nao informado CPF - ADOS DA LAVRATURA i dados da lavratura são mesmo da identificação fiscalizado                                                                                                    | me do assinante de la construction de la construction de la constructi    | me do assinante debiando CPF - rgo Nao informado CPF - DOS DA LAVRATURA dados da lavratura são mesmo da identificação fiscalizado                                                                                                    | e do assinante<br>Nao informado CPF -<br>DS DA LAVRATURA<br>Idos da lavratura são<br>Issmo da identificação<br>alizado                                                                                                    | do assinante<br>Nao informado<br>S DA LAVRATURA<br>Jos da lavratura são<br>smo da identificação<br>alizado                                                                                                    | efone E-mail E-mail CPF - OS DA LAVRATURA dados da lavratura são (X)Sim ()Não iscalizado                                                                                                    | e do assinante E-mail E-mail CPF - Nao informado SE DA LAVRATURA Ados da lavratura são semo da identificação calizado                                                                                                    | datos da lavratura são     mesmo da identificação     fiscalizado                                                                                                    | ade UF RS CEP Formal CPF -                                                                                                    | dade UF RS CEP Addition E-mail CPF - CPF -                                                                                                    | dade UF RS (CEP definition of the second of the second of                                                                                                    | ade UF IRS ICEP International International            | dade UF RS CEP Management of the second second seco       | dade UF RS CEP Manadation UF RS CEP Manadation E-mail CEP And CEP And     | e UF RS CEP And And And And And And And And And And                                                                                                    | OF INS CEP      Instantion     OF INS     CEP     Instantion     CPF -      OS DA LAVRATURA     Iados da Identificação     calizado     (X)Sim ()Não                                                                                                    | lefone E-mail CPF -<br>CPF -<br>CPF - | rgo Nao informado CPF -<br>DOS DA LAVRATURA<br>dados da lavratura são<br>mesmo da identificação<br>fiscalizado                                                                                                    | pe do assinante de la construction de la construction de la constructi    | me do assinante de la construction de la construction de la constructi    | e do assinante Antonio CPF - OS DA LAVRATURA<br>lados da lavratura são<br>resmo da identificação<br>scalizado                                                                                                    | go Nao informado CPF -<br>CPF -<br>COS DA LAVRATURA<br>dados da lavratura são<br>nesmo da identificação<br>Iscalizado                                                                                                    | do assinante E-mail CPF -<br>S DA LAVRATURA<br>dos da lavratura são<br>smo da identificação<br>(X)Sim ()Não                                                                                                    | efone (CPF) CPF CP CPF CPF CPF CPF CPF CPF CPF CPF                                                                                                    | ver UF IRS ICEP     one     e-mail     e-mail              | UP     IRS     ICEP       fone     (Cype)     E-mail     E-mail       ie do assinante     Image: State State Stat                                                                                                    | e (CP)Abdallina E-mail addition<br>lo assinante E-mail addition<br>Nao informado CPF -<br>DA LAVRATURA<br>25 da lavratura são<br>mo da identificação<br>izado                                                                                                    | Infore     Information     Information            | infone (CPF) INS CEP (International CPF) INS CEP (International CPF) International CPF - CPF - C                                                                                                    | processionante (CEPE - Institution - Institution - Institutio-Institution - Institution - Institution - Institutio    |                                                                                                    | or INS per Insection of the second second se    | Assistante     Assistante     A                                                                                                    | one (eliphone (eliphone (e                                                                                                    | CPF RS CEP                                                                                                    | to assinante Antonio UF RS CEP antonio to assinante Antonio CPF -                                                                                                    | CPF -     CPF -     C               | de UF RS CEP and and a single former and a single former and a sin                                                                                                    | ie UF RS CEP and a same and a same and a sam    | te UF RS CEP attended to the second second s    | e CPF - CPF - CPF          | e UF RS CEP Added a consistence of the second second secon       | UP     IRS     CEP       (Maximum data)     E-mail     E-mail       Nao informado     CPF -                                                                                                    |                                                                                                    | fone E-mail CPF -<br>CPF -<br>CS DA LAVRATURA<br>ados da identificação<br>icalizado                                                                                                    |
| s mesmo da identificação<br>Jo fiscalizado                                                                                                    | Contraction UF RS CEP Internation     E-mail CEP -     Nao informado     (X)Sim ( )Não                                                                                                    | ome do assinante argo Nao informado CPF - ADOS DA LAVRATURA s dados da lavratura são s mesmo da identificação o fiscalizado                                                                                                    | argo Nao informado CPF -<br>ADOS DA LAVRATURA<br>s dados da lavratura são<br>fiscalizado (X)Sim ()Não                                                                                                    | me do assinante ////////////////////////////////////                                                                                                    | me do assinante<br>rgo Nao informado CPF -<br>DOS DA LAVRATURA<br>dados da lavratura são<br>mesmo da identificação<br>fiscalizado                                                                                                    | re do assinante<br>rgo Nao informado CPF -<br>DOS DA LAVRATURA<br>dados da lavratura são<br>mesmo da identificação<br>fiscalizado                                                                                                    | rgo Nao informado CPF -<br>DOS DA LAVRATURA<br>dados da lavratura são<br>mesmo da identificação<br>fiscalizado                                                                                                    | Mao Informado      CPF -      OOS DA LAVRATURA      dados da lavratura são     (X)Sim ()Não      fiscalizado                                                                                                    | Index de assinante Index de la serie de assinante Index de la serie de assinante Index de la serie de la serie de      | recore (CPF)<br>me do assinante (CPF)<br>go Nao informado (CPF)<br>DOS DA LAVRATURA<br>dados da lavratura são<br>mesmo da identificação<br>fiscalizado                                                                                                    | pe do assinante de la vatura são (X)Sim ()Não escalizado (X)Sim ()Não escalizado (X)Sim (X)Sim (X)Si     | Internet de assinante Internet de assinante Internet de assinante Internet de assinante Internet de assinante Internet de assinante Internet de assinante Internet de assinante Internet de assinante Internet de assinante Internet de assinante Internet de assinante Internet de assinante Internet de assinante Internet de la solution de assinante Internet de la solution de la solution de la soluti | Index de assinante Index de la serie de assinante Index de la serie de assinante Index de la serie de la serie de    | rgo Nao informado CPF -<br>DOS DA LAVRATURA<br>dados da lavratura são<br>mesmo da identificação<br>fiscalizado                                                                                                    | po Nao informado CPF -<br>OS DA LAVRATURA<br>lados da lavratura são<br>scalizado (X)Sim ()Não                                                                                                    | me do assinante de la construction de la construction de la constructi        | ome do assinante ////////////////////////////////////                                                                                                    | ome do assinante ////////////////////////////////////                                                                                                    | argo Nao informado CPF -<br>ADOS DA LAVRATURA<br>I dados da lavratura são<br>Inscalizado (X)Sim (I)Não                                                                                                    | me do assinante Animation (CPF -<br>DOS DA LAVRATURA<br>dados da lavratura são<br>fiscalizado (X)Sim ()Não                                                                                                    | me do assinante de la construction de la construction de la constructi    | e do assinante<br>Nao informado CPF -<br>DS DA LAVRATURA<br>vidos da lavratura são<br>ramo da identificação<br>ralizado                                                                                                    | do assinante Nao informado CPF -<br>S DA LAVRATURA<br>Jos da lavratura são<br>mo da identificação<br>alizado                                                                                                    | efone E-mail E-mail CPF - po Nao informado OOS DA LAVRATURA dados da lavratura são nesmo da identificação (X)Sim ()Não                                                                                                    | e do assinante E-mail CPF -<br>OS DA LAVRATURA<br>dos da lavratura são<br>calizado (X)Sim ()Não                                                                                                    | Incorrection     Incorrection     I         | ade UF RS CEP<br>efone E-mail E-mail E      | dade UF RS CEP Material CP RS CEP Material CP RS CEP Material CP CP CP CP CP CP CP CP CP CP CP CP CP                                                                                                    | dade UF RS CCEP debutiered<br>lefone Constraints E-mail CCPF -<br>srgo Nao informado CPF -<br>DOS DA LAVRATURA<br>t dados da lavratura são<br>riscalizado (X)Sim ()Não                                                                                                    | ade UF RS CEP Management<br>Nefone (CP)Management<br>rgo Nao informado CPF -<br>ADOS DA LAVRATURA<br>rdados da lavratura são<br>riscalizado (X)Sim ()Não                                                                                                    | dade UF RS CEP Material CP RS CEP Material CP RS CEP Material CP CP CP CP CP CP CP CP CP CP CP CP CP                                                                                                    | dade UF RS CEP and the formation of the formation of the     | le UF RS CEP and a series of the series of the series of t          | io P P P P P P P P P P P P P P P P P P P                                                                                                    | lefone E-mail CPF - CPF - CPF - COS DA LAVRATURA dados da lavratura são mesmo da identificação fiscalizado                                                                                                    | rego Nao informado CPF -<br>DOS DA LAVRATURA<br>dados da lavratura são<br>mesmo da identificação<br>fiscalizado                                                                                                    | ne do assinante por la construction de la suratura são scalizado (X)Sim ()Não scalizado (X)Sim ()Não (X)Sim ()Não (X)Sim ()Não (X    | me do assinante de la construction de la construction de la constructi    | e do assinante<br>ao Nao informado CPF -<br>OS DA LAVRATURA<br>lados da lavratura são<br>tesmo da identificação<br>scalizado                                                                                                    | go Nao informado CPF -<br>DOS DA LAVRATURA<br>dados da lavratura são (X)Sim ( )Não<br>Iscalizado                                                                                                    | ne E-mail CPF -<br>S DA LAVRATURA<br>dos da lavratura são<br>smo da identificação<br>alizado                                                                                                    | efone CPF INO INCEP                                                                                                    | UF     FS     CEP       one     E-mail       i do assinante       >       Nao informado       >       SDA LAVRATURA       rdos da lavratura são<br>salizado                                                                                                    | UP     IRS     ICEP       fone     (Classification)     E-mail     E-mail       e do assinante     Informado     CPF  -       po     Nao informado     CPF  -                                                                                                    | e (Crystologiana) E-mail E-mail (CPF -<br>Nao informado CPF -<br>DA LAVRATURA<br>25 da lavratura são<br>no da identificação<br>lizado                                                                                                    | por INS ICEP International International Int    | ifone (CPF) INS CCP (CPF)<br>e do assinante (CPF) INS CCP (CPF)<br>00 Nao informado (CPF) -<br>00 DA LAVRATURA<br>tados da lavratura são<br>scalizado (X)Sim ()Não                                                                                                    | prome (Maximum Constraints) (CEP - Maximum Constraints) (CEP - Maximum Constraints) (C    | lefone (CPF -<br>Poos DA LAVRATURA<br>dados da lavratura são (X)Sim ( )Não (X)Sim ( )Não (X)SIM ( )Não (X)SIM ( )Não (X)SIM ( )Não (X)SIM ( )Não (X)SIM ( )NÃO (X)SIM ( )NÃO (X)SIM ( )NÃO (X)SIM ( )NÃO (X)SIM ( )NÃO (  | or INS JUEP I<br>e do assinante / E-mail CPF -<br>OS DA LAVRATURA<br>ados da lavratura são<br>esmo da identificação<br>calizado                                                                                                    | Or     INS     INS       Dassinante     Inso informado     CPF  -                                                                                                    | one E-mail E-mail E-mail CPF -<br>s do assinante E-mail CPF -<br>SS DA LAVRATURA<br>volos da lavratura são<br>ssmo da identificação<br>calizado                                                                                                    | UF     RS     CEP       assinante     E-mail     E-mail       Nao informado     CPF                                                                                                    | Operation     UF     RS     CEP       initial     E-mail     Initial       io assinante     Initial     Initial       Nao informado     CPF -                                                                                                    | e CEP CEP CEP CEP CEP CEP CEP CEP CEP CEP                                                                                                    | de CEPERANTIN UF RS CEP Antonio e do assinante Antonio e do assinante Antonio e do assinant                                                                                                    | ie CPF - CPF - CPF    | te CEP 1000000000 E-mail 100000000 E-mail 1000000000000000000000000000000000000                                                                                                    | e UF RS CEP and an and a second second secon         | e UF RS CEP Added a constraints of the second second secon       | UP     IRS     CEP       I assinante     E-mail     E-mail       Nao informado     CPF -                                                                                                    | pedo assinante E-mail CPF - CPF - CP                                                                                                    | fone     fone     fone     fone       e do assinante     E-mail     E-mail       jo     Nao informado     CPF  -   OS DA LAVRATURA ados da lavratura são esamo da identificação icalizado                                                                                                    |
| amplementa                                                                                                    | NO                                                                                                    | idade Chindhaddiadha                                                                                                    | alimon distribution of the second second sec                                                                                           | into Charles UF RS CEP Internet                                                                                                    | info California UF RS CEP California                                                                                                    | into California UF RS CEP California                                                                                                    | ade California UF RS CEP CALIFORNIA                                                                                                    | irro Calabasana UF RS CEP second                                                                                                    | irro Calabadada III - RS CEP CALABADA                                                                                                    | rro California<br>ade California UF RS CEP                                                                                                    | ro Clastica UF RS CEP                                                                                                    | irro California UF RS CEP                                                                                                    | irro Charlenso V Constantino V Constantino V   | ade California UF RS CEP                                                                                                    | de Calabilitation UF RS CEP (1000000000000000000000000000000000000                                                                                                    | ade UF RS CEP                                                                                                    | dade UF RS CEP CONSUME                                                                                                    | dade distribution UF RS CEP distribution                                                                                                    | dade UF RS CEP                                                                                                    | tade UF RS CEP                                                                                                    | ade UF RS CEP Internet                                                                                                    | e California UF RS CEP California                                                                                                    |                                                                                                    | TO Climitation LIF RS CED anticological                                                                                                    | Challen                                                                                                    | irro Chillin                                                                                                    |                                                                                                    |                                                                                                    |                                                                                                    |                                                                                                    |                                                                                                    |                                                                                                    |                                                                                                    |                                                                                                    |                                                                                                    | ade California UF RS CEP CALIFORNIA                                                                                                    | No second second    | ade UF RS CEP Internet                                                                                                    | de Chinadania UF RS CEP Manadania                                                                                                    | rro distribution<br>ade distribution UF RS (CEP distribution                                                                                                    |                                                                                                    |                                                                                                    |                                                                                                    |                                                                                                    |                                                                                                    |                                                                                                    | 0 Chillion                                                                                                    |                                                                                                    | rro Chillin                                                                                                    | 0 Chilling                                                                                                    |                                                                                                    |                                                                                                    |                                                                                                    | N° WW                                                                                                    | eneno ve                                                                                                    | prememo                                                                                                    | Nº WWW                                                                                                    | N° WW                                                                                                    | eneno Nº see                                                                                                    |                                                                                                    |                                                                                                    | TO CINERAL                                                                                                    | 0 Childhan                                                                                                    |
| Complemento N°                                                                                                    | N° (COM                                                                                                    | airro California UF RS CEP alianation                                                                                                    | altro Carlos UF RS CEP and the second second                                                                                           | irro distribution<br>lade distribution UF RS CEP since                                                                                                    | irro Childhean UF RS CEP Shidhean C                                                                                                    | irro Childhean<br>tade Childhean UF RS CEP tablation                                                                                                    | ade UF RS CEP Individual                                                                                                    | irro distillation<br>lade distillation UF RS CEP distillation                                                                                                    | irro disclination UF RS CEP attactions                                                                                                    | ade UF RS CEP and add add add add add add add add add                                                                                                    | ro CEP and CEP                                                                                                    | airro CEP analisation UF RS CEP analisation                                                                                                    | irro diadatati u UF RS CEP diadatati                                                                                                    | ade United States UF RS CEP United States                                                                                                    | de databalante UF RS CEP athonom                                                                                                    | rro CEP allabeled                                                                                                    | airro Challada<br>Idade UF RS CEP allabelia                                                                                                    | aliro Challes UF RS CEP alised the formation of the second second                                                                                                    | airro Charlings<br>dade Charlings UF RS CEP sinkings                                                                                                    | irro designation<br>tade designation UF RS CEP animation                                                                                                    | irro CENTREMO UF RS CEP ENGLISHED                                                                                                    | e databalan                                                                                                    | entertaine UF RS CEP statement                                                                                                    |                                                                                                    |                                                                                                    | irro <b>Giulian</b>                                                                                                    |                                                                                                    |                                                                                                    |                                                                                                    |                                                                                                    |                                                                                                    |                                                                                                    |                                                                                                    |                                                                                                    |                                                                                                    | ade Unitable                                                                                                    | ro Olivition<br>Ide Outputstation UF RS CEP disastation                                                                                                    | rro CEMERSION UF RS CEP stationed                                                                                                    | ro Clinification<br>de Clinification UF RS CEP statistication                                                                                                    | ade <b>California</b> UF RS CEP tribution                                                                                                    |                                                                                                    | rro Chinikhan                                                                                                    | (distiliate                                                                                                    |                                                                                                    | (distilition                                                                                                    | ro Gilialladas                                                                                                    | o Gililling                                                                                                    |                                                                                                    | rro <b>Giulian</b>                                                                                                    | o Glinillida                                                                                                    |                                                                                                    | ) Clinikin                                                                                                    |                                                                                                    |                                                                                                    |                                                                                                    |                                                                                                    |                                                                                                    |                                                                                                    |                                                                                                    | discription.                                                                                                    |                                                                                                    | TO Childhead                                                                                                    |                                                                                                    |
| Complemento Nº COMP                                                                                                    | N° COM                                                                                                    | airro Calabatana<br>idade Calabatanatana UF RS CEP alabatanatan<br>Jafaran Calabatanatana E-mail ataminingan                                                                                                    | airro Challeballa                                                                                                    | irro Galifiadas<br>Jade Galifiadas UF RS CEP Ministration                                                                                                    | tade designation UF RS CEP designation                                                                                                    | irro Climitation<br>Jade Cimitation UF RS CEP dimension                                                                                                    | ade UF RS CEP strategies                                                                                                    | tade distribution UF RS CEP distribution                                                                                                    | tade distribution UF RS CEP distribution                                                                                                    | ade designed and the second second se                         | ro CEP and a CEP and a CEP and a CEP                                                                                                    | dade Unitedation UF RS CEP and and and and and and and and and and                                                                                                    | irro distribution<br>dade distribution UF RS CEP attribution                                                                                                    | ade Ombalisation UF RS CEP dimension                                                                                                    | de Childhillin UF RS CEP allocations                                                                                                    | ade UF RS CEP Internation                                                                                                    | idade UF RS CEP minimum                                                                                                    | dade distribution UF RS CEP aliasantella                                                                                                    | aliro CENTRE UF RS CEP Internation                                                                                                    | tro Classicality UF RS CEP statisticality                                                                                                    | ade UF RS CEP analysis                                                                                                    | e endedation UF RS CEP distances                                                                                                    | Childhim UF RS CEP showing                                                                                                    |                                                                                                    |                                                                                                    | irro Children Children                                                                                                    |                                                                                                    | irro                                                                                                    | irro                                                                                                    | irro                                                                                                    | in the second second seco                                                                                                    | into and a second second                                                                                                    |                                                                                                    |                                                                                                    |                                                                                                    | ade designation UF RS CEP designation                                                                                                    | ro UF RS CEP                                                                                                    | ade UF RS CEP Internation                                                                                                    | ro Clinification<br>de Childrachillian UF RS CEP Ministration                                                                                                    | ade Onichightightightightightightightightightigh                                                                                                    |                                                                                                    | rro China Balancia                                                                                                    |                                                                                                    |                                                                                                    | Collection of the second second second second second second second second second second second second second se                                                                                                    |                                                                                                    |                                                                                                    |                                                                                                    | irro California                                                                                                    |                                                                                                    | Gilializia                                                                                                    |                                                                                                    |                                                                                                    |                                                                                                    |                                                                                                    |                                                                                                    |                                                                                                    |                                                                                                    |                                                                                                    |                                                                                                    |                                                                                                    | TO Gladina                                                                                                    |                                                                                                    |
| Delare Complemento                                                                                                    |                                                                                                    | idade UF RS CEP shiming the                                                                                                    | dade UF RS CEP distances                                                                                                    | tade UF RS CEP emission                                                                                                    | tade UF RS CEP thisting                                                                                                    | tade UF RS CEP thisting                                                                                                    | ade UF RS CEP thisting                                                                                                    | tade UF RS CEP thistight                                                                                                    | tade UF RS CEP thistight                                                                                                    | ade UF RS CEP theread                                                                                                    | Ide UF RS CEP                                                                                                    | dade destanting UF RS CEP employed                                                                                                    | tade UF RS CEP thistophili                                                                                                    | ade UF RS CEP thisting                                                                                                    | de description UF RS CEP description                                                                                                    | ade United and UF RS CEP attractions                                                                                                    | idade Distribution UF RS CEP statistication                                                                                                    | dade UF RS CEP statistication                                                                                                    | dade desination UF RS CEP desination                                                                                                    | tade desidentiation UF RS CEP desidentiation                                                                                                    | ade Uninstantinities UF RS CEP distantinities                                                                                                    | e UF RS CEP shistering                                                                                                    | UF RS CEP CONSISTENT                                                                                                    | ade UE RS CED INCOME                                                                                                    |                                                                                                    |                                                                                                    | 19                                                                                                    |                                                                                                    |                                                                                                    |                                                                                                    |                                                                                                    |                                                                                                    |                                                                                                    |                                                                                                    |                                                                                                    | ade UF RS CEP Statistics                                                                                                    | Ide distribution UF RS CEP distribution                                                                                                    | ade UF RS CEP dimension                                                                                                    | de desination UF RS CEP desination                                                                                                    | ade UF RS CEP thistight                                                                                                    |                                                                                                    |                                                                                                    |                                                                                                    |                                                                                                    |                                                                                                    |                                                                                                    |                                                                                                    |                                                                                                    |                                                                                                    | 8                                                                                                    |                                                                                                    |                                                                                                    |                                                                                                    |                                                                                                    |                                                                                                    |                                                                                                    |                                                                                                    |                                                                                                    |                                                                                                    |                                                                                                    |                                                                                                    |                                                                                                    |                                                                                                    |
| Bairro                                                                                                    |                                                                                                    | idade UF RS CEP Internet                                                                                                    | dade UF RS CEP showing the real statements                                                                                                    | dade desination UF RS CEP desination                                                                                                    | tade distribution UF RS CEP distribution                                                                                                    | tade designation UF RS CEP designation                                                                                                    | ade distribution UF RS CEP distribution                                                                                                    | tade UF RS CEP thistophil                                                                                                    | tade UF RS CEP thetester                                                                                                    | ade UF RS CEP therefore                                                                                                    | Ide UF RS CEP ADDIDID                                                                                                    | dade UF RS CEP therefore                                                                                                    | tade UF RS CEP thetester                                                                                                    | ade designation UF RS CEP designation                                                                                                    | de desinationalisme UF RS CEP desination                                                                                                    | ade distribution UF RS CEP strategies                                                                                                    | idade UF RS CEP distances                                                                                                    | dade UF RS CEP distances                                                                                                    | dade UF RS CEP should be                                                                                                    | Jade UF RS CEP Shother                                                                                                    | ade databalandada                                                                                                    | e and a second and a second a second                                                                                                    | UF RS CEP CEP                                                                                                    | ade UE RS CED INTERNE                                                                                                    |                                                                                                    |                                                                                                    |                                                                                                    |                                                                                                    |                                                                                                    |                                                                                                    |                                                                                                    |                                                                                                    |                                                                                                    |                                                                                                    |                                                                                                    | ade UF RS CEP Ministration                                                                                                    | ade destaution UF RS CEP destaution                                                                                                    | ade distribution UF RS CEP attraction                                                                                                    | de destautenties UF RS CEP television                                                                                                    | ade UF RS CEP Ministration                                                                                                    |                                                                                                    |                                                                                                    |                                                                                                    |                                                                                                    |                                                                                                    |                                                                                                    |                                                                                                    |                                                                                                    |                                                                                                    | 5                                                                                                    |                                                                                                    |                                                                                                    |                                                                                                    | (Childhen)                                                                                                    | (Charles )                                                                                                    |                                                                                                    |                                                                                                    |                                                                                                    |                                                                                                    |                                                                                                    |                                                                                                    |                                                                                                    |                                                                                                    |
| Bairro                                                                                                    |                                                                                                    | idade UF RS CEP Manual Andrea                                                                                                    | dade UF RS CEP Internet                                                                                                    | tade UF RS CEP showing                                                                                                    | tade distinguishment UF RS CEP distances                                                                                                    | tade designation UF RS CEP designation                                                                                                    | ade designation UF RS CEP designation                                                                                                    | tade UF RS CEP thistight                                                                                                    | tade UF RS CEP thetester                                                                                                    | ade UF RS CEP and add add                                                                                                    | Ide UF RS CEP INCOMENT                                                                                                    | dade UF RS CEP shares and                                                                                                    | tade UF RS CEP thistention                                                                                                    | ade designation UF RS CEP designation                                                                                                    | de desination UF RS CEP desination                                                                                                    | ade distribution UF RS CEP distribution                                                                                                    | idade UF RS CEP statistica                                                                                                    | dade UF RS CEP Contraction                                                                                                    | dade UF RS CEP distances                                                                                                    | Jade UF RS CEP Showing                                                                                                    | ade distribution UF RS CEP since and                                                                                                    | e and a contraction of the contraction of the contr                                                                                                    | UF RS CEP INTENTION                                                                                                    | ade UE RS CED INCIDENT                                                                                                    |                                                                                                    |                                                                                                    |                                                                                                    |                                                                                                    |                                                                                                    |                                                                                                    |                                                                                                    |                                                                                                    |                                                                                                    |                                                                                                    |                                                                                                    | ade desing addition UF RS CEP addition                                                                                                    | ade UF RS CEP distances                                                                                                    | ade Ombulation UF RS CEP distances                                                                                                    | de UF RS CEP statistica                                                                                                    | ade UF RS CEP Internet                                                                                                    |                                                                                                    |                                                                                                    |                                                                                                    |                                                                                                    |                                                                                                    |                                                                                                    |                                                                                                    |                                                                                                    |                                                                                                    |                                                                                                    |                                                                                                    |                                                                                                    |                                                                                                    |                                                                                                    | and the second second sec                                                                                                    |                                                                                                    |                                                                                                    | distanting the second second s    |                                                                                                    |                                                                                                    |                                                                                                    |                                                                                                    |                                                                                                    |
|                                                                                                    | IN WORK                                                                                                    | idade deinenskillelien UF RS CEP allektielien                                                                                                    | dade UF RS CEP Ministration                                                                                                    | tade desination UF RS CEP desination                                                                                                    | tade UF RS CEP CEP                                                                                                    | tade UF RS CEP thistentia                                                                                                    | ade UF RS CEP Section                                                                                                    | tade UF RS CEP sintered                                                                                                    | tade UF RS CEP thistocold                                                                                                    | ade UF RS CEP traditional                                                                                                    | Ide UF RS CEP                                                                                                    | dade UF RS CEP thistight                                                                                                    | tade distribution UF RS CEP tradition                                                                                                    | ade UF RS CEP Internation                                                                                                    | de deining under UF RS CEP deining de                                                                                                    | ade UIF RS CEP Strategies                                                                                                    | idade Unitedation UF RS CEP attraction                                                                                                    | dade UF RS CEP attaction                                                                                                    | dade demonstration UF RS CEP demonstration                                                                                                    | tade desination UF RS CEP desination                                                                                                    | ade UIF RS CEP Statistication                                                                                                    | e destanting UF RS CEP destantion                                                                                                    | UF RS CEP thistocold                                                                                                    |                                                                                                    |                                                                                                    | ino on the second second second second second second second second second second second second second second se                                                                                                    | 119                                                                                                    |                                                                                                    |                                                                                                    | NITO                                                                                                    |                                                                                                    |                                                                                                    |                                                                                                    | 0                                                                                                    |                                                                                                    | ade UF RS CEP                                                                                                    | tide designation UF RS CEP and and and and and and and and and and                                                                                                    | ade UF RS CEP distances                                                                                                    | de designation UF RS CEP designation                                                                                                    | ade UF RS CEP thistight                                                                                                    |                                                                                                    |                                                                                                    |                                                                                                    |                                                                                                    |                                                                                                    |                                                                                                    |                                                                                                    | TO CONTRACTOR OF CONTRACTOR OF CONTRACTOR OF CONTRACTOR OF CONTRACTOR OF CONTRACTOR OF CONTRACTOR OF CONTRACTOR                                                                                                    | of the second second seco                                                                                                    |                                                                                                    | Commentation of the local distance of the local distance of the lo                                                                                                    |                                                                                                    |                                                                                                    |                                                                                                    |                                                                                                    |                                                                                                    |                                                                                                    | A                                                                                                    |                                                                                                    |                                                                                                    |                                                                                                    |                                                                                                    |                                                                                                    |
| Complemento Nº                                                                                                    | N° course                                                                                                    | airro Calendada UF RS CEP alianational                                                                                                    | aliro diadala UF RS CEP aliabatication                                                                                                    | irro Chinikalan<br>Iade Chinikalan                                                                                                    | irro dimensionalitation<br>tade dimensionalitation UF RS CEP dimensionalitation                                                                                                    | irro diministration<br>fade diministrativities UF RS CEP diministration                                                                                                    | ade UF RS CEP division                                                                                                    | tade distribution UF RS CEP distribution                                                                                                    | tade entrational UF RS CEP entrationed                                                                                                    | ade Unitable UF RS CEP statistication                                                                                                    | ro Classification UF RS CEP additionation                                                                                                    | dade designation UF RS CEP second                                                                                                    | irro Ghistophin UF RS CEP statistication                                                                                                    | ade definition UF RS CEP definition                                                                                                    | ro China China Chi        | ade UF RS CEP Internation                                                                                                    | idade UF RS CEP                                                                                                    | airro dade UF RS CEP allocations                                                                                                    | altro Classification UF RS CEP and adde                                                                                                    | irro CENTRES UF RS CEP INSTANTS                                                                                                    | Irro California UF RS CEP Indiana                                                                                                    | e Californian UF RS CEP announcement                                                                                                    | CEP Internation                                                                                                    |                                                                                                    |                                                                                                    |                                                                                                    |                                                                                                    |                                                                                                    |                                                                                                    | sirro di la constanza di la constanza di la constanz                                                                                                    |                                                                                                    |                                                                                                    | A REAL PROVIDENCE OF A REAL PROVIDENCE OF A REAL PR          |                                                                                                    |                                                                                                    | ade CEP amatematica                                                                                                    | ro Clisification<br>Ide Contractionation UF RS CEP elimination                                                                                                    | ade UF RS CEP Internation                                                                                                    | ro ditalitation<br>de distantiation UF RS CEP athonisments                                                                                                    | ade Calutation UF RS CEP discussion                                                                                                    |                                                                                                    | rro Chinikim                                                                                                    |                                                                                                    |                                                                                                    |                                                                                                    |                                                                                                    |                                                                                                    |                                                                                                    |                                                                                                    |                                                                                                    |                                                                                                    |                                                                                                    |                                                                                                    |                                                                                                    |                                                                                                    |                                                                                                    |                                                                                                    |                                                                                                    |                                                                                                    |                                                                                                    |                                                                                                    |                                                                                                    |                                                                                                    |
| Complemento N°                                                                                                    | N° (COM                                                                                                    | airro Calendada UF RS CEP alianation                                                                                                    | altro Carlina UF RS CEP and and a                                                                                                    | irro distribution<br>lade distribution UF RS CEP since                                                                                                    | irro Childhean UF RS CEP Shidhean C                                                                                                    | irro Childhean<br>tade Childhean UF RS CEP tablation                                                                                                    | ade UF RS CEP sinistration                                                                                                    | irro distillation<br>lade distillation UF RS CEP distillation                                                                                                    | irro disclination UF RS CEP attactions                                                                                                    | ade UF RS CEP and add add add add add add add add add                                                                                                    | ro CEP and CEP                                                                                                    | airro CEP analisation UF RS CEP analisation                                                                                                    | irro diadatati u UF RS CEP diadatati                                                                                                    | ade United States UF RS CEP United States                                                                                                    | de databalante UF RS CEP athonom                                                                                                    | rro CEP allabeled                                                                                                    | airro Challada UF RS CEP allabeledada                                                                                                    | aliro Challes UF RS CEP alised the formation of the second second                                                                                                    | airro Charlings<br>dade Charlings UF RS CEP sinkings                                                                                                    | irro distribution<br>tade distribution UF RS CEP statistication                                                                                                    | irro CENTREMO UF RS CEP ENGLAND                                                                                                    | e databalan                                                                                                    | entertaine UF RS CEP statement                                                                                                    |                                                                                                    |                                                                                                    | irro <b>Giulian</b>                                                                                                    |                                                                                                    |                                                                                                    |                                                                                                    |                                                                                                    |                                                                                                    |                                                                                                    |                                                                                                    |                                                                                                    |                                                                                                    | ade Unitablication UF RS CEP statements                                                                                                    | ro Olivition<br>Ide Outputstation UF RS CEP disastation                                                                                                    | rro CEMERSION UF RS CEP stationed                                                                                                    | ro Clinification<br>de Clinification UF RS CEP statistication                                                                                                    | ade <b>California</b> UF RS CEP tribution                                                                                                    |                                                                                                    | rro Chinikhan                                                                                                    | (distiliate                                                                                                    |                                                                                                    | (distilition                                                                                                    | ro Gilialladas                                                                                                    | o Gililling                                                                                                    |                                                                                                    | rro <b>Giulian</b>                                                                                                    | o Glinillida                                                                                                    |                                                                                                    | ) Clinikin                                                                                                    |                                                                                                    |                                                                                                    |                                                                                                    |                                                                                                    |                                                                                                    |                                                                                                    |                                                                                                    | discription.                                                                                                    |                                                                                                    | TO CONTRACTO                                                                                                    |                                                                                                    |
| Complemento Nº                                                                                                    | N° COM                                                                                                    | airro Calendada UF RS CEP aliasatada A                                                                                                    | alifo distribution UF RS CEP aliasianteen                                                                                                    | irro Calandada<br>Jade Calandada UF RS CEP Indication                                                                                                    | irro Gilindiana<br>Iade Gilindiana UF RS CEP dimension                                                                                                    | irro Giliatiliano<br>Jade Giliatiliano UF RS CEP dilatetadada                                                                                                    | ade UF RS CEP dimension                                                                                                    | tade designation UF RS CEP designation                                                                                                    | tade designed by UF RS CEP designed                                                                                                    | ade designed and UF RS CEP and added                                                                                                    | ro Classification UF RS CEP additionation                                                                                                    | dade United States UF RS CEP and States                                                                                                    | irro Chieffitian<br>dade Chieffitian UF RS CEP attaination                                                                                                    | ade Ombalisation UF RS CEP dimension                                                                                                    | ro Californiano<br>de Californiano UF RS CEP attractione                                                                                                    | ade UF RS CEP Internation                                                                                                    | idade UF RS CEP                                                                                                    | airro Carlada UF RS CEP alla and a construction of a via an and a construction of a via an an an an an an an an an an an an an                                                                                                    | aliro Calification UF RS CEP and alignments                                                                                                    | tro California UF RS CEP Internation                                                                                                    | Into California UF RS CEP Internation                                                                                                    | e California UF RS CEP announcement                                                                                                    | Childhim UF RS CEP showing                                                                                                    |                                                                                                    |                                                                                                    | irro Childhan                                                                                                    |                                                                                                    |                                                                                                    | or or other states of the states of the stat                                                                                                    | irro and a second second second second second second second second second second second second second second se                                                                                                    |                                                                                                    | irro                                                                                                    | A REAL PROPERTY AND A REAL PROPERTY AND A REAL          |                                                                                                    |                                                                                                    | ade CEP among CEP among CEP                                                                                                    | ro UF RS CEP                                                                                                    | ade UF RS CEP and the test                                                                                                    | ro della della d                                                                                                    | ade Onichication UF RS CEP distribution                                                                                                    |                                                                                                    | rro Chindhide                                                                                                    |                                                                                                    |                                                                                                    | Galacitation                                                                                                    |                                                                                                    |                                                                                                    |                                                                                                    |                                                                                                    |                                                                                                    |                                                                                                    |                                                                                                    |                                                                                                    |                                                                                                    |                                                                                                    |                                                                                                    |                                                                                                    |                                                                                                    |                                                                                                    |                                                                                                    | Contraction of the second second seco   |                                                                                                    |                                                                                                    |
| Complemento Nº                                                                                                    | N° House                                                                                                    | alaro dalabella UF RS CEP tablation                                                                                                    | dade Unindiation UF RS CEP triadministration                                                                                                    | Jade desination UF RS CEP emission                                                                                                    | tade UF RS CEP CEP                                                                                                    | Jade UF RS CEP Stresses                                                                                                    | ade definition UF RS CEP definition                                                                                                    | tade distribution UF RS CEP distribution                                                                                                    | tade Galactication UF RS CEP strategies                                                                                                    | ade California UF RS CEP and addition                                                                                                    | nde desidentiation UF RS CEP attactions                                                                                                    | dade definition UF RS CEP statistication                                                                                                    | irro Charlenino Jade CEP since and the second second secon   | ade description UF RS CEP encoded                                                                                                    | de CEP CEP                                                                                                    | ade definition UF RS CEP definition                                                                                                    | idade Onintellitetim UF RS CEP attended                                                                                                    | dade designation UF RS CEP and designation                                                                                                    | dade UF RS CEP Internation                                                                                                    | tade demonstration UF RS CEP desentation                                                                                                    | ade definition UF RS CEP definition                                                                                                    | e desident UF RS CEP desident                                                                                                    | Californian UF RS CEP stratement                                                                                                    |                                                                                                    |                                                                                                    | irro on the second second se                                                                                                    | TTO CONTRACTOR OF THE OWNER OF THE OWNER OWNER OF THE OWNER OF THE OWNER OF THE OWNER OF THE OWNER OF THE OWNER OF THE OWNER OF THE OWNER OF THE OWNER OF THE OWNER OF THE OWNER OF THE OWNER OF THE OWNER OF THE OWNER OF THE OWNER OF THE OWNER OF                                                                                                    |                                                                                                    | into and a second second second second second second second second second second second second second second se                                                                                                    | into and a second second second second second second second second second second second second second second se                                                                                                    |                                                                                                    | NTO CONTRACTOR OF CONTRACTOR OF                                                                                                    |                                                                                                    |                                                                                                    |                                                                                                    | ade UF RS CEP statements                                                                                                    | ro desidenti della UF RS CEP desidenti della CEP                                                                                                    | ade UF RS CEP dimension                                                                                                    | de CEP CEP                                                                                                    | ade UF RS CEP another                                                                                                    |                                                                                                    |                                                                                                    |                                                                                                    |                                                                                                    |                                                                                                    |                                                                                                    |                                                                                                    | TO CONTRACTOR OF CONTRACTOR OF CONT                                                                                                    |                                                                                                    |                                                                                                    | Constitution .                                                                                                    |                                                                                                    |                                                                                                    |                                                                                                    |                                                                                                    |                                                                                                    |                                                                                                    |                                                                                                    |                                                                                                    |                                                                                                    |                                                                                                    | TO                                                                                                    |                                                                                                    |
| Bairro                                                                                                    |                                                                                                    | idade UF RS CEP sintenand                                                                                                    | dade UF RS CEP sintenand                                                                                                    | tade UF RS CEP attained                                                                                                    | tade distribution UF RS CEP thistophile                                                                                                    | tade UF RS CEP thistight                                                                                                    | ade distribution UF RS CEP distribution                                                                                                    | tade UF RS CEP thistight                                                                                                    | tade UF RS CEP thisting                                                                                                    | ade UF RS CEP Characteristic                                                                                                    | Ide UF RS CEP Internation                                                                                                    | dade UF RS CEP thistead                                                                                                    | tade UF RS CEP CHARGE                                                                                                    | ade UF RS CEP thistight                                                                                                    | de <b>Galacian Marine</b> UF RS CEP Marine                                                                                                    | ade databalitation UF RS CEP attraction                                                                                                    | idade delationalitation UF RS CEP delationalitation                                                                                                    | dade dela dela dela dela dela dela dela                                                                                                    | dade <b>Distribution</b> UF RS CEP <b>Showing</b>                                                                                                    | dade distribution UF RS CEP showing                                                                                                    | lade databallation UF RS CEP attraction                                                                                                    | e databatilities UF RS CEP distances                                                                                                    | UF RS CEP CEP                                                                                                    | ade UE RS CED CED                                                                                                    |                                                                                                    |                                                                                                    |                                                                                                    |                                                                                                    |                                                                                                    |                                                                                                    |                                                                                                    |                                                                                                    |                                                                                                    |                                                                                                    |                                                                                                    | ade UF RS CEP Internet                                                                                                    | ade distribution UF RS CEP distribution                                                                                                    | ade distribution UF RS CEP attraction                                                                                                    | de destaurante UF RS CEP transmission                                                                                                    | ade UF RS CEP thisting                                                                                                    |                                                                                                    |                                                                                                    |                                                                                                    |                                                                                                    |                                                                                                    |                                                                                                    |                                                                                                    |                                                                                                    |                                                                                                    | 0                                                                                                    |                                                                                                    |                                                                                                    |                                                                                                    | CONTRACT, CONTRACT, CONTRA       | design design de          |                                                                                                    | CONTRACT,                                                                                                    | CONTRACT.                                                                                                    |                                                                                                    |                                                                                                    |                                                                                                    |                                                                                                    |                                                                                                    |
| Bairro                                                                                                    |                                                                                                    | idade UF RS CEP Internation                                                                                                    | dade UF RS CEP Internet                                                                                                    | dade UF RS CEP Ministration                                                                                                    | tade designational UF RS CEP designation                                                                                                    | tade UF RS CEP distances                                                                                                    | ade designed addition UF RS CEP designed                                                                                                    | tade UF RS CEP the second                                                                                                    | tade UF RS CEP thistention                                                                                                    | ade UF RS CEP thistenation                                                                                                    | de UF RS CEP services                                                                                                    | dade UF RS CEP statistical                                                                                                    | tade UF RS CEP thistention                                                                                                    | ade UF RS CEP distances                                                                                                    | de deiningententing UF RS CEP deiningenten                                                                                                    | ade California UF RS CEP and addition                                                                                                    | idade UF RS CEP since and the second second se                                                                                                    | dade UF RS CEP STREAM                                                                                                    | dade UF RS CEP thistentian                                                                                                    | tade UF RS CEP thisterities                                                                                                    | ade Distribution UF RS CEP distribution                                                                                                    | e and a second second s                                                                                                    | UF RS CEP INCIDENT                                                                                                    | ILE RS CEP INTERNE                                                                                                    |                                                                                                    |                                                                                                    |                                                                                                    |                                                                                                    |                                                                                                    |                                                                                                    |                                                                                                    |                                                                                                    |                                                                                                    |                                                                                                    |                                                                                                    | ade designed addition UF RS CEP additionation                                                                                                    | nde Oministrativitation UF RS CEP Ministrativitation                                                                                                    | ade Oministration UF RS CEP discussion                                                                                                    | de UF RS CEP statistica                                                                                                    | ade UF RS CEP and add add add add add add add add add                                                                                                    |                                                                                                    |                                                                                                    |                                                                                                    |                                                                                                    |                                                                                                    |                                                                                                    |                                                                                                    |                                                                                                    |                                                                                                    |                                                                                                    |                                                                                                    |                                                                                                    |                                                                                                    |                                                                                                    |                                                                                                    |                                                                                                    |                                                                                                    |                                                                                                    |                                                                                                    |                                                                                                    |                                                                                                    |                                                                                                    |                                                                                                    |
| Bairro                                                                                                    |                                                                                                    | idade UF RS CEP minimum                                                                                                    | dade UF RS CEP and and a data data data data data data                                                                                                    | tade UF RS CEP showing                                                                                                    | tade distinguishment UF RS CEP distances                                                                                                    | tade designational UF RS CEP designation                                                                                                    | ade designed and UF RS CEP designed                                                                                                    | tade UF RS CEP thistight                                                                                                    | tade UF RS CEP thetester                                                                                                    | ade UF RS CEP and add add                                                                                                    | Ide UF RS CEP INCOMENT                                                                                                    | dade UF RS CEP shares and                                                                                                    | tade UF RS CEP thistention                                                                                                    | ade designation UF RS CEP designation                                                                                                    | de UF RS CEP Statistica                                                                                                    | ade distribution UF RS CEP distribution                                                                                                    | idade Uninstaticities UF RS CEP distances                                                                                                    | dade UF RS CEP allocation                                                                                                    | dade UF RS CEP discussion                                                                                                    | Jade UF RS CEP Shother                                                                                                    | ade databalandada                                                                                                    | e entretation UF RS CEP etheorem                                                                                                    | UF RS CEP INCOMENT                                                                                                    | ade UE RS CED INCIDENT                                                                                                    |                                                                                                    |                                                                                                    |                                                                                                    |                                                                                                    |                                                                                                    |                                                                                                    |                                                                                                    |                                                                                                    |                                                                                                    |                                                                                                    |                                                                                                    | ade desing addition UF RS CEP addition                                                                                                    | ade UF RS CEP distances                                                                                                    | ade Ombulation UF RS CEP distances                                                                                                    | de UF RS CEP statistica                                                                                                    | ade UF RS CEP Internet                                                                                                    |                                                                                                    |                                                                                                    |                                                                                                    |                                                                                                    |                                                                                                    |                                                                                                    |                                                                                                    |                                                                                                    |                                                                                                    |                                                                                                    |                                                                                                    |                                                                                                    |                                                                                                    |                                                                                                    | and the second second sec                                                                                                    |                                                                                                    |                                                                                                    | distants in the second second s                                                                                                    |                                                                                                    |                                                                                                    |                                                                                                    |                                                                                                    |                                                                                                    |
| Bairro                                                                                                    |                                                                                                    | idade UF RS CEP minimum                                                                                                    | dade UF RS CEP and and a data data data data data data                                                                                                    | tade UF RS CEP showing                                                                                                    | tade distinguishment UF RS CEP distances                                                                                                    | tade designational UF RS CEP designation                                                                                                    | ade designed and UF RS CEP designed                                                                                                    | tade UF RS CEP thistight                                                                                                    | tade UF RS CEP thetester                                                                                                    | ade UF RS CEP and add add                                                                                                    | Ide UF RS CEP INCOMENT                                                                                                    | dade UF RS CEP shares and                                                                                                    | tade UF RS CEP thistention                                                                                                    | ade designation UF RS CEP designation                                                                                                    | de UF RS CEP Statistica                                                                                                    | ade distribution UF RS CEP distribution                                                                                                    | idade Uninstaticities UF RS CEP distances                                                                                                    | dade UF RS CEP allocation                                                                                                    | dade UF RS CEP discussion                                                                                                    | Jade UF RS CEP Shother                                                                                                    | ade databalandada                                                                                                    | e entretation UF RS CEP etheorem                                                                                                    | UF RS CEP INCOMENT                                                                                                    | ade UE RS CED INCIDENT                                                                                                    |                                                                                                    |                                                                                                    |                                                                                                    |                                                                                                    |                                                                                                    |                                                                                                    |                                                                                                    |                                                                                                    |                                                                                                    |                                                                                                    |                                                                                                    | ade desing addition UF RS CEP addition                                                                                                    | ade UF RS CEP distances                                                                                                    | ade Ombulation UF RS CEP distances                                                                                                    | de UF RS CEP statistica                                                                                                    | ade UF RS CEP Internet                                                                                                    |                                                                                                    |                                                                                                    |                                                                                                    |                                                                                                    |                                                                                                    |                                                                                                    |                                                                                                    |                                                                                                    |                                                                                                    |                                                                                                    |                                                                                                    |                                                                                                    |                                                                                                    |                                                                                                    | and the second second sec                                                                                                    |                                                                                                    |                                                                                                    | distants in the second second s                                                                                                    |                                                                                                    |                                                                                                    |                                                                                                    |                                                                                                    |                                                                                                    |
| Bairro                                                                                                    |                                                                                                    | idade UF RS CEP statistication                                                                                                    | dade UF RS CEP allocations                                                                                                    | dade UF RS CEP Statistics                                                                                                    | ade <b>CEP Shistonis</b>                                                                                                    | tade distribution UF RS CEP distribution                                                                                                    | ade desinational UF RS CEP desination                                                                                                    | tade designational UF RS CEP attractional                                                                                                    | tade UF RS CEP thisteniste                                                                                                    | ade UF RS CEP statistication                                                                                                    | ade UF RS CEP Internation                                                                                                    | dade UF RS CEP sense                                                                                                    | tade UF RS CEP sectored                                                                                                    | ade designabilities UF RS CEP designabilities                                                                                                    | de des des des des des des des des des d                                                                                                    | ade UF RS CEP thistight                                                                                                    | idade UF RS CEP thisting                                                                                                    | dade distribution UF RS CEP distribution                                                                                                    | dade UF RS CEP thistight                                                                                                    | tade UF RS CEP thistight                                                                                                    | ade UF RS CEP thistight                                                                                                    | e CEP CEP                                                                                                    | UF RS CEP showing the                                                                                                    | IF RS CEP                                                                                                    |                                                                                                    |                                                                                                    |                                                                                                    |                                                                                                    |                                                                                                    |                                                                                                    |                                                                                                    |                                                                                                    |                                                                                                    |                                                                                                    |                                                                                                    | ade UF RS CEP services                                                                                                    | de UF RS CEP UNMANN                                                                                                    | ade UF RS CEP thistight                                                                                                    | ide UF RS CEP distribution                                                                                                    | ade distribution UF RS CEP distribution                                                                                                    |                                                                                                    |                                                                                                    |                                                                                                    |                                                                                                    |                                                                                                    |                                                                                                    |                                                                                                    |                                                                                                    |                                                                                                    |                                                                                                    |                                                                                                    |                                                                                                    |                                                                                                    |                                                                                                    |                                                                                                    |                                                                                                    |                                                                                                    |                                                                                                    | Colorida da Colorida da Colori         |                                                                                                    |                                                                                                    |                                                                                                    |                                                                                                    |
| Bairro                                                                                                    |                                                                                                    | Idade UF RS CEP                                                                                                    | dade UF RS CEP termination                                                                                                    | dade UF RS CEP dimensional                                                                                                    | tade UF RS CEP tabletion                                                                                                    | tade UF RS CEP tabletion                                                                                                    | ade UF RS CEP and add add add add add add add add add                                                                                                    | tade UF RS CEP the second second seco    | tade UF RS CEP tabletion                                                                                                    | ade UF RS ICEP designed                                                                                                    | de UF RS ICEP                                                                                                    | dade UF RS ICEP designed                                                                                                    | dade UF RS CEP devices of the second second se                                                                                                    | ade UF RS CEP deside                                                                                                    | de UF RS CEP dimensione                                                                                                    | ade UF RS CEP the second                                                                                                    | idade UF RS CEP the second                                                                                                    | dade UF RS CEP CEP                                                                                                    | dade UF RS CEP the second                                                                                                    | tade UF RS CEP the second                                                                                                    | ade UF RS CEP the second                                                                                                    | e destanting of the second second sec                                                                                                    | The second second secon   | ade LIE RS CEP                                                                                                    |                                                                                                    |                                                                                                    |                                                                                                    |                                                                                                    |                                                                                                    |                                                                                                    |                                                                                                    |                                                                                                    |                                                                                                    |                                                                                                    |                                                                                                    | ade UF RS CEP deside                                                                                                    | ade UF RS CEP dimension                                                                                                    | ade UF RS CEP and addition                                                                                                    | de UF RS CEP designed                                                                                                    | ade UF RS CEP the second second                                                                                                    | ILE DO CED                                                                                                    |                                                                                                    |                                                                                                    |                                                                                                    |                                                                                                    |                                                                                                    |                                                                                                    |                                                                                                    |                                                                                                    |                                                                                                    |                                                                                                    |                                                                                                    |                                                                                                    |                                                                                                    |                                                                                                    |                                                                                                    |                                                                                                    |                                                                                                    |                                                                                                    |                                                                                                    |                                                                                                    |                                                                                                    |                                                                                                    |
| Cidade UE RS CEP 100                                                                                                    | (disting)                                                                                                    |                                                                                                    |                                                                                                    |                                                                                                    |                                                                                                    |                                                                                                    |                                                                                                    |                                                                                                    |                                                                                                    |                                                                                                    |                                                                                                    |                                                                                                    |                                                                                                    |                                                                                                    |                                                                                                    |                                                                                                    |                                                                                                    |                                                                                                    |                                                                                                    |                                                                                                    |                                                                                                    |                                                                                                    |                                                                                                    |                                                                                                    | LE RS CEP                                                                                                    |                                                                                                    |                                                                                                    |                                                                                                    |                                                                                                    |                                                                                                    |                                                                                                    |                                                                                                    |                                                                                                    |                                                                                                    | ade UE RS CEP                                                                                                    |                                                                                                    |                                                                                                    |                                                                                                    |                                                                                                    |                                                                                                    |                                                                                                    | ade UE DE OFD                                                                                                    |                                                                                                    |                                                                                                    |                                                                                                    |                                                                                                    |                                                                                                    |                                                                                                    |                                                                                                    |                                                                                                    | IF DS CED                                                                                                    |                                                                                                    |                                                                                                    |                                                                                                    |                                                                                                    |                                                                                                    |                                                                                                    |                                                                                                    |                                                                                                    |                                                                                                    |                                                                                                    |                                                                                                    | de UE RS CEP and and                                                                                                    |
| Cidade UF RS CEP                                                                                                    |                                                                                                    | plefone E-mail animistration                                                                                                    | Jefone E-mail                                                                                                    |                                                                                                    |                                                                                                    |                                                                                                    |                                                                                                    |                                                                                                    |                                                                                                    |                                                                                                    |                                                                                                    |                                                                                                    |                                                                                                    |                                                                                                    |                                                                                                    |                                                                                                    |                                                                                                    | defense Frankling Frankling                                                                                                    |                                                                                                    |                                                                                                    |                                                                                                    |                                                                                                    |                                                                                                    |                                                                                                    | Je UF RS CEP                                                                                                    | lade DS ICED                                                                                                    |                                                                                                    |                                                                                                    |                                                                                                    | 000                                                                                                    |                                                                                                    |                                                                                                    |                                                                                                    | de DE DE                                                                                                    | ade UF RS CEP Land                                                                                                    |                                                                                                    |                                                                                                    |                                                                                                    |                                                                                                    |                                                                                                    |                                                                                                    | ade De les les les les les les les les les le                                                                                                    |                                                                                                    |                                                                                                    |                                                                                                    |                                                                                                    | da                                                                                                    |                                                                                                    | (ada                                                                                                    | de les les les les les les les les les le                                                                                                    | IF DO ICED                                                                                                    | ILE DO DER                                                                                                    |                                                                                                    |                                                                                                    |                                                                                                    |                                                                                                    |                                                                                                    |                                                                                                    |                                                                                                    | 000                                                                                                    |                                                                                                    | ade DS CEP                                                                                                    | de UF RS ICEP                                                                                                    |
|                                                                                                    |                                                                                                    |                                                                                                    |                                                                                                    | Frank Press                                                                                                    |                                                                                                    |                                                                                                    |                                                                                                    |                                                                                                    |                                                                                                    |                                                                                                    |                                                                                                    |                                                                                                    |                                                                                                    |                                                                                                    |                                                                                                    | Para I minimum                                                                                                    |                                                                                                    |                                                                                                    | In the second second seco                                                                                                    | a sea a second second sec                                                                                                    |                                                                                                    | Frank Strategy Strategy Strate                                                                                                    |                                                                                                    |                                                                                                    |                                                                                                    |                                                                                                    | ade CEP                                                                                                    | tade UE RS CEP distribution                                                                                                    | tade UE RS CEP                                                                                                    | dade CEP                                                                                                    | tade UE RS CEP distribution                                                                                                    | Tade UE RS CEP                                                                                                    | UE RS CEP                                                                                                    | LIF ISS LEP                                                                                                    |                                                                                                    |                                                                                                    | The second second                                                                                                    | Final Final     | Frank Frank              |                                                                                                    |                                                                                                    | and the two the second second se                                                                                                    | THE RS ICEP                                                                                                    | THE RS CEP                                                                                                    | THE BS CEP                                                                                                    | THE RS CEP                                                                                                    | ITE ISS CEP                                                                                                    | THE RS CEP                                                                                                    | THE RS CEP                                                                                                    |                                                                                                    |                                                                                                    | LE BO LEP                                                                                                    | LIE RS CEP                                                                                                    | UE RS CEP INVICE                                                                                                    | UE RS CEP INVIOL                                                                                                    | te UE RS CEP territori                                                                                                    | ILE RS CEP INVITA                                                                                                    | ILE RS CEP                                                                                                    | UE RS CEP INVICU                                                                                                    | LIE RS CEP                                                                                                    | LE RS CEP                                                                                                    |                                                                                                    |                                                                                                    |
| Felefone E-mail statements                                                                                                    | Childhan                                                                                                    |                                                                                                    |                                                                                                    | efone E-mail and an an an an an an an an an an an an an                                                                                                    | efone E-mail additional and a second                                                                                                    | efone E-mail administration                                                                                                    | efone E-mail addataset                                                                                                    | lefone E-mail                                                                                                    | Informa                                                                                                    |                                                                                                    |                                                                                                    |                                                                                                    | Informa                                                                                                    | efone E-mail grindland E-mail                                                                                                    | fone F-mail animalization                                                                                                    | efone E-mail animimum                                                                                                    | eletone E-mail                                                                                                    | Herone E-mail                                                                                                    | lefone E-mail animiseries and the second second sec    | efone F-mail animitation                                                                                                    | efone F-mail animimum                                                                                                    | E-mail animining and animining and animining animining animini                                                                                                    | E-mail entering                                                                                                    |                                                                                                    |                                                                                                    | UP NO CEP L                                                                                                    | ade UF RS CEP                                                                                                    | dade UF RS CEP thistenation                                                                                                    | dade UF RS CEP the second                                                                                                    | dade UF RS CEP debuilded                                                                                                    | dade UF RS CEP thistenation                                                                                                    | dade UF RS CEP aminimitation                                                                                                    | e UF RS CEP and and and and and and and and and and                                                                                                    | UP KS CEP                                                                                                    |                                                                                                    | efone E-mail attaining the                                                                                                    | fone E-mail statistical statistics                                                                                                    | efone E-mail animimization                                                                                                    | fone E-mail advantagement                                                                                                    | elone E-mail grant and a second                                                                                                    |                                                                                                    | UP NO UEP                                                                                                    | UF RS CEP Ministration                                                                                                    | UF RS CEP                                                                                                    | UF KS CEP                                                                                                    | UF KS CEP                                                                                                    | UF RS CEP                                                                                                    | UP KS CEP                                                                                                    | UF KS CEP                                                                                                    | UF KO UEP                                                                                                    |                                                                                                    | UP RO UEP L                                                                                                    | UF RS CEP thistents                                                                                                    | UF RS CEP INCOME                                                                                                    | UF RS CEP 1000000                                                                                                    | te UF RS CEP thistent                                                                                                    | e UF RS CEP thistential                                                                                                    | e UF RS CEP Internet                                                                                                    | UF RS CEP Internet                                                                                                    | UF RS CEP thistophies                                                                                                    | UF RS CEP Individual                                                                                                    |                                                                                                    |                                                                                                    |
| Telefone E-mail animimum mine                                                                                                    | Charles UF RS CEP showing                                                                                                    | CIGINI C ETIIO                                                                                                    | E-IIIal E                                                                                                    | lefone (distribution) E-mail substitution                                                                                                    | efone E-mail additional and a second                                                                                                    | efone E-mail administration                                                                                                    | efone E-mail subsidiation                                                                                                    | efone E-mail etimine                                                                                                    |                                                                                                    |                                                                                                    |                                                                                                    |                                                                                                    |                                                                                                    | efone E-mail distribution                                                                                                    | fone F-mail statements                                                                                                    | efone E-mail and a second second seco        | eletone E-mail                                                                                                    | aletone E-mail E-mail                                                                                                    | efone (distributed and a second and a second a second a                                                                                                    | efone E-mail chiminetering                                                                                                    | efone (ddialaddialaddialaddia                                                                                                    | E-mail animimimum                                                                                                    | E-mail attaining                                                                                                    |                                                                                                    |                                                                                                    |                                                                                                    | ade UF RS CEP                                                                                                    | dade UF RS CEP distance                                                                                                    | dade UF RS CEP debidered                                                                                                    | dade UF RS CEP debideded                                                                                                    | dade UF RS CEP distantion                                                                                                    | dade UF RS CEP thistenad                                                                                                    | e deside a deside a deside a deside a deside a deside a deside a deside a deside a deside a deside a deside a d                                                                                                    | UP RO CEP L                                                                                                    |                                                                                                    | efone E-mail entering and an and an an an an an an an an an an an an an                                                                                                    | fone (blackblackblackblackblackblackblackblack                                                                                                    | efone (Odiabala additional E-mail additional additiona<br>Additional additional additional additional additional additional additional additional additional additional additional additional additional additional additional additional additional additional additional additional additional additional additional additional additional additi                                                                                                    | fone (Charles and Charles E-mail and Charles and Charles and Charl             | Fone F-mail statistics                                                                                                    |                                                                                                    |                                                                                                    | UF RS CEP Individual                                                                                                    | UF RS CEP CEP                                                                                                    | UF KS CEP                                                                                                    | UP KS CEP                                                                                                    | UF RS CEP                                                                                                    | UP KS CEP                                                                                                    | UF RS CEP TRANS                                                                                                    |                                                                                                    |                                                                                                    | UP NO UEP L                                                                                                    | UF RS CEP thistent                                                                                                    | CEP Shimballanding                                                                                                    | UF RS CEP Ministerie                                                                                                    | de desinationalisme UF RS CEP desination                                                                                                    | le definition of RS CEP definition                                                                                                    | e desinational desination of the desination of the desination of t    | Contractivities UF RS CEP Statements                                                                                                    | UF RS CEP distances                                                                                                    | UF RS CEP Internet                                                                                                    |                                                                                                    |                                                                                                    |
| Telefone E-mail                                                                                                    | Childhan                                                                                                    |                                                                                                    |                                                                                                    | E-mail E-mail                                                                                                    | efone E-mail distribution                                                                                                    | lefone E-mail                                                                                                    | efene                                                                                                    | lefone E-mail                                                                                                    | Informa                                                                                                    |                                                                                                    |                                                                                                    |                                                                                                    | Informa                                                                                                    | efene                                                                                                    | fone E-mail addated and a                                                                                                    | efone E-mail animimeter                                                                                                    | E-mail                                                                                                    | L-mail                                                                                                    | lefone E-mail animimized                                                                                                    | efone E-mail entretered                                                                                                    | efone E-mail advised and a second advised advised advi    | E-mail                                                                                                    | E-mail examined and                                                                                                    |                                                                                                    |                                                                                                    | UP NO CEP L                                                                                                    | ade UF RS CEP                                                                                                    | dade UF RS CEP thistenation                                                                                                    | dade UF RS CEP the second                                                                                                    | dade UF RS CEP debuilded                                                                                                    | dade UF RS CEP thistenation                                                                                                    | dade UF RS CEP aminimitation                                                                                                    | e UF RS CEP and and and and and and and and and and                                                                                                    | UP KS CEP                                                                                                    |                                                                                                    | efene                                                                                                    | fono E-mail animimimum                                                                                                    | efone E-mail statements                                                                                                    | fore E-mail distribution                                                                                                    | Since E-mail Children - E-mail                                                                                                    |                                                                                                    | UP NO UEP                                                                                                    | UF RS CEP Ministration                                                                                                    | UF RS CEP                                                                                                    | UF KS CEP                                                                                                    | UF KS CEP                                                                                                    | UF RS CEP                                                                                                    | UP KS CEP                                                                                                    | UF KS CEP                                                                                                    | UF KO UEP                                                                                                    |                                                                                                    | UP RO UEP L                                                                                                    | UF RS CEP thistents                                                                                                    | UF RS CEP INCOME                                                                                                    | UF RS CEP 1000000                                                                                                    | te UF RS CEP thistent                                                                                                    | e UF RS CEP thistential                                                                                                    | e UF RS CEP Internet                                                                                                    | UF RS CEP Internet                                                                                                    | UF RS CEP thistophies                                                                                                    | UF RS CEP Individual                                                                                                    |                                                                                                    |                                                                                                    |
| Telefone E-mail addition                                                                                                    | Childhaba                                                                                                    |                                                                                                    |                                                                                                    | efone E-mail and an an an an an an an an an an an an an                                                                                                    | efone E-mail additional and a second                                                                                                    | efone E-mail advantation                                                                                                    | efone E-mail statements                                                                                                    | lefone E-mail distribution                                                                                                    |                                                                                                    |                                                                                                    |                                                                                                    |                                                                                                    |                                                                                                    | efone E-mail statements                                                                                                    | fone F-mail statements                                                                                                    | efone F-mail submission                                                                                                    | eletone E-mail                                                                                                    | Herone E-mail                                                                                                    | lefone E-mail animimum                                                                                                    | efone F-mail animination                                                                                                    | efone E-mail E-mail                                                                                                    | E-mail animination                                                                                                    | E-mail distribution                                                                                                    |                                                                                                    |                                                                                                    | UF NO CEP                                                                                                    | ade UF RS CEP                                                                                                    | dade UF RS CEP this is in the second second se                                                                                                    | dade UF RS CEP disidential                                                                                                    | dade UF RS CEP devided and                                                                                                    | dade UF RS CEP this database                                                                                                    | dade UF RS CEP dimension                                                                                                    | e desinational UF RS CEP services                                                                                                    | UP INS CEP                                                                                                    |                                                                                                    | efone E-mail added and a second                                                                                                    | fone E-mail statistical statistics                                                                                                    | efone E-mail animination effort                                                                                                    | fone E-mail advantagement                                                                                                    | stope                                                                                                    |                                                                                                    | UP NO UEP                                                                                                    | UF RS CEP Ministration                                                                                                    | UF RS CEP                                                                                                    | UF KS CEP                                                                                                    | UP RS CEP L                                                                                                    | UF KS CEP                                                                                                    | UP RS CEP L                                                                                                    | UF RS CEP                                                                                                    | UP RO UEP L                                                                                                    | UT NO UEF L                                                                                                    |                                                                                                    | UF RS CEP thistent                                                                                                    | distantiation UF RS CEP distantiation                                                                                                    | UF RS CEP INNING                                                                                                    | de desination UF RS CEP desination                                                                                                    | le UF RS CEP distance                                                                                                    | e UF RS CEP Internation                                                                                                    | UF RS CEP Internet                                                                                                    | UF RS CEP dimension                                                                                                    | UF RS CEP Ministration                                                                                                    |                                                                                                    |                                                                                                    |
| Telefone E-mail administration                                                                                                    | Charles UF RS CEP showing                                                                                                    | CIGINI C ETIIO                                                                                                    | E-IIIal E                                                                                                    | lefone (distribution) E-mail substitution                                                                                                    | efone E-mail additional and a second                                                                                                    | efone E-mail administration                                                                                                    | efone E-mail subsidiation                                                                                                    | efone E-mail etimine                                                                                                    |                                                                                                    |                                                                                                    |                                                                                                    |                                                                                                    |                                                                                                    | efone E-mail distribution                                                                                                    | fone F-mail statements                                                                                                    | efone E-mail and a second second seco        | eletone E-mail                                                                                                    | aletone E-mail E-mail                                                                                                    | efone (distributed and a second second s                                                                                                    | efone E-mail chiminetering                                                                                                    | efone (ddialaddialaddialaddia                                                                                                    | E-mail animinimum management                                                                                                    | E-mail attaining                                                                                                    |                                                                                                    |                                                                                                    |                                                                                                    | ade UF RS CEP                                                                                                    | dade UF RS CEP distance                                                                                                    | dade UF RS CEP debidered                                                                                                    | dade UF RS CEP debideded                                                                                                    | dade UF RS CEP distantion                                                                                                    | dade UF RS CEP thistenad                                                                                                    | e deside a deside a deside a deside a deside a deside a deside a deside a deside a deside a deside a deside a d                                                                                                    | UP RO CEP L                                                                                                    |                                                                                                    | efone E-mail entering and an and an an an an an an an an an an an an an                                                                                                    | fone (blackblackblackblackblackblackblackblack                                                                                                    | efone (Odiabala additional E-mail additional additiona<br>Additional additional additional additional additional additional additional additional additional additional additional additional additional additional additional additional additional additional additional additional additional additional additional additional additional additi                                                                                                    | fone (Charles and Charles E-mail and Charles and Charles and Charl             | Fone F-mail statistics                                                                                                    |                                                                                                    |                                                                                                    | UF RS CEP desidential                                                                                                    | UF RS CEP CEP                                                                                                    | UF KS CEP                                                                                                    | UP KS CEP                                                                                                    | UF RS CEP                                                                                                    | UP KS CEP                                                                                                    | UF RS CEP TRANS                                                                                                    |                                                                                                    |                                                                                                    | UP NO UEP L                                                                                                    | UF RS CEP thistent                                                                                                    | CEP Shimballanding                                                                                                    | UF RS CEP Ministerie                                                                                                    | de desinationalisme UF RS CEP desination                                                                                                    | le definition of RS CEP definition                                                                                                    | e desinational desination of the desination of the desination of t    | Contractivities UF RS CEP Statements                                                                                                    | UF RS CEP distances                                                                                                    | UF RS CEP Internet                                                                                                    |                                                                                                    |                                                                                                    |
| Telefone E-mail and a second second                                                                                                    | Childhan                                                                                                    |                                                                                                    |                                                                                                    | efone E-mail additional E-mail                                                                                                    | efone E-mail distribution                                                                                                    | lefone E-mail statements                                                                                                    | efone E-mail district Provide F-mail                                                                                                    | lefone E-mail                                                                                                    | Informa                                                                                                    |                                                                                                    |                                                                                                    |                                                                                                    | Informa                                                                                                    | efone E-mail grindland E-mail                                                                                                    | fone E-mail addated and a                                                                                                    | efone E-mail minimum                                                                                                    | eletope E-mail                                                                                                    | Herone E-mail                                                                                                    | lefone E-mail entering and the second                                                                                                    | efone E-mail entrementer                                                                                                    | efone E-mail entretioner                                                                                                    | E-mail entertained                                                                                                    | E-mail entering                                                                                                    |                                                                                                    |                                                                                                    | UP NO CEP L                                                                                                    | ade UF RS CEP                                                                                                    | dade UF RS CEP thistenation                                                                                                    | dade UF RS CEP the second                                                                                                    | dade UF RS CEP debuilded                                                                                                    | dade UF RS CEP thistenation                                                                                                    | dade UF RS CEP aminimitation                                                                                                    | e UF RS CEP and and and and and and and and and and                                                                                                    | UP KS CEP                                                                                                    |                                                                                                    | efone E-mail distinguistic                                                                                                    | fone E-mail entremented                                                                                                    | efone E-mail entertained                                                                                                    | fore E-mail statistication                                                                                                    | elone E-mail grant and a second                                                                                                    |                                                                                                    | UP NO UEP                                                                                                    | UF RS CEP Ministration                                                                                                    | UF RS CEP                                                                                                    | UF KS CEP                                                                                                    | UF KS CEP                                                                                                    | UF RS CEP                                                                                                    | UP KS CEP                                                                                                    | UF KS CEP                                                                                                    | UF KO UEP                                                                                                    |                                                                                                    | UP RO UEP L                                                                                                    | UF RS CEP thistents                                                                                                    | UF RS CEP INCOME                                                                                                    | UF RS CEP 1000000                                                                                                    | te UF RS CEP thistent                                                                                                    | e UF RS CEP thistead                                                                                                    | e UF RS CEP Internet                                                                                                    | UF RS CEP Internet                                                                                                    | UF RS CEP thistophies                                                                                                    | UF RS CEP Individual                                                                                                    |                                                                                                    |                                                                                                    |
|                                                                                                    | Contraction UF RS CEP CONTRACT                                                                                                    |                                                                                                    |                                                                                                    | Frank Press                                                                                                    |                                                                                                    |                                                                                                    |                                                                                                    |                                                                                                    |                                                                                                    |                                                                                                    |                                                                                                    |                                                                                                    |                                                                                                    |                                                                                                    |                                                                                                    | Final International Internatio        |                                                                                                    |                                                                                                    | Information I wanted and a second second sec    | for a second second sec    | a sea la section de la section de la section    | Frank Strategy Strategy Strate                                                                                                    |                                                                                                    |                                                                                                    |                                                                                                    |                                                                                                    | ade UE RS CEP                                                                                                    | dade UE RS CEP thisting                                                                                                    | dade UE RS CEP                                                                                                    | tade UE RS CEP                                                                                                    | tade UE RS CEP similarity                                                                                                    | tade UE RS CEP and and and and and and and and and and                                                                                                    | UF RS CEP and and a second second sec          | UP ISO CEP                                                                                                    |                                                                                                    |                                                                                                    | The second second                                                                                                    | Final Provide State Stat    | Frank Frank              |                                                                                                    |                                                                                                    | IUF ING IUEP                                                                                                    | UF RS CEP                                                                                                    | UE RS ICEP                                                                                                    | UE BS CEP                                                                                                    | UE ISS ICEP                                                                                                    | UE BS CEP                                                                                                    | UE RS ICEP                                                                                                    | UE ISS CEP                                                                                                    |                                                                                                    |                                                                                                    |                                                                                                    | UE RS CEP Individual                                                                                                    | UE RS CEP INVIOL                                                                                                    | UE RS CEP INVICE                                                                                                    | te UE BS CEP services                                                                                                    | LE RS CEP STRATEGY                                                                                                    | e UE RS CEP Internet                                                                                                    | UF RS CEP Internet                                                                                                    | UE RS CEP                                                                                                    | UE BS CEP                                                                                                    |                                                                                                    |                                                                                                    |
| Cidade UF RS CEP 1                                                                                                    |                                                                                                    | plefone E-mail administration                                                                                                    | Jefona E mail minimum                                                                                                    |                                                                                                    |                                                                                                    |                                                                                                    |                                                                                                    |                                                                                                    |                                                                                                    |                                                                                                    |                                                                                                    |                                                                                                    |                                                                                                    |                                                                                                    |                                                                                                    |                                                                                                    | the second second second second second second second second second second second second second second second se                                                                                                    | defense Participation Participation                                                                                                    |                                                                                                    |                                                                                                    |                                                                                                    |                                                                                                    |                                                                                                    |                                                                                                    | Je UF KS CEP L                                                                                                    |                                                                                                    |                                                                                                    | LIE DO                                                                                                    |                                                                                                    |                                                                                                    | LIE DO                                                                                                    |                                                                                                    |                                                                                                    |                                                                                                    | ade UF RS CEP International                                                                                                    |                                                                                                    |                                                                                                    |                                                                                                    |                                                                                                    |                                                                                                    |                                                                                                    | ade                                                                                                    |                                                                                                    |                                                                                                    |                                                                                                    |                                                                                                    |                                                                                                    |                                                                                                    | 100 ICE ICE ICE ICE ICE ICE ICE ICE ICE ICE                                                                                                    |                                                                                                    |                                                                                                    |                                                                                                    |                                                                                                    |                                                                                                    |                                                                                                    |                                                                                                    |                                                                                                    |                                                                                                    |                                                                                                    |                                                                                                    |                                                                                                    | Ade US EP                                                                                                    | de UF RS ICEP                                                                                                    |
| Cidade UF RS CEP similar                                                                                                    | Children .                                                                                                    | plefone E-mail and the second                                                                                                    |                                                                                                    |                                                                                                    |                                                                                                    |                                                                                                    |                                                                                                    |                                                                                                    |                                                                                                    |                                                                                                    |                                                                                                    |                                                                                                    |                                                                                                    |                                                                                                    |                                                                                                    |                                                                                                    |                                                                                                    |                                                                                                    |                                                                                                    |                                                                                                    |                                                                                                    |                                                                                                    |                                                                                                    | UT NO VEF                                                                                                    | Je UF RS CEP thisteathin                                                                                                    | Idea IIE PS CED                                                                                                    |                                                                                                    |                                                                                                    |                                                                                                    |                                                                                                    |                                                                                                    |                                                                                                    |                                                                                                    |                                                                                                    | ade UF RS CEP devided and                                                                                                    |                                                                                                    |                                                                                                    |                                                                                                    |                                                                                                    |                                                                                                    | UF NO UEP                                                                                                    | ade lie pe orp                                                                                                    |                                                                                                    | de lue por loep                                                                                                    |                                                                                                    |                                                                                                    |                                                                                                    |                                                                                                    | ada lar lar                                                                                                    |                                                                                                    | LIE DS CED                                                                                                    |                                                                                                    |                                                                                                    |                                                                                                    |                                                                                                    |                                                                                                    |                                                                                                    |                                                                                                    |                                                                                                    |                                                                                                    | and the last last                                                                                                    | ade UE DO CEP                                                                                                    | de UF RS CFP minimum                                                                                                    |
| Cidade UF RS CEP this                                                                                                    | Gibilitio                                                                                                    | E-mail and the second second s    | Jefons E mail                                                                                                    |                                                                                                    |                                                                                                    |                                                                                                    |                                                                                                    |                                                                                                    |                                                                                                    |                                                                                                    |                                                                                                    |                                                                                                    |                                                                                                    |                                                                                                    |                                                                                                    |                                                                                                    |                                                                                                    |                                                                                                    |                                                                                                    |                                                                                                    |                                                                                                    |                                                                                                    |                                                                                                    | UT INS CEP LINE                                                                                                    | Je UF RS CEP distantion                                                                                                    | lada IIE PS CED III                                                                                                    |                                                                                                    |                                                                                                    |                                                                                                    |                                                                                                    |                                                                                                    |                                                                                                    | the second second                                                                                                    |                                                                                                    | ade UF RS CEP distribution                                                                                                    |                                                                                                    |                                                                                                    |                                                                                                    |                                                                                                    |                                                                                                    |                                                                                                    | ade lie pe loca                                                                                                    |                                                                                                    | de la companya de la companya de la comp                                                                                                    |                                                                                                    | de lore lore lore                                                                                                    |                                                                                                    | in the second second se    | ada life loo                                                                                                    |                                                                                                    | LIE DS CED                                                                                                    |                                                                                                    | And a second second sec                                                                                                    |                                                                                                    |                                                                                                    |                                                                                                    |                                                                                                    |                                                                                                    |                                                                                                    |                                                                                                    |                                                                                                    | ade LIE DS CEP                                                                                                    | de UF RS CEP                                                                                                    |
| Lidade UF RS CEP time                                                                                                    | Gibilitio                                                                                                    | Final Final                                                                                                    | Inform                                                                                                    |                                                                                                    |                                                                                                    |                                                                                                    |                                                                                                    |                                                                                                    |                                                                                                    |                                                                                                    |                                                                                                    |                                                                                                    |                                                                                                    |                                                                                                    |                                                                                                    |                                                                                                    |                                                                                                    |                                                                                                    |                                                                                                    |                                                                                                    |                                                                                                    |                                                                                                    |                                                                                                    |                                                                                                    | Je UF RS CEP thistentiation                                                                                                    | Idea IE PS CED                                                                                                    |                                                                                                    |                                                                                                    |                                                                                                    |                                                                                                    |                                                                                                    |                                                                                                    |                                                                                                    |                                                                                                    | ade UF RS CEP debidded                                                                                                    |                                                                                                    |                                                                                                    |                                                                                                    |                                                                                                    |                                                                                                    |                                                                                                    | ade UE PE CEP                                                                                                    |                                                                                                    | de lug los logo                                                                                                    |                                                                                                    |                                                                                                    |                                                                                                    |                                                                                                    | ada lur loo lorg at the                                                                                                    |                                                                                                    |                                                                                                    |                                                                                                    | And a second second sec                                                                                                    |                                                                                                    |                                                                                                    |                                                                                                    |                                                                                                    |                                                                                                    |                                                                                                    |                                                                                                    | hur has been                                                                                                    | ade UE DS CEP                                                                                                    | de UE RS CEP production                                                                                                    |
| Cidade UF RS CEP 100                                                                                                    | Chindhim                                                                                                    | alefone E-mail                                                                                                    | lofono E mail di loto de la companya de la companya de la companya de la companya de la companya de la companya                                                                                                    |                                                                                                    |                                                                                                    |                                                                                                    |                                                                                                    |                                                                                                    |                                                                                                    |                                                                                                    |                                                                                                    |                                                                                                    |                                                                                                    |                                                                                                    |                                                                                                    |                                                                                                    |                                                                                                    |                                                                                                    |                                                                                                    |                                                                                                    |                                                                                                    |                                                                                                    |                                                                                                    |                                                                                                    | Je UF RS CEP thistication                                                                                                    |                                                                                                    |                                                                                                    |                                                                                                    |                                                                                                    |                                                                                                    |                                                                                                    |                                                                                                    |                                                                                                    |                                                                                                    | UF RS CEP Contraction                                                                                                    |                                                                                                    |                                                                                                    |                                                                                                    |                                                                                                    |                                                                                                    |                                                                                                    | ade UE PS OFD INCOME                                                                                                    |                                                                                                    |                                                                                                    | LIE DO LOTO                                                                                                    |                                                                                                    |                                                                                                    |                                                                                                    | ada us so and so as a second                                                                                                    |                                                                                                    |                                                                                                    |                                                                                                    | A                                                                                                    |                                                                                                    |                                                                                                    |                                                                                                    |                                                                                                    |                                                                                                    |                                                                                                    |                                                                                                    | And a second second sec   |                                                                                                    | de UF RS CEP instantion                                                                                                    |
| Cidade UF RS CEP and                                                                                                    | -                                                                                                    | alefono E-mail aliainina                                                                                                    |                                                                                                    |                                                                                                    |                                                                                                    |                                                                                                    |                                                                                                    |                                                                                                    |                                                                                                    |                                                                                                    |                                                                                                    |                                                                                                    |                                                                                                    |                                                                                                    |                                                                                                    |                                                                                                    |                                                                                                    |                                                                                                    |                                                                                                    |                                                                                                    |                                                                                                    |                                                                                                    |                                                                                                    |                                                                                                    | UF RS CEP statistics                                                                                                    |                                                                                                    |                                                                                                    |                                                                                                    |                                                                                                    |                                                                                                    |                                                                                                    |                                                                                                    |                                                                                                    |                                                                                                    | ade UF RS CEP                                                                                                    |                                                                                                    |                                                                                                    |                                                                                                    |                                                                                                    |                                                                                                    |                                                                                                    | ade and a second and a second and a second and a second a second a       |                                                                                                    |                                                                                                    |                                                                                                    |                                                                                                    |                                                                                                    |                                                                                                    | ada ur on ora                                                                                                    |                                                                                                    |                                                                                                    |                                                                                                    | And the second second s                                                                                                    |                                                                                                    |                                                                                                    |                                                                                                    |                                                                                                    |                                                                                                    |                                                                                                    |                                                                                                    |                                                                                                    |                                                                                                    | de UF RS CFP analysis                                                                                                    |
| Cidade UF RS CEP 100                                                                                                    | -                                                                                                    |                                                                                                    |                                                                                                    |                                                                                                    |                                                                                                    |                                                                                                    |                                                                                                    |                                                                                                    |                                                                                                    |                                                                                                    |                                                                                                    |                                                                                                    |                                                                                                    |                                                                                                    |                                                                                                    |                                                                                                    |                                                                                                    |                                                                                                    |                                                                                                    |                                                                                                    |                                                                                                    |                                                                                                    |                                                                                                    |                                                                                                    | LE RS CEP Internation                                                                                                    |                                                                                                    |                                                                                                    |                                                                                                    |                                                                                                    |                                                                                                    |                                                                                                    |                                                                                                    |                                                                                                    |                                                                                                    | ade UE RS CEP                                                                                                    |                                                                                                    |                                                                                                    |                                                                                                    |                                                                                                    |                                                                                                    |                                                                                                    | ade UE DE OFD STATES                                                                                                    |                                                                                                    |                                                                                                    |                                                                                                    |                                                                                                    |                                                                                                    |                                                                                                    | ada ur on ora                                                                                                    |                                                                                                    |                                                                                                    |                                                                                                    | And the second second s                                                                                                    |                                                                                                    |                                                                                                    |                                                                                                    |                                                                                                    |                                                                                                    |                                                                                                    |                                                                                                    |                                                                                                    |                                                                                                    | de UE BS CEP allabellation                                                                                                    |
| Cidade UF RS CEP the                                                                                                    | Clinikin .                                                                                                    | alefone E-mail                                                                                                    | Inform                                                                                                    |                                                                                                    |                                                                                                    |                                                                                                    |                                                                                                    |                                                                                                    |                                                                                                    |                                                                                                    |                                                                                                    |                                                                                                    |                                                                                                    |                                                                                                    |                                                                                                    |                                                                                                    |                                                                                                    | defense menteren Provide and and and and and and and and and and                                                                                                    |                                                                                                    |                                                                                                    |                                                                                                    |                                                                                                    |                                                                                                    | UT IND VEF L                                                                                                    | Je UF RS CEP thistentiation                                                                                                    | Idea IIE PS CED                                                                                                    |                                                                                                    |                                                                                                    |                                                                                                    |                                                                                                    |                                                                                                    |                                                                                                    |                                                                                                    |                                                                                                    | UF RS CEP                                                                                                    |                                                                                                    |                                                                                                    |                                                                                                    |                                                                                                    |                                                                                                    | UF NO UEP                                                                                                    | ade lie pe orp                                                                                                    |                                                                                                    | de lue por loep                                                                                                    |                                                                                                    |                                                                                                    |                                                                                                    |                                                                                                    | ada lar lar                                                                                                    |                                                                                                    | LIE DS CED                                                                                                    |                                                                                                    |                                                                                                    |                                                                                                    |                                                                                                    |                                                                                                    |                                                                                                    |                                                                                                    |                                                                                                    |                                                                                                    | and the last last                                                                                                    | ade UE DO CEP                                                                                                    | de UF RS CFP minimum                                                                                                    |
| Cidade UF RS CEP till                                                                                                    | Ginifida                                                                                                    | F-mail E-mail                                                                                                    | lefone E mail distribution                                                                                                    |                                                                                                    |                                                                                                    |                                                                                                    |                                                                                                    |                                                                                                    |                                                                                                    |                                                                                                    |                                                                                                    |                                                                                                    |                                                                                                    |                                                                                                    |                                                                                                    |                                                                                                    |                                                                                                    | Information Provide Statements                                                                                                    |                                                                                                    |                                                                                                    |                                                                                                    |                                                                                                    |                                                                                                    |                                                                                                    | Je UF RS CEP distances in                                                                                                    | lade ILE RS CED                                                                                                    |                                                                                                    |                                                                                                    |                                                                                                    |                                                                                                    |                                                                                                    |                                                                                                    |                                                                                                    |                                                                                                    | ade UF RS CEP addition                                                                                                    |                                                                                                    |                                                                                                    |                                                                                                    |                                                                                                    |                                                                                                    |                                                                                                    | ade lie pe cen                                                                                                    |                                                                                                    |                                                                                                    |                                                                                                    |                                                                                                    | de la la la la la la la la la la la la la                                                                                                    |                                                                                                    | inde                                                                                                    | de lie pe cep                                                                                                    | IIF IPS ICED                                                                                                    |                                                                                                    |                                                                                                    |                                                                                                    |                                                                                                    |                                                                                                    |                                                                                                    |                                                                                                    |                                                                                                    |                                                                                                    |                                                                                                    | ade LIE DS CEP                                                                                                    | de UF RS ICFP                                                                                                    |
| Idade UF RS CEP I                                                                                                    |                                                                                                    | plefone E-mail                                                                                                    | lefene E mail Element                                                                                                    |                                                                                                    |                                                                                                    |                                                                                                    |                                                                                                    |                                                                                                    |                                                                                                    |                                                                                                    |                                                                                                    |                                                                                                    |                                                                                                    |                                                                                                    |                                                                                                    |                                                                                                    | A CONTRACT OF A CONTRACT OF A CO                                                                                                    | defense fille and a second second sec                                                                                                    |                                                                                                    |                                                                                                    |                                                                                                    |                                                                                                    |                                                                                                    | UT NO VEF                                                                                                    | UF RS CEP                                                                                                    |                                                                                                    | LIE DO CED                                                                                                    | dada DE DE CED                                                                                                    | LIE DO CED                                                                                                    | dada CED CED                                                                                                    | lade DC CED distribution                                                                                                    |                                                                                                    |                                                                                                    |                                                                                                    |                                                                                                    |                                                                                                    |                                                                                                    |                                                                                                    |                                                                                                    |                                                                                                    |                                                                                                    | age                                                                                                    | CED CED                                                                                                    |                                                                                                    |                                                                                                    |                                                                                                    |                                                                                                    |                                                                                                    |                                                                                                    |                                                                                                    |                                                                                                    |                                                                                                    |                                                                                                    |                                                                                                    |                                                                                                    |                                                                                                    |                                                                                                    |                                                                                                    |                                                                                                    |                                                                                                    | De De CED de de de de de de de de de de de de de                                                                                                    |                                                                                                    | de UF RS LEP                                                                                                    |
|                                                                                                    | Contraction UF RS CEP CONTRACT                                                                                                    |                                                                                                    |                                                                                                    |                                                                                                    |                                                                                                    | lafona E mail di anti-                                                                                                    |                                                                                                    |                                                                                                    |                                                                                                    |                                                                                                    |                                                                                                    |                                                                                                    |                                                                                                    |                                                                                                    |                                                                                                    | efene                                                                                                    | E mail                                                                                                    |                                                                                                    |                                                                                                    | (close E mail statistication)                                                                                                    | ofooo E mail aliantimeters                                                                                                    |                                                                                                    |                                                                                                    |                                                                                                    |                                                                                                    |                                                                                                    | ade UF RS ICEP                                                                                                    | dade UF RS CEP distribution                                                                                                    | dade UF RS CEP second                                                                                                    | dade UF RS CEP                                                                                                    | tade UF RS CEP disidential                                                                                                    | tade UF RS CEP thisting                                                                                                    | e UF RS CEP thistight                                                                                                    |                                                                                                    |                                                                                                    |                                                                                                    | food                                                                                                    | efene                                                                                                    | fons E mail E mail                                                                                                    |                                                                                                    |                                                                                                    |                                                                                                    | UF RS CEP                                                                                                    | UF RS ICEP                                                                                                    | UF KS ICEP                                                                                                    | UF RS ICEP .                                                                                                    | UF RS CEP                                                                                                    | UF RS ICEP .                                                                                                    | UF KS CEP                                                                                                    |                                                                                                    |                                                                                                    | UP IND ILEP I                                                                                                    | UF RS CEP similarity                                                                                                    | UF RS CEP                                                                                                    | UF RS CEP INVICE                                                                                                    | te UF RS CEP and and and and and and and and and and                                                                                                    | e UF RS CEP services                                                                                                    | e UF RS CEP statistics                                                                                                    | UF RS CEP and and and and and and and and and and                                                                                                    | UF RS CEP and and a second second sec       | UF RS ICEP Indiana                                                                                                    |                                                                                                    |                                                                                                    |
| elefone E-mail statement                                                                                                    | Childhan                                                                                                    |                                                                                                    |                                                                                                    | efone E-mail                                                                                                    | efone E-mail statistics                                                                                                    | lefone E-mail district and the                                                                                                    | efone E-mail similar                                                                                                    | lefone E-mail district and the                                                                                                    |                                                                                                    |                                                                                                    |                                                                                                    |                                                                                                    |                                                                                                    | efone E-mail grinding the                                                                                                    | fone E-mail addated                                                                                                    | efone E-mail minimum                                                                                                    | eletope E-mail                                                                                                    | Herope                                                                                                    | lefone E-mail entering and the second second s                                                                                                    | efone E-mail E-mail                                                                                                    | efone E-mail entretioned                                                                                                    | E-mail entertained                                                                                                    |                                                                                                    |                                                                                                    |                                                                                                    | UP NO CEP L                                                                                                    | ade UF RS CEP                                                                                                    | dade UF RS CEP distribution                                                                                                    | dade UF RS CEP the second                                                                                                    | dade UF RS CEP debuilded                                                                                                    | dade UF RS CEP thistenation                                                                                                    | dade UF RS CEP aminimitation                                                                                                    | e UF RS CEP and and and and and and and and and and                                                                                                    | UP KS CEP                                                                                                    |                                                                                                    | efone E-mail distribution                                                                                                    | fone E-mail administration                                                                                                    | efone E-mail entertained                                                                                                    | fore E-mail statistication                                                                                                    | elone E-mail grant and a second                                                                                                    |                                                                                                    | UP NO UEP                                                                                                    | UF RS CEP Ministration                                                                                                    | UF RS CEP                                                                                                    | UF KS CEP                                                                                                    | UF KS CEP                                                                                                    | UF RS CEP                                                                                                    | UP KS CEP                                                                                                    | UF KS CEP                                                                                                    | UF KO UEP                                                                                                    |                                                                                                    | UP RO UEP L                                                                                                    | UF RS CEP thistents                                                                                                    | UF RS CEP INCOME                                                                                                    | UF RS CEP 1000000                                                                                                    | te UF RS CEP thistent                                                                                                    | e UF RS CEP thistential                                                                                                    | e UF RS CEP Internet                                                                                                    | UF RS CEP Internet                                                                                                    | UF RS CEP thistophies                                                                                                    | UF RS CEP Individual                                                                                                    |                                                                                                    |                                                                                                    |
| Celefone E-mail                                                                                                    | Childhaba                                                                                                    |                                                                                                    |                                                                                                    | E-mail E-mail                                                                                                    | efone E-mail distribution                                                                                                    | lefone E-mail                                                                                                    | efene                                                                                                    | lefone E-mail district and the                                                                                                    |                                                                                                    |                                                                                                    |                                                                                                    |                                                                                                    |                                                                                                    | efene                                                                                                    | fone E-mail distribution                                                                                                    | efone E-mail                                                                                                    | eletope                                                                                                    | H-mail                                                                                                    | lefone E-mail animimim                                                                                                    | efone E-mail E-mail                                                                                                    | efone E-mail E-mail                                                                                                    | E-mail                                                                                                    | E-mail distribution                                                                                                    |                                                                                                    |                                                                                                    | UF NO CEP                                                                                                    | ade UF RS CEP                                                                                                    | dade UF RS CEP thistentiation                                                                                                    | dade UF RS CEP devided                                                                                                    | dade UF RS CEP devided and                                                                                                    | dade UF RS CEP thistenation                                                                                                    | dade UF RS CEP thisterinitia                                                                                                    | e UF RS CEP second                                                                                                    | UP RS CEP                                                                                                    |                                                                                                    | efene                                                                                                    | fone E-mail animimeter                                                                                                    | efone E-mail animimeter                                                                                                    | fone E-mail minimum                                                                                                    | Stope                                                                                                    |                                                                                                    | UP NO UEP                                                                                                    | UF RS CEP Ministration                                                                                                    | UF RS CEP                                                                                                    | UF KS CEP                                                                                                    | UF KS CEP                                                                                                    | UF KS CEP                                                                                                    | UP RS CEP                                                                                                    | UF RS CEP                                                                                                    | UP RO UEP L                                                                                                    | UT IND UEF                                                                                                    | UP RO UEP 1                                                                                                    | UF RS CEP thistent                                                                                                    | CEP INCOME                                                                                                    | UF RS CEP INCOME                                                                                                    | de UF RS CEP Ministration                                                                                                    | e definition of RS CEP definition                                                                                                    | e UF RS CEP Internation                                                                                                    | UF RS CEP Internet                                                                                                    | UF RS CEP dimension                                                                                                    | UF RS CEP Ministration                                                                                                    |                                                                                                    |                                                                                                    |
|                                                                                                    | Contraction UF RS CEP CONTRACT                                                                                                    | plotopo                                                                                                    | L mail                                                                                                    |                                                                                                    |                                                                                                    |                                                                                                    |                                                                                                    |                                                                                                    |                                                                                                    |                                                                                                    |                                                                                                    |                                                                                                    |                                                                                                    |                                                                                                    |                                                                                                    | The second second                                                                                                    |                                                                                                    |                                                                                                    |                                                                                                    |                                                                                                    |                                                                                                    |                                                                                                    |                                                                                                    |                                                                                                    |                                                                                                    |                                                                                                    | ade UF RS ICEP                                                                                                    | dade UF RS CEP distribution                                                                                                    | dade UF RS CEP second                                                                                                    | dade UF RS CEP                                                                                                    | tade UF RS CEP disidential                                                                                                    | tade UF RS CEP thisting                                                                                                    | e UF RS CEP thistight                                                                                                    |                                                                                                    |                                                                                                    |                                                                                                    |                                                                                                    | The second second                                                                                                    |                                                                                                    |                                                                                                    |                                                                                                    |                                                                                                    | UF RS CEP                                                                                                    | UF RS ICEP                                                                                                    | UF KS ICEP                                                                                                    | UF RS ICEP .                                                                                                    | UF RS CEP                                                                                                    | UF RS ICEP .                                                                                                    | UF KS CEP                                                                                                    |                                                                                                    |                                                                                                    | UP IND ILEP I                                                                                                    | UF RS CEP similarity                                                                                                    | UF RS CEP                                                                                                    | UF RS CEP INVICE                                                                                                    | te UF RS CEP and and and and and and and and and and                                                                                                    | e UF RS CEP services                                                                                                    | e UF RS CEP statistics                                                                                                    | UF RS CEP and and and and and and and and and and                                                                                                    | UF RS CEP and and a second second sec       | UF RS ICEP Indiana                                                                                                    |                                                                                                    |                                                                                                    |
|                                                                                                    | Contraction UF RS CEP CONTRACT                                                                                                    | plotopo                                                                                                    | L mail                                                                                                    |                                                                                                    |                                                                                                    |                                                                                                    |                                                                                                    |                                                                                                    |                                                                                                    |                                                                                                    |                                                                                                    |                                                                                                    |                                                                                                    |                                                                                                    |                                                                                                    | The second second                                                                                                    |                                                                                                    |                                                                                                    |                                                                                                    |                                                                                                    |                                                                                                    |                                                                                                    |                                                                                                    |                                                                                                    |                                                                                                    |                                                                                                    | ade UF RS ICEP                                                                                                    | dade UF RS CEP distribution                                                                                                    | dade UF RS CEP second                                                                                                    | dade UF RS CEP                                                                                                    | tade UF RS CEP disidential                                                                                                    | tade UF RS CEP thisting                                                                                                    | e UF RS CEP thistight                                                                                                    |                                                                                                    |                                                                                                    |                                                                                                    |                                                                                                    | The second second                                                                                                    |                                                                                                    |                                                                                                    |                                                                                                    |                                                                                                    | UF RS CEP                                                                                                    | UF RS ICEP                                                                                                    | UF KS ICEP                                                                                                    | UF RS ICEP .                                                                                                    | UF RS CEP                                                                                                    | UF RS ICEP .                                                                                                    | UF KS CEP                                                                                                    |                                                                                                    |                                                                                                    | UP IND ILEP I                                                                                                    | UF RS CEP similarity                                                                                                    | UF RS CEP                                                                                                    | UF RS CEP INVICE                                                                                                    | te UF RS CEP and and and and and and and and and and                                                                                                    | e UF RS CEP services                                                                                                    | e UF RS CEP statistics                                                                                                    | UF RS CEP and and and and and and and and and and                                                                                                    | UF RS CEP and and a second second sec       | UF RS ICEP Indiana                                                                                                    |                                                                                                    |                                                                                                    |
| Telefone                                                                                                    | Childhaba                                                                                                    |                                                                                                    |                                                                                                    | E-mail E-mail                                                                                                    | efone E-mail distribution                                                                                                    | lefone E-mail distribution                                                                                                    | efene                                                                                                    | lefone E-mail distribution                                                                                                    |                                                                                                    |                                                                                                    |                                                                                                    |                                                                                                    |                                                                                                    | efene                                                                                                    | fone E-mail distribution                                                                                                    | efone E-mail                                                                                                    | eletope                                                                                                    | H-mail                                                                                                    | lefone E-mail administration                                                                                                    | efone E-mail E-mail                                                                                                    | efone E-mail entering and the second second se                                                                                                    | E-mail                                                                                                    | E-mail addation                                                                                                    |                                                                                                    |                                                                                                    | UF NO CEP                                                                                                    | ade UF RS CEP                                                                                                    | dade UF RS CEP this is in the second second se                                                                                                    | dade UF RS CEP devices                                                                                                    | dade UF RS CEP devided and                                                                                                    | dade UF RS CEP thistenation                                                                                                    | dade UF RS CEP dimension                                                                                                    | e desinational UF RS CEP services                                                                                                    | UP INS CEP                                                                                                    |                                                                                                    | efene                                                                                                    | fono E-mail animimimum                                                                                                    | efone E-mail statements                                                                                                    | fore E-mail distribution                                                                                                    |                                                                                                    |                                                                                                    | UP NO UEP                                                                                                    | UF RS CEP Ministration                                                                                                    | UF RS CEP                                                                                                    | UF KS CEP                                                                                                    | UP RS CEP L                                                                                                    | UF KS CEP                                                                                                    | UP RS CEP L                                                                                                    | UF RS CEP                                                                                                    | UP RO UEP L                                                                                                    | UT NO UEF L                                                                                                    |                                                                                                    | UF RS CEP thistent                                                                                                    | distantiation UF RS CEP distantiation                                                                                                    | UF RS CEP INNING                                                                                                    | de desination UF RS CEP desination                                                                                                    | le UF RS CEP distance                                                                                                    | e UF RS CEP Internation                                                                                                    | UF RS CEP Internet                                                                                                    | UF RS CEP dimension                                                                                                    | UF RS CEP Ministration                                                                                                    |                                                                                                    |                                                                                                    |
| Felefone E-mail animitality in the second second se    | Charles UF RS CEP Statement                                                                                                    | E-IIIdi E                                                                                                    | E-mail E-mail                                                                                                    | lefone (Columbiate E-mail antimiting and antimiting and antimiting and antiparticipation and antiparticipation antiparticipation antiparticipation antipartici       | efone E-mail animination and animination                                                                                                    | efone E-mail animination                                                                                                    | efone (Ministration E-mail animination                                                                                                    | efone E-mail statistics                                                                                                    | lefons E mail minimum                                                                                                    | stans E wait and a standard and a standard a standard a standard a standard a standard a standard a standard a                                                                                                    |                                                                                                    |                                                                                                    | lefons E mail minimum                                                                                                    | efone E-mail E-mail                                                                                                    | fone F-mail animination in the second second s                                                                                                    | efone E-mail and an and an an an an an an an an an an an an an                                                                                                    | aletone E-mail                                                                                                    | aletone E-mail E-mail                                                                                                    | lefone (Columbial States) E-mail and an an an an an an an an an an an an an                                                                                                    | efone (ddubbibliblibitis) E-mail animitallyminementation                                                                                                    | efone (Columbidation E-mail animitation                                                                                                    | ene (etablication E-mail etablication                                                                                                    | E-mail animimimum                                                                                                    |                                                                                                    |                                                                                                    | UF NO VEP T                                                                                                    | ade UF RS CEP Internet                                                                                                    | dade UF RS CEP allabolishing                                                                                                    | dade UF RS CEP thereaded                                                                                                    | dade UF RS CEP thereaded                                                                                                    | dade UF RS CEP dimension                                                                                                    | dade UF RS CEP thistenad                                                                                                    | e determination UF RS CEP determination                                                                                                    | UF RS CEP 1                                                                                                    |                                                                                                    | efone (Calability F-mail states and states)                                                                                                    | fone (distribution E-mail animitally minoremain)                                                                                                    | efone (Combinistication) E-mail animitality in the second                                                                                                    | fone (Contraction E-mail animitally animation)                                                                                                    | afone E-mail                                                                                                    |                                                                                                    |                                                                                                    | UF RS CEP Management                                                                                                    | UF RS CEP Management                                                                                                    | UP RS CEP INCOME                                                                                                    | UF RS CEP                                                                                                    | UF RS CEP and and and a                                                                                                    | UP RS CEP                                                                                                    | UP RS CEP and and a                                                                                                    |                                                                                                    |                                                                                                    | UF RS CEP 1                                                                                                    | UF RS CEP thistent                                                                                                    | CEP CEP                                                                                                    | UF RS CEP Shields                                                                                                    | de distantistication UF RS CEP statistication                                                                                                    | e destanting UF RS CEP additional                                                                                                    | e UF RS CEP distances                                                                                                    | UF RS CEP Internet                                                                                                    | UF RS CEP Ministerie                                                                                                    | UF RS CEP and addition                                                                                                    |                                                                                                    |                                                                                                    |
| Felefone E-mail                                                                                                    | Clinitian                                                                                                    | E-IIIdii E-O                                                                                                    | E-mail                                                                                                    | lefone E-mail                                                                                                    | efone E-mail                                                                                                    | efone E-mail                                                                                                    | efone E-mail                                                                                                    | E-mail                                                                                                    | E mail                                                                                                    |                                                                                                    |                                                                                                    |                                                                                                    | E mail                                                                                                    | efone E-mail                                                                                                    | Ione E-mail                                                                                                    | efone E-mail E-mail                                                                                                    | eletone E-mail E-mail                                                                                                    | serone E-mail E-mail                                                                                                    | lefone E-mail E-mail                                                                                                    | iefone E-mail E-mail                                                                                                    | efone E-mail E-mail                                                                                                    | en en en en en en en en en en en en en e                                                                                                    | E-mail                                                                                                    |                                                                                                    |                                                                                                    |                                                                                                    | ade UF RS CEP                                                                                                    | dade UF RS CEP distribution                                                                                                    | dade UF RS CEP the second                                                                                                    | dade UF RS CEP discussion                                                                                                    | dade UF RS CEP dimension                                                                                                    | dade UF RS CEP allocations                                                                                                    | e UF RS CEP and and and and and and and and and and                                                                                                    | UP KO CEP L                                                                                                    |                                                                                                    | efone E-mail                                                                                                    | Ifone E-mail E-mail                                                                                                    | efone E-mail E-mail                                                                                                    | fone E-mail                                                                                                    | efone E-mail                                                                                                    |                                                                                                    |                                                                                                    | UF RS CEP Ministration                                                                                                    | UF RS CEP                                                                                                    | UP RS CEP                                                                                                    | UP KS CEP                                                                                                    | UF KS CEP                                                                                                    | UP RS CEP                                                                                                    |                                                                                                    |                                                                                                    | UT NO VEP                                                                                                    | UP IND UEP 1                                                                                                    | UF RS CEP Individual                                                                                                    | UF RS CEP Shitten                                                                                                    | UF RS CEP Showing                                                                                                    | de UF RS CEP attactioned                                                                                                    | le UF RS CEP amatement                                                                                                    | e UF RS CEP therefore                                                                                                    | Canadiana UF RS CEP dimension                                                                                                    | UF RS CEP thistenant                                                                                                    | UF RS CEP CEP                                                                                                    |                                                                                                    |                                                                                                    |
| Le-mail and C,                                                                                                    | Childhillion<br>Childhillion UF RS CEP shinking                                                                                                    |                                                                                                    | E-mail                                                                                                    | Lemail Lemail                                                                                                    | elone E-mail and the second second se          | E-mail                                                                                                    | elone E-mail .                                                                                                    |                                                                                                    |                                                                                                    |                                                                                                    |                                                                                                    |                                                                                                    |                                                                                                    |                                                                                                    | CONTRACT IN THE REPORT OF THE REPORT OF THE         | alone E-mail E-mail                                                                                                    | E-mail                                                                                                    | E-mail                                                                                                    | E-mail =                                                                                                    | Lemail Lemail Lemail                                                                                                    | elone E-mail E-mail                                                                                                    | L-mail -                                                                                                    |                                                                                                    | Viene Englishing Englishing Internet                                                                                                    |                                                                                                    |                                                                                                    | ade UF RS CEP                                                                                                    | dade UF RS CEP and and a second second secon       | dade UF RS CEP                                                                                                    | dade UF RS CEP                                                                                                    | dade UF RS CEP stational                                                                                                    | dade UF RS CEP distantion                                                                                                    | e distribution UF RS CEP distribution                                                                                                    |                                                                                                    |                                                                                                    | elone E-mail                                                                                                    | E-mail E-mail                                                                                                    | alone E-mail E-mail                                                                                                    | Ione E-mail E-mail                                                                                                    | Han I have a second second sec     | E mail minimum                                                                                                    |                                                                                                    |                                                                                                    |                                                                                                    |                                                                                                    |                                                                                                    |                                                                                                    |                                                                                                    |                                                                                                    |                                                                                                    |                                                                                                    |                                                                                                    | UF RS CEP Ministration                                                                                                    | Canadia de Canada de Canada de                                                                                                    |                                                                                                    | de UF RS CEP Stressed                                                                                                    |                                                                                                    | e definition UF RS CEP allocations                                                                                                    | Cardinal Cardinal UF RS CEP statistical                                                                                                    |                                                                                                    |                                                                                                    |                                                                                                    |                                                                                                    |
| E-mail E-mail                                                                                                    | Childhile<br>Childhile<br>Childhile<br>Carbon Carbon                                                                                                    |                                                                                                    | E-mail                                                                                                    | E-mail E-mail                                                                                                    | E-IIIdi E-IIIdi                                                                                                    |                                                                                                    | CIUID E-IIId E-IIId                                                                                                    |                                                                                                    |                                                                                                    |                                                                                                    |                                                                                                    |                                                                                                    |                                                                                                    |                                                                                                    |                                                                                                    | E-mail E-mail                                                                                                    | E-mail E-mail                                                                                                    | E-mail                                                                                                    | E-mail =                                                                                                    | E-mail E-mail                                                                                                    | E-mail E-mail                                                                                                    | E-mail                                                                                                    |                                                                                                    | vione E-mail E-mail                                                                                                    |                                                                                                    |                                                                                                    | ade UF RS CEP                                                                                                    | dade UF RS CEP the second                                                                                                    | dade UF RS CEP                                                                                                    | dade UF RS CEP the date                                                                                                    | dade UF RS CEP thistenation                                                                                                    | dade UF RS CEP distribution                                                                                                    | e distribution UF RS CEP distribution                                                                                                    |                                                                                                    | afona E mail attained                                                                                                    | CIUID FINIS                                                                                                    | E-mail E-mail                                                                                                    | E-mail E                                                                                                    | E-mail L                                                                                                    |                                                                                                    | E mail animaliant                                                                                                    |                                                                                                    |                                                                                                    |                                                                                                    | UP KS CEP                                                                                                    |                                                                                                    |                                                                                                    |                                                                                                    |                                                                                                    |                                                                                                    |                                                                                                    |                                                                                                    | UF RS CEP Minister                                                                                                    | California UF RS CEP distance                                                                                                    |                                                                                                    | de UF RS CEP discussion                                                                                                    | le UF RS CEP discussion                                                                                                    | e desination UF RS CEP strategies                                                                                                    | desinationalistics UF RS CEP attraction                                                                                                    |                                                                                                    | UF RS CEP Internet                                                                                                    |                                                                                                    |                                                                                                    |
|                                                                                                    | UF RS CEP International                                                                                                    |                                                                                                    |                                                                                                    |                                                                                                    |                                                                                                    |                                                                                                    |                                                                                                    |                                                                                                    |                                                                                                    | E-mail in the second second seco                                                                                                    | TRANS E-MAIL                                                                                                    | E-mail                                                                                                    |                                                                                                    |                                                                                                    |                                                                                                    |                                                                                                    |                                                                                                    |                                                                                                    |                                                                                                    |                                                                                                    |                                                                                                    |                                                                                                    |                                                                                                    | stope E-mail E-mail                                                                                                    | poe E-mail statements                                                                                                    | lefone                                                                                                    | efone                                                                                                    | dade UF RS CEP Internation                                                                                                    | lefone E-mail extended to the second second se                                                                                                    | dade UF RS CEP and and a second second secon           | dade UF RS CEP and and a second second secon       | dade UF RS CEP thisteath                                                                                                    | e UF RS CEP thisteaction                                                                                                    |                                                                                                    | efone E-mail animaliant                                                                                                    |                                                                                                    |                                                                                                    |                                                                                                    |                                                                                                    |                                                                                                    | pe E-mail animimum                                                                                                    | tione E-mail administration                                                                                                    | De Calendaria Uri RS CEP and Andrea                                                                                                    | Tope CEP CEP                                                                                                    | E-mail addressed                                                                                                    | fone distance F-mail advance                                                                                                    | fone                                                                                                    | fore CEP Email administration                                                                                                    | aloo UF KS CEP and the second second se                                                                                                    | fone                                                                                                    | F-mail gittering                                                                                                    | De CEP internet                                                                                                    | UF RS CEP Internet                                                                                                    | Contraction UF RS CEP Services                                                                                                    | CEP INCOMPANY     CEP INCOMPANY     Fmail Incompany                                                                                                    | de UF RS CEP Internet                                                                                                    | e UF RS CEP Internet                                                                                                    | e UF RS CEP statement                                                                                                    | California UF RS CEP and a second second                                                                                                    | Per CEP Statistics                                                                                                    | E-mail description                                                                                                    |                                                                                                    | Tope E-mail minimized                                                                                                    |
| lome de assignante                                                                                                    | Contraction UF RS CEP Internation                                                                                                    |                                                                                                    |                                                                                                    |                                                                                                    |                                                                                                    | La TITUT                                                                                                    |                                                                                                    | E-IIIdii -                                                                                                    | E-mail -                                                                                                    | elone E-mail and a second                                                                                                    | ione E-mail E-mail                                                                                                    | E-mail E-mail                                                                                                    | E-mail -                                                                                                    | L'IIIII L                                                                                                    | La TIME                                                                                                    |                                                                                                    |                                                                                                    |                                                                                                    |                                                                                                    |                                                                                                    |                                                                                                    |                                                                                                    | E-IIIdii -                                                                                                    | fone (Classic and a second second sec   | one E-mail children E-mail                                                                                                    | lefone (ethologicality E-mail antipiticity interview)                                                                                                    | efone (ObjectionEntring) UF RS CEP and and a statement of the second second sec       | dade UF RS CEP distribution                                                                                                    | dade UF RS CEP dilition                                                                                                    | dade UF RS CEP distance                                                                                                    | dade UF RS CEP distribution                                                                                                    | dade Cerebalandilika UF RS CEP distribution<br>lefone (Cerebalandilika) E-mail addadidilika                                                                                                    | re deside in the interview of the interview of the interv          | fone (CEP) International CEP                                                                                                    | efone E-mail and a state of the state of the                                                                                                    | the strength in the strength is the strength in the strength is the strength is the strength i     |                                                                                                    |                                                                                                    |                                                                                                    | L'IIIII                                                                                                    | ne (Contracting the E-mail animitally animation                                                                                                    | efone (Countrationalise) E-mail entration(Systematicalise)                                                                                                    | ne (Opticidate Constraints) UP RS CEP desired to the constraint of the constraint of    | fone (California) E-mail and an and a second and a second       | e (Columbia de la columbia de la col             | fone (Columbia Charles CEP CEP CEP)                                                                                                    | fone (Contraction E-mail addition)                                                                                                    | fone (Columbication) E-mail animality procession                                                                                                    | efone (Republication E-mail antimity procession)                                                                                                    | fone (diploided bits) E-mail animitally size                                                                                                    |                                                                                                    | one (California California Califo                                                                                                    | UF RS CEP distantion                                                                                                    | e (Algorithmic E-mail antiscipy and the second                                                                                                    | e (Constantino UF RS CEP attention                                                                                                    | de Ordentalistation UF RS CEP Statistics                                                                                                    | le UF RS CEP and and and and and and and and and and                                                                                                    | re designation UF RS CEP designation                                                                                                    | ve (Constanting UF RS CEP statements                                                                                                    | ne (CEP allocation) E-mail addatingly internation                                                                                                    | CEP Statistics                                                                                                    | tfone (Clustering and the second second seco                                                                                                    | Tone (Classification E-mail antimiting), simulation                                                                                                    |
| Jome do assinante distance and assinante                                                                                                    | Clinitation UF RS CEP Indexed                                                                                                    |                                                                                                    |                                                                                                    |                                                                                                    |                                                                                                    |                                                                                                    |                                                                                                    | E-fildi - O/                                                                                                    | E-mail                                                                                                    | Elone E-mail =                                                                                                    | E-mail =                                                                                                    | E-mail                                                                                                    | E-mail                                                                                                    |                                                                                                    |                                                                                                    |                                                                                                    |                                                                                                    |                                                                                                    |                                                                                                    |                                                                                                    |                                                                                                    |                                                                                                    | C-mail                                                                                                    | ofone (All) had a little E-mail and grade and a little and a little an   | one (0),00,000 E-mail and programming                                                                                                    | lefone (Mythanalalanan E-mail anti-Life), and the                                                                                                    | efone (Ministration E-mail and CEP and CEP                                                                                                    | dade UF RS CEP the second second seco       | lefone (M) and a constraint of the constraint of the constraint of                                                                                                    | dade UF RS CEP and a contract of the contract of the contract            | lefone UF RS CEP                                                                                                    | dade UF RS CEP distantiation UF RS CEP distantiation E-mail and the second second seco    | e UF RS CEP shares in the second second seco          | fone (H) in the formation (H) in the formation (H) in the formation (H) in the formation (H) is the formation (H) is the formation (H)        | efone (Official States E-mail and States States                                                                                                    |                                                                                                    |                                                                                                    |                                                                                                    |                                                                                                    |                                                                                                    | ne (Aliphandadada E-mail animation), income                                                                                                    | efone (Mijidadabata E-mail digini (Mijidadabata E-mail                                                                                                    | xne (Mi) Handling E-mail                                                                                                    | lone (Mithaddillada E-mail alignig)                                                                                                    | e (CEP E-mail                                                                                                    | fone (Clystal Class E-mail Class CLP)                                                                                                    | fone (Mity Market Data CEP                                                                                                    | fone (Mysical Carbon E-mail Carbon E-mail                                                                                                    | efone (11) 110 E-mail (12)                                                                                                    |                                                                                                    | (Mytholdblack E-mail displaying the second second s                                                                                                    | one (00)4566666666 E-mail adding Operation                                                                                                    | UF RS CEP                                                                                                    | e (0)/debuildebuildebu                                                                                                    | e (Ministration UF RS CEP statements<br>re (Ministration E-mail statements                                                                                                    | de CARCELARIAN UF RS CEP Statements                                                                                                    | ee UF RS CEP statements                                                                                                    | re Olderstanding UF RS CEP statement<br>me (00)statement                                                                                                    | Te (00) this field the set of the set of the         | e UF RS CEP allabeled                                                                                                    |                                                                                                    | fone (Ministration E-mail anti-fing)                                                                                                    | fone (Myddiadaabaa E-mail addabay, addabaa                                                                                                    |
| Iome do assinante Anima Tanana anima                                                                                                    | California<br>California<br>(California)<br>(California)<br>(Californ |                                                                                                    |                                                                                                    |                                                                                                    |                                                                                                    |                                                                                                    |                                                                                                    |                                                                                                    |                                                                                                    | erone E-mail =                                                                                                    | Hone E-mail                                                                                                    | E-mail C                                                                                                    |                                                                                                    |                                                                                                    |                                                                                                    |                                                                                                    |                                                                                                    |                                                                                                    |                                                                                                    |                                                                                                    |                                                                                                    |                                                                                                    |                                                                                                    | efone (Allyhäädällähän E-mail allyhäädällähän                                                                                                    | one (************************************                                                                                                    | lefone (NyASSASSASSASSASSASSASSASSASSASSASSASSASS                                                                                                    | efone (M), MARCHINE E-mail                                                                                                    | lefone E-mail                                                                                                    | lefone CEP                                                                                                    | lefone (Mysiational E-mail Argenting)                                                                                                    | lefone E-mail                                                                                                    | dade UF RS CEP and the second second se                                                                                                    | e Ordenski Skiller UF RS CEP disebeeds<br>ne (Ordenski E-mail and C-providenski                                                                                                    |                                                                                                    | efone E-mail                                                                                                    |                                                                                                    |                                                                                                    |                                                                                                    |                                                                                                    |                                                                                                    | ne (eliphidadalain E-mail adagating, simulation                                                                                                    | efone (Highthathathathathathathathathathathathatha                                                                                                    | ne (60,000,000,000,000 E-mail english,                                                                                                    | Tone (CP, 100 E-mail CEP (100 CEP)                                                                                                    | e comparadation E-mail animatic procession                                                                                                    | fone (69,4654,6864,696 E-mail angle)                                                                                                    | fone (69)-1454 all the E-mail and CEP all the form                                                                                                    | fone (00,4454,686,686,686,686,687,687,687,687,687,687                                                                                                    | efone (Ministration E-mail and CEP and CeP)                                                                                                    |                                                                                                    |                                                                                                    | one (Mythaddiata) E-mail attack                                                                                                    | UF RS CEP and the second second secon                                                                                                    | e (10),1000 Binne E-mail all 20),                                                                                                    | e (Manufacturation UF RS CEP and and and a second second s          | de CARCERCERTER UF RS CEP Andread                                                                                                    | ne CEP Statements                                                                                                    | e CEP Statistics UF RS CEP Statistics                                                                                                    | te designationalisment UF RS CEP and and and and a second second se                                                                                                    | ne (Marina Bandan E-mail and CEP dilation to the terms of the terms of terms of terms of ter       | UP IRS CEP                                                                                                    | vione (Nijekskelijske E-mail aligeksijske                                                                                                    | fone (00)-1000/1000/00                                                                                                    |
| lome do assinante finisiana Englishe                                                                                                    | California<br>California<br>(California)<br>(California)<br>(Californ |                                                                                                    |                                                                                                    |                                                                                                    |                                                                                                    |                                                                                                    |                                                                                                    |                                                                                                    |                                                                                                    | erone E-mail =                                                                                                    | Hone E-mail                                                                                                    | E-mail C                                                                                                    |                                                                                                    |                                                                                                    |                                                                                                    |                                                                                                    |                                                                                                    |                                                                                                    |                                                                                                    |                                                                                                    |                                                                                                    |                                                                                                    |                                                                                                    | efone (Allyhäädällähän E-mail allyhäädällähän                                                                                                    | one (************************************                                                                                                    | lefone (NyASSASSASSASSASSASSASSASSASSASSASSASSASS                                                                                                    | efone (M), MARCHINE E-mail                                                                                                    | lefone E-mail                                                                                                    | lefone CEP                                                                                                    | lefone (Mysiational E-mail Argenting)                                                                                                    | lefone E-mail                                                                                                    | dade UF RS CEP and the second second se                                                                                                    | e Ordenski Skiller UF RS CEP disebeeds<br>ne (Ordenski E-mail and C-providenski                                                                                                    |                                                                                                    | efone E-mail                                                                                                    |                                                                                                    |                                                                                                    |                                                                                                    |                                                                                                    |                                                                                                    | ne (eliphidadalain E-mail adagating, simulation                                                                                                    | efone (Highthathathathathathathathathathathathatha                                                                                                    | ne (60,000,000,000,000 E-mail english,                                                                                                    | Tone (CP, 100 E-mail CEP (100 CEP)                                                                                                    | e comparadation E-mail animatic procession                                                                                                    | fone (69,4654,6864,696 E-mail angle)                                                                                                    | fone (69)-1454 all the E-mail and CEP all the form                                                                                                    | fone (00,4454,686,686,686,686,687,687,687,687,687,687                                                                                                    | efone (Ministration E-mail and CEP and CEP                                                                                                    |                                                                                                    |                                                                                                    | one (Mythaddiata) E-mail attack                                                                                                    | UF RS CEP and the second second secon                                                                                                    | e (10),1000 Binne E-mail all 20),                                                                                                    | e (Manufacturation UF RS CEP and and and a second second s          | de CARCERCERTER UF RS CEP Andread                                                                                                    | ne CEP Statements                                                                                                    | e CEP Statistics UF RS CEP Statistics                                                                                                    | te designationalisment UF RS CEP and and and and a second second se                                                                                                    | ne (Marina Bandan E-mail and CEP dilation to the terms of the terms of terms of terms of ter       | UP IRS CEP                                                                                                    | vione (Nijekskelijske E-mail aligeksijske                                                                                                    | fone (00)-1000/1000/00                                                                                                    |
| ome do assinante distante distante di successione                                                                                                    | Charling UF RS CEP thistead                                                                                                    |                                                                                                    |                                                                                                    |                                                                                                    |                                                                                                    |                                                                                                    |                                                                                                    |                                                                                                    | E-mail                                                                                                    | etone E-mail                                                                                                    | E-mail                                                                                                    | E-mail E-mail                                                                                                    | E-mail                                                                                                    |                                                                                                    |                                                                                                    |                                                                                                    |                                                                                                    |                                                                                                    |                                                                                                    |                                                                                                    |                                                                                                    |                                                                                                    | C-IIIdii C                                                                                                    | sfone (Mijubbbbbbbbbbbbbbbbbbbbbbbbbbbbbbbbbbbb                                                                                                    | one (01)-010-0100 E-mail anigric()-primeronian                                                                                                    | lefone (Mytholdbath E-mail add                                                                                                    | efone (Mysickalitation E-mail and CEP and CEP)                                                                                                    | dade UF RS CEP International definition of the second second seco       | lefone (11) initialities E-mail initialities (CEP)                                                                                                    | lefone (Mi) in the first of the first of the           | tefone E-mail                                                                                                    | dade UF RS CEP distantiation UF RS CEP distantiation                                                                                                    | e Original CEP allocation UF RS CEP allocation ine (19,1000 CEP) CEP allocation CEP allocation C          | tone (Ministration E-mail Angle C, CEP (                                                                                                    | efone (Aliphteenalise E-mail anity in Systems and State                                                                                                    |                                                                                                    |                                                                                                    |                                                                                                    |                                                                                                    |                                                                                                    | ne (elijabetelika E-mail elijabetelika                                                                                                    | efone (0),000,000 E-mail addition                                                                                                    | xne (Mi) i i i i i i i i i i i i i i i i i i                                                                                                    | Ione (Christian E-mail CEP CEP                                                                                                    | e (CEP E-mail CEP                                                                                                    | fone (Clystal Class E-mail Class CLP)                                                                                                    | fone (M) MARCHINE E-mail and CEP                                                                                                    | fone                                                                                                    | efone (Mijstelandika) E-mail aligije, i                                                                                                    |                                                                                                    |                                                                                                    | one (Cliphical Cliphical C                                                                                                    | UF RS CEP Ministration                                                                                                    | e (Mi)-Mathematica E-mail allocation                                                                                                    | e (California UF RS CEP and and a company of the company of the co          | de CARCELARIAN UF RS CEP Andread                                                                                                    | ne CEP Statement                                                                                                    | re CEP Statistics                                                                                                    | Opening         UF         RS         CEP         Opening           ne         (00)/0000000000000000000000000000000000                                                                                                    | ne (Mitrichald Blacks E-mail and CEP dilation in the second second secon       | E-mail E-mail                                                                                                    | fone (Ministration E-mail and Company)                                                                                                    | fone (60)-100-100 E-mail antiging/yearsemine                                                                                                    |
|                                                                                                    | Contraction UF RS CEP Internation                                                                                                    |                                                                                                    |                                                                                                    |                                                                                                    |                                                                                                    | La TITUT                                                                                                    |                                                                                                    | E-IIIdii -                                                                                                    | E-mail -                                                                                                    | elone E-mail and a second                                                                                                    | ione (E-mail E-mail                                                                                                    | E-mail E-mail                                                                                                    | E-mail -                                                                                                    | L'IIIII L                                                                                                    | Le TIME                                                                                                    |                                                                                                    |                                                                                                    |                                                                                                    |                                                                                                    |                                                                                                    |                                                                                                    |                                                                                                    | E-IIIdii -                                                                                                    | fone (Could de Dataine E-mail and and and and and and and and and and                                                                                                    | one E-mail children E-mail                                                                                                    | lefone (ethologicality E-mail antipiticity interview)                                                                                                    | efone (ObjectionEntring) UF RS CEP and and a statement of the second second sec       | dade UF RS CEP distribution                                                                                                    | dade UF RS CEP dilition                                                                                                    | dade UF RS CEP distance                                                                                                    | dade UF RS CEP distribution                                                                                                    | dade Oministratilities UF RS CEP dimension<br>lefone (Objectivitie)                                                                                                    | re deside in the interview of the interview of the interv          | fone (CEP)                                                                                                    | efone E-mail and a state of the state of the                                                                                                    | the strength in the strength is the strength in the strength is the strength is the strength i     |                                                                                                    |                                                                                                    |                                                                                                    | L'IIIII                                                                                                    | ne (Contracting in the second second se                                                                                                    | efone (Countrationalise) E-mail entration                                                                                                    | ne (Opticidate Constraints) UP RS CEP desired to the constraint of the constraint of    | fone (California) E-mail addatading                                                                                                    | e (Columbia CEP) and a columbia                                                                                                    | fone (Columbia Charles CEP CEP CEP)                                                                                                    | fone (Contraction E-mail addition)                                                                                                    | fone (Columbication) E-mail animality procession                                                                                                    | efone (Republication E-mail antimity particulation                                                                                                    | fone (diploid dibition E-mail antimited) prime                                                                                                    |                                                                                                    | one (Constitution) E-mail animality in the second                                                                                                    | UF RS CEP distantion                                                                                                    | e (Algorithmic E-mail antiscipy and the second                                                                                                    | e (Constantino UF RS CEP attention                                                                                                    | de Ordentalistation UF RS CEP Statistics                                                                                                    | le UF RS CEP and and and and and and and and and and                                                                                                    | re designation UF RS CEP designation                                                                                                    | ve (Constanting UF RS CEP statements                                                                                                    | ne (CEP allocation) E-mail addatingly internation                                                                                                    | CEP Statistics                                                                                                    | tfone (Clustering and the second second seco                                                                                                    | Tone (Classification E-mail antimiting), simulation                                                                                                    |
| E-fildi =                                                                                                    | Continues UF RS CEP and and a                                                                                                    |                                                                                                    |                                                                                                    | C-IIIali                                                                                                    | En la la la la la la la la la la la la la                                                                                                    |                                                                                                    | CIVID E11ID E                                                                                                    |                                                                                                    |                                                                                                    |                                                                                                    |                                                                                                    |                                                                                                    |                                                                                                    |                                                                                                    |                                                                                                    | E-IIIal - Oy                                                                                                    | Leinal Leinal                                                                                                    | Lenidi - Cy                                                                                                    |                                                                                                    | E-IIIdii - Oy                                                                                                    | E-IIIdii - Oy                                                                                                    | L'IIIdii L                                                                                                    |                                                                                                    | stope E-mail animimized                                                                                                    | E-mail addated                                                                                                    |                                                                                                    | ade UF RS CEP                                                                                                    | dade UF RS CEP the databased                                                                                                    | dade UF RS CEP                                                                                                    | dade UF RS CEP the date of the date of the           | dade UF RS CEP thistenation                                                                                                    | dade UF RS CEP distribution                                                                                                    | e Output the Constant of CEP Output the CEP Output the CEP Output the CEP Output the CEP Output the CEP OUTput the CEP OUTput           |                                                                                                    | efene                                                                                                    |                                                                                                    | E-IIIdi - Oy                                                                                                    | E-IIIdii                                                                                                    | E-IIdi -                                                                                                    |                                                                                                    | E-mail additional and a second additional additional ad       |                                                                                                    |                                                                                                    |                                                                                                    | UP RS CEP                                                                                                    | fore                                                                                                    |                                                                                                    | fore                                                                                                    | efone                                                                                                    |                                                                                                    | E-mail crimination                                                                                                    |                                                                                                    | UF RS CEP thisteen                                                                                                    | Contraction UF RS CEP Internet                                                                                                    |                                                                                                    | de UF RS CEP distance                                                                                                    | le UF RS CEP disessed                                                                                                    | e UF RS CEP statement                                                                                                    | Contractional UF RS CEP Statements                                                                                                    | UF RS CEP thistential                                                                                                    | UF RS CEP 1                                                                                                    |                                                                                                    | ione E-mail distribution                                                                                                    |
|                                                                                                    | Continues UF RS CEP and and a                                                                                                    |                                                                                                    |                                                                                                    | C-IIIali                                                                                                    | En la la la la la la la la la la la la la                                                                                                    |                                                                                                    | CIVID E11ID E                                                                                                    |                                                                                                    |                                                                                                    |                                                                                                    |                                                                                                    |                                                                                                    |                                                                                                    |                                                                                                    |                                                                                                    | E-IIIdi - Oy                                                                                                    | Lettidi - Oy                                                                                                    | E-IIIdii                                                                                                    |                                                                                                    | E-IIIdii - Oy                                                                                                    | E-IIIdii - Oy                                                                                                    | L'IIIdii L                                                                                                    |                                                                                                    | stope E-mail animimized                                                                                                    | E-mail addated                                                                                                    |                                                                                                    | ade UF RS CEP                                                                                                    | dade UF RS CEP the databased                                                                                                    | dade UF RS CEP                                                                                                    | dade UF RS CEP the date of the date of the           | dade UF RS CEP thistenation                                                                                                    | dade UF RS CEP distribution                                                                                                    | e Output the Constant of CEP Output the CEP Output the CEP Output the CEP Output the CEP Output the CEP OUTput the CEP OUTput           |                                                                                                    | efene                                                                                                    |                                                                                                    | E-IIIdi - Oy                                                                                                    | E-IIIdii                                                                                                    | E-IIdi -                                                                                                    |                                                                                                    | E-mail additional and a second additional additional ad       |                                                                                                    |                                                                                                    |                                                                                                    | UP RS CEP                                                                                                    | fore                                                                                                    |                                                                                                    | fore                                                                                                    | efone                                                                                                    |                                                                                                    | E-mail crimination                                                                                                    |                                                                                                    | UF RS CEP thisteen                                                                                                    | Contraction UF RS CEP Internet                                                                                                    |                                                                                                    | de UF RS CEP distance                                                                                                    | le UF RS CEP disessed                                                                                                    | e UF RS CEP statement                                                                                                    | Contractional UF RS CEP Statements                                                                                                    | UF RS CEP thistential                                                                                                    | UF RS CEP 1                                                                                                    |                                                                                                    | ione E-mail distribution                                                                                                    |
|                                                                                                    | Continues UF RS CEP and and a                                                                                                    |                                                                                                    |                                                                                                    | C-IIIali                                                                                                    | En la la la la la la la la la la la la la                                                                                                    |                                                                                                    | CIVID E11ID E                                                                                                    |                                                                                                    |                                                                                                    |                                                                                                    |                                                                                                    |                                                                                                    |                                                                                                    |                                                                                                    |                                                                                                    | E-IIIdi - Oy                                                                                                    | Lettidi - Oy                                                                                                    | E-IIIdii                                                                                                    |                                                                                                    | E-IIIdii - Oy                                                                                                    | E-IIIdii - Oy                                                                                                    | L'IIIdii L                                                                                                    |                                                                                                    | stope E-mail animimized                                                                                                    | E-mail addated                                                                                                    |                                                                                                    | ade UF RS CEP                                                                                                    | dade UF RS CEP the databased                                                                                                    | dade UF RS CEP                                                                                                    | dade UF RS CEP the date of the date of the           | dade UF RS CEP thistenation                                                                                                    | dade UF RS CEP distribution                                                                                                    | e Output the Constant of CEP Output the CEP Output the CEP Output the CEP Output the CEP Output the CEP OUTput the CEP OUTput           |                                                                                                    | efene                                                                                                    |                                                                                                    | E-IIIdi - Oy                                                                                                    | E-IIIdii                                                                                                    | E-IIdi -                                                                                                    |                                                                                                    | E-mail additional and a second additional additional ad       |                                                                                                    |                                                                                                    |                                                                                                    | UP RS CEP                                                                                                    | fore                                                                                                    |                                                                                                    | fore                                                                                                    | efone                                                                                                    |                                                                                                    | E-mail crimination                                                                                                    |                                                                                                    | UF RS CEP thisteen                                                                                                    | Contraction UF RS CEP Internet                                                                                                    |                                                                                                    | de UF RS CEP distance                                                                                                    | le UF RS CEP disessed                                                                                                    | e UF RS CEP statement                                                                                                    | Contractional UF RS CEP Statements                                                                                                    | UF RS CEP thistential                                                                                                    | UF RS CEP 1                                                                                                    |                                                                                                    | ione E-mail distribution                                                                                                    |
| E-mail E-mail                                                                                                    | Childhile<br>Childhile<br>Childhile<br>Carbon Carbon                                                                                                    |                                                                                                    | E-mail                                                                                                    | E-mail                                                                                                    | E-IIIdi E-IIIdi                                                                                                    |                                                                                                    | CIUID E-IIId E-IIId                                                                                                    |                                                                                                    |                                                                                                    |                                                                                                    |                                                                                                    |                                                                                                    |                                                                                                    |                                                                                                    |                                                                                                    | E-mail E-mail                                                                                                    | E-mail - O                                                                                                    | E-mail                                                                                                    | E-mail =                                                                                                    | E-mail E-mail                                                                                                    | E-mail E-mail                                                                                                    | E-mail                                                                                                    |                                                                                                    | vione E-mail E-mail                                                                                                    |                                                                                                    |                                                                                                    | ade UF RS CEP                                                                                                    | dade UF RS CEP the second                                                                                                    | dade UF RS CEP                                                                                                    | dade UF RS CEP the date                                                                                                    | dade UF RS CEP thistenation                                                                                                    | dade UF RS CEP distribution                                                                                                    | e distribution UF RS CEP distribution                                                                                                    |                                                                                                    | afona E mail attained                                                                                                    | CIUID FINIS                                                                                                    | E-mail E-mail                                                                                                    | E-mail E                                                                                                    | E-mail E                                                                                                    |                                                                                                    | E mail animaliant                                                                                                    |                                                                                                    |                                                                                                    |                                                                                                    | UP KS CEP                                                                                                    |                                                                                                    |                                                                                                    |                                                                                                    |                                                                                                    |                                                                                                    |                                                                                                    |                                                                                                    | UF RS CEP Minister                                                                                                    | California UF RS CEP distance                                                                                                    |                                                                                                    | de UF RS CEP discussion                                                                                                    | le UF RS CEP discussion                                                                                                    | e desination UF RS CEP strategies                                                                                                    | desinationalistics UF RS CEP attraction                                                                                                    |                                                                                                    | UF RS CEP Internet                                                                                                    |                                                                                                    |                                                                                                    |
| Bietone E-mail E-mail                                                                                                    | Clinitika<br>Chinakakakakakakakakakakakakakakakakakakak                                                                                                    | E-mail                                                                                                    | E-mail                                                                                                    | letone E-mail E-mail                                                                                                    | etone E-mail E-mail                                                                                                    | etope E-mail                                                                                                    | etone E-mail E-mail                                                                                                    | E-mail                                                                                                    | letono                                                                                                    | atoma handle state at a state at a state at a state at a state at a state at a state at a state at a state at a                                                                                                    | dana and an and a second second                                                                                                    |                                                                                                    | Letono                                                                                                    | elone E-mail                                                                                                    | IODE                                                                                                    | etone E-mail E-mail                                                                                                    | eletone E-mail                                                                                                    | berone E-mail E-mail                                                                                                    | letone E-mail E-mail                                                                                                    | etone E-mail E-mail                                                                                                    | etone E-mail E-mail                                                                                                    | De E-mail E-mail                                                                                                    | E-mail                                                                                                    |                                                                                                    |                                                                                                    |                                                                                                    | ade UF RS CEP                                                                                                    | dade UF RS CEP development                                                                                                    | dade UF RS CEP the second                                                                                                    | dade UF RS CEP the desided of the second second sec           | dade UF RS CEP dimension                                                                                                    | dade UF RS CEP timbinist                                                                                                    | e determine the second second se                                                                                                    |                                                                                                    |                                                                                                    | etone E-mail                                                                                                    | Inne E-mail E-mail                                                                                                    | atone E-mail E-mail                                                                                                    | Ione E-mail E-mail                                                                                                    | Hone E-mail                                                                                                    | Contraction of the second second seco       |                                                                                                    |                                                                                                    |                                                                                                    | UP RS CEP                                                                                                    | UP RS CEP                                                                                                    | UF RS CEP                                                                                                    | UP KS CEP                                                                                                    | UP RS CEP                                                                                                    |                                                                                                    |                                                                                                    |                                                                                                    | UF RS CEP distant                                                                                                    | UF RS CEP SHOWING                                                                                                    | Contractional UF RS CEP Stressed                                                                                                    | de de de de de de de de de de de de de d                                                                                                    | le UF RS CEP another                                                                                                    | e UF RS CEP and a contraction of the contraction of the contraction of    | Cardinal Cardinal UF RS CEP all Cardinal Control CEP                                                                                                    | UF RS CEP thistenant                                                                                                    | UF RS CEP CEP                                                                                                    |                                                                                                    |                                                                                                    |

5 No caso de tentativa de envio de Defesa Administrativa intempestiva (fora de prazo), o sistema informará a quantidade de dias decorridos desde o término do prazo, assim como as orientações pertinentes. O mesmo ocorrerá na tentativa de envio de Recurso de Auto de Multa intempestivo.

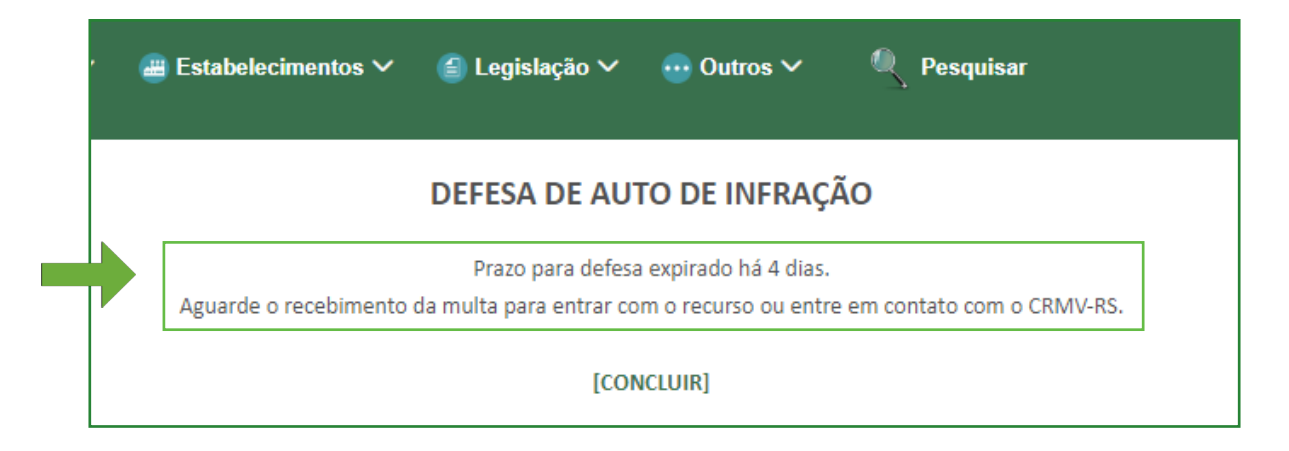

6 Caso o Auto de Infração informado não seja localizado, o sistema orientará a verificar os dados inseridos (Nº do Auto de Infração e CNPJ) ou a entrar em contato com o CRMV-RS.

Para realizar o contato com o CRMV-RS, o requerente poderá fazê-lo pelo telefone **(51) 2104 0566**.

| · ∉ | Estabelecimentos 🗸       | 🗐 Legislação 🗸                         | ─ Outros ∨                               | 🔍 Pesquisar                   |  |
|-----|--------------------------|----------------------------------------|------------------------------------------|-------------------------------|--|
|     |                          | DEFESA DE AU                           | TO DE INFRAÇ                             | ÃO                            |  |
|     | Verifique os dados infor | Auto de Infraç<br>mados ou entre em co | ão não localizado.<br>ntato com o CRMV-R | S pelo telefone 51 2104 0566. |  |
|     |                          | [COI                                   | NCLUIR]                                  |                               |  |

Ao enviar as informações corretas referente ao Auto de Infração e estando dentro do prazo determinado, o requerente será direcionado para página de envio da Defesa Administrativa ou do Recurso de Auto de Multa, assim como as demais documentações relacionadas.

É importante verificar os dados apresentados, assim como os dias restantes para o envio da documentação.

| DEFESA DE AUTO DE INFRAÇÃO                                                                                                    |
|----------------------------------------------------------------------------------------------------|
| Auto de Infração: 00000/2023 de 00/00/2023<br>Estabelecimento: NOME DO ESTABELECIMENTO 00000PJ                                                                                                    |
| Dias restantes para o envio da defesa: 29                                                                                                    |
| Defesa de Auto de Infração (Envio obrigatório com assinatura digital.) <b>e</b> <u>Saiba como fazer sua assinatura</u><br>Escolher arquivo<br>Nenhum arquivo escolhido<br>Somente arquivos no formato .pdf<br><b>e</b> Clique Aqui para acessar o formulário de defesa, caso ainda não disponha do arquivo em PDF. |
| Cópia da Identidade (Envio Opcional.)<br>Escolher arquivo<br>Nenhum arquivo escolhido<br>Somente arquivos nos formatos .jpg, .jpeg, .gif, .png, .pdf ou .bmp                                                                                                    |
| Contrato Social (Envio Opcional.)<br>Escolher arquivo<br>Nenhum arquivo escolhido<br>Somente arquivos no formato .pdf                                                                                                    |
| Cópia da Procuração (Envio obrigatório quando não for o responsável legal.)<br>Escolher arquivo<br>Nenhum arquivo escolhido<br>Somente arquivos no formato .pdf                                                                                                    |
| Documentação complementar: (Envio Opcional.)<br>É possível anexar no máximo 4 arquivos e cada um deles não pode conter tamanho superior a 10MB.<br>Somente arquivos no formato .doc, .docx, .pdf, .jpg, .png, .bmp, .mp3 e .mp4.                                                                                   |
| Escolher arquivo Nenhum arquivo escolhido                                                                                                    |
| 2º Arquivo Escolher arquivo Nenhum arquivo escolhido                                                                                                    |
| 3º Arquivo<br>Escolher arquivo Nenhum arquivo escolhido                                                                                                    |
| 4º Arquivo<br>Escolher arquivo Nenhum arquivo escolhido                                                                                                    |
| Não sou um robô                                                                                                    |
| ENVIAR                                                                                                    |

8 Nesta etapa, o requerente irá selecionar os documentos que deseja anexar em sua Defesa Administrativa ou Recurso de Auto de Multa. Ele terá a opção de anexar, além da Defesa ou do Recurso, o Contrato Social do Estabelecimento, Cópia da Identidade, Procuração e até 4 arquivos complementares.

Lembre-se de observar os formatos de arquivos permitidos, assim como o tamanho máximo de cada um deles.

## **IMPORTANTE:**

Somente serão aceitas Defesas Administrativas e Recursos de Autos de Multa **no formato PDF e assinados digitalmente.** Em caso de dúvidas em relação à assinatura digital, acesse: https://www.gov.br/governodigital/pt-br/assinatura-eletronica

| DEFESA DE AUTO DE INFRAÇÃO                                                                                                    |
|----------------------------------------------------------------------------------------------------|
| Auto de Infração: 00000/2023 de 00/00/2023<br>Estabelecimento: NOME DO ESTABELECIMENTO 00000PJ<br>Dias restantes para o envio da defesa: 29                                                                                                    |
| Defesa de Auto de Infração (Envio obrigatório com assinatura digital.) 🖛 <u>Saiba como fazer sua assinatura</u><br>Escolher arquivo<br>Nenhum arquivo escolhido<br>Somente arquivos no formato .pdf<br>Ima Clique Aqui para acessar o formulário de defesa, caso ainda não disponha do arquivo em PDF.                  |
| Cópia da Identidade (Envio Opcional.)<br>Escolher arquivo<br>Nenhum arquivo escolhido<br>Somente arquivos nos formatos .jpg, .jpeg, .gif, .png, .pdf ou .bmp                                                                                                    |
| Contrato Social (Envio Opcional.)<br>Escolher arquivo<br>Nenhum arquivo escolhido<br>Somente arquivos no formato .pdf                                                                                                    |
| Cópia da Procuração (Envio obrigatório quando não for o responsável legal.)<br>Escolher arquivo<br>Nenhum arquivo escolhido<br>Somente arquivos no formato .pdf                                                                                                    |
| Documentação complementar: (Envio Opcional.)         É possível anexar no máximo 4 arquivos e cada um deles não pode conter tamanho superior a 10MB.         Somente arquivos no formato .doc, .docx, .pdf, .jpg, .png, .bmp, .mp3 e .mp4.         1º Arquivo         Escolher arquivo         Nenhum arquivo escolhido |
| 2º Arquivo<br>Escolher arquivo Nenhum arquivo escolhido                                                                                                    |
| 3º Arquivo<br>Escolher arquivo Nenhum arquivo escolhido                                                                                                    |
| 4º Arquivo<br>Escolher arquivo Nenhum arquivo escolhido                                                                                                    |

9 No caso do requerente ainda não dispor do arquivo da Defesa Administrativa ou Recurso de Auto de Multa no formato PDF e assinado digitalmente, o sistema disponibilizará um link para gerar o arquivo em PDF para ser assinado digitalmente e então enviado.

| Defesa de Auto de Infração (Envio obrigatório com assinatura digital.) 🖛 Saiba como fazer sua assinatura |
|----------------------------------------------------------------------------------------------------|
| Escolher arquivo Nenhum arquivo escolhido                                                                |
| Somente arquivos no formato .pdf                                                                         |
| Pr Clique Aqui para acessar o formulário de defesa, caso ainda não disponha do arquivo em PDF.           |
|                                                                                                    |

10

Ao clicar no *link* para gerar o PDF, o requerente será encaminhado ao formulário de Defesa Administrativa ou Recurso de Auto de Multa.

Os campos com os dados do estabelecimento são preenchidos previamente pelo sistema, com os dados cadastrados no Siscad. Todavia, os campos são editáveis, permitindo a correção de informações quando necessário.

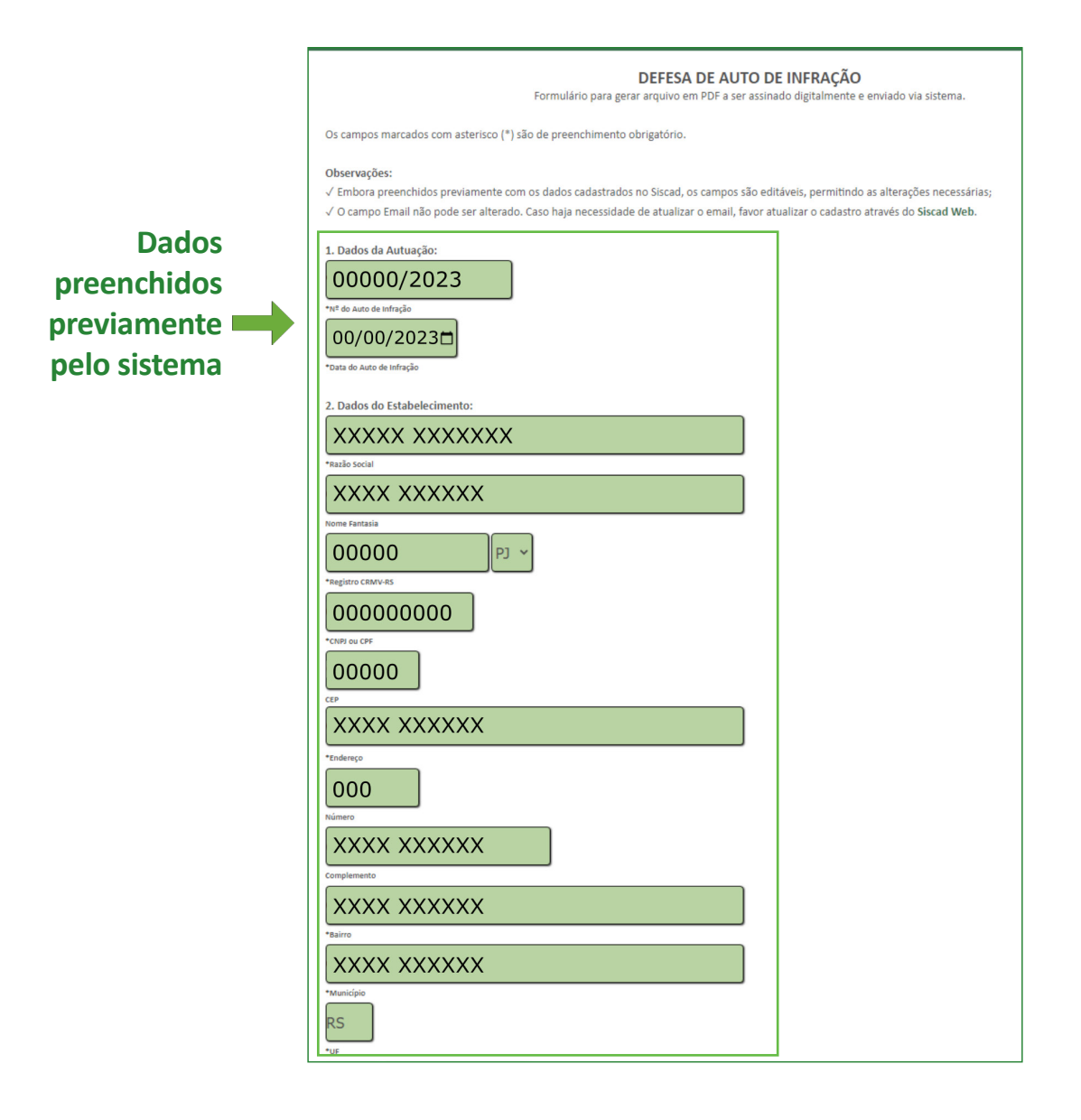

Apenas o campo email não permite alteração. Caso haja necessidade de alterar o email informado, favor atualizar o cadastro através do Siscad Web (https://siscad.cfmv.gov.br).

Após verificar os dados apresentados e fazer as devidas correções, basta preencher o campo **Defesa** ou **Recurso**, relacionar os documentos que **serão anexados no momento do envio** e clicar no botão **GERAR DOCUMENTO EM PDF**.

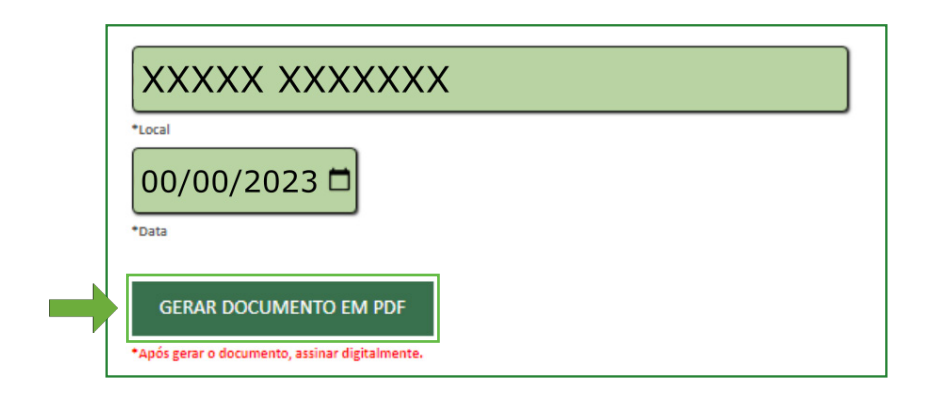

2 Depois de salvar o arquivo gerado em PDF lembre-se de verificar as informações e realizar a assinatura digital.

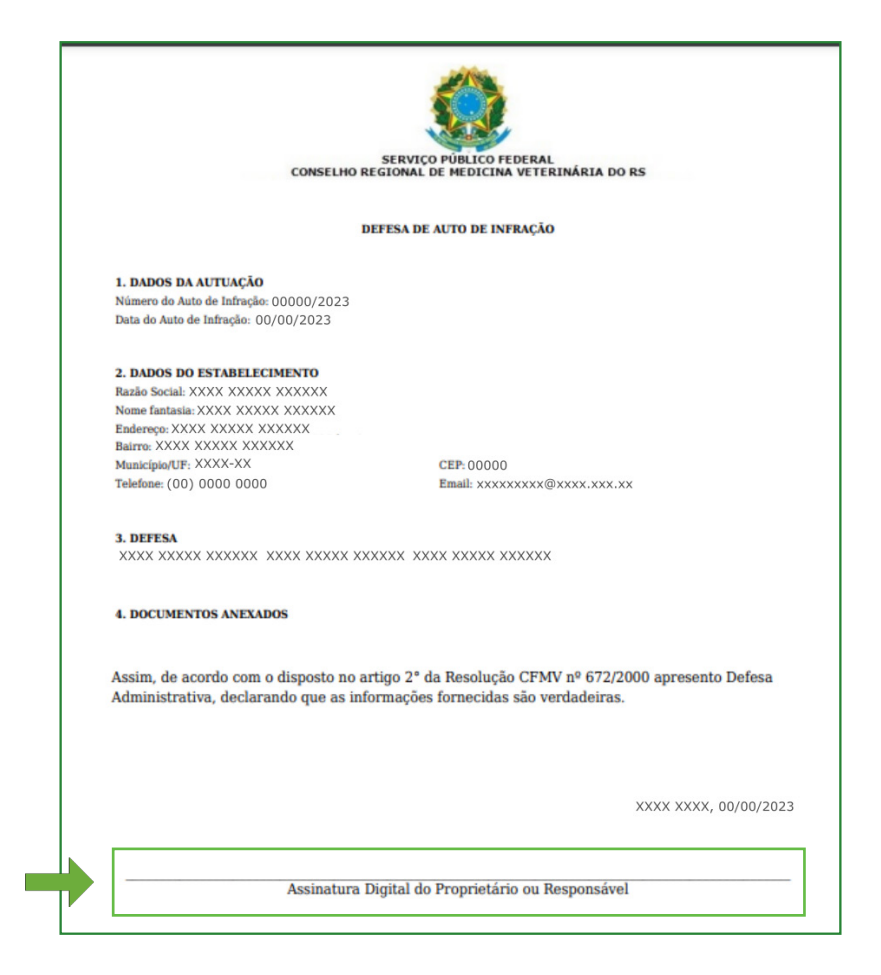

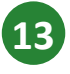

De volta à página de envio, certifique-se que todos os documentos desejados foram anexados, clique em NÃO SOU UM ROBÔ e após clique em ENVIAR.

|                     | DEI LIA DE AUTO DE INFRAÇÃO                                                                   |
|---------------------|-----------------------------------------------------------------------------------------------|
| Auto de Infração:   | 00000/2023 de 00/00/2023                                                                      |
| Estabelecimento: [  | NOME DO ESTABELECIMENTO 00000PJ                                                               |
| Dias restantes para | o envio da defesa: 29                                                                         |
| Defesa de Auto de   | Infração (Envio obrigatório com assinatura digital.) 🖛 <u>Saiba como fazer sua assinatura</u> |
| Escolher arquivo    | Nenhum arquivo escolhido                                                                      |
| Somente arquivos no | formato .pdf                                                                                  |
| 🖙 Clique Aqui       | para acessar o formulário de defesa, caso ainda não disponha do arquivo em PD                 |
| Cópia da Identidad  | e (Envio Opcional.)                                                                           |
| Escolher arquivo    | Nenhum arquivo escolhido                                                                      |
| Somente arquivos no | s formatos .jpg, .jpeg, .gif, .png, .pdf ou .bmp                                              |
| Contrato Social (En | vio Opcional.)                                                                                |
| Escolher arquive    | Nenhum arquivo escolhido                                                                      |
| Somente arquivos no | formato .pdf                                                                                  |
| Cópia da Procuraçã  | o (Envio obrigatório quando não for o responsável legal.)                                     |
| Escolher arquivo    | Nenhum arquivo escolhido                                                                      |
| Somente arquivos no | formato .pdf                                                                                  |
| Documentação con    | nplementar: (Envio Opcional.)                                                                 |
| É possível anexar n | o máximo 4 arquivos e cada um deles não pode conter tamanho superior a 10MB.                  |
| Somente arquivos no | ) formato .doc, .docx, .pdf, .jpg, .png, .bmp, .mp3 e .mp4.                                   |
| 1º Arquivo          |                                                                                               |
| Escolher arquivo    | Nenhum arquivo escolhido                                                                      |
| 2º Arquivo          |                                                                                               |
| Escolher arquivo    | Nenhum arquivo escolhido                                                                      |
| 3º Arquivo          |                                                                                               |
| Escolher arquivo    | Nenhum arquivo escolhido                                                                      |
| 4º Arquivo          |                                                                                               |
| Escolher arquivo    | Nenhum arquivo escolhido                                                                      |
|                     |                                                                                               |
| Não sou             | um robô                                                                                       |
|                     | reCAPTCHA<br>Brivelder, Terror                                                                |
|                     | erresideud - Territos                                                                         |
|                     |                                                                                               |

**14** Aguarde o carregamento da tela. Isso pode levar alguns segundos.

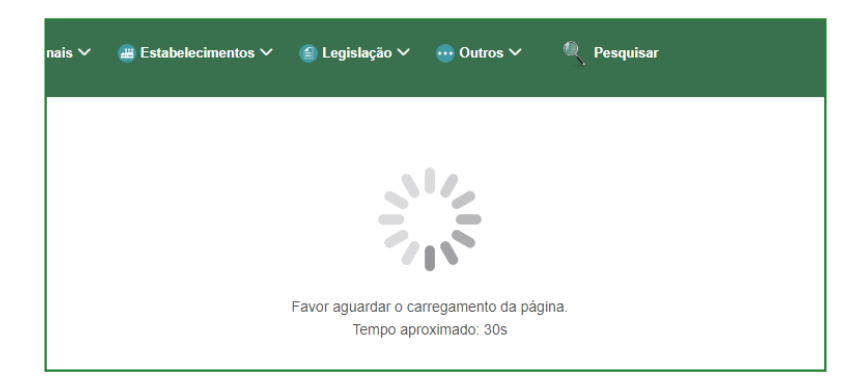

Anote o Número do Protocolo para acompanhar o andamento. O protocolo será enviado também para o email cadastrado. Em caso de não recebimento, verifique a Caixa de Spam e/ou Lixo Eletrônico.

| ais 🗸 | 📇 Estabelecimentos 🗸 | 🗐 Legislação 🗸        | 😶 Outros 🗸                | Resquisar          |
|-------|----------------------|-----------------------|---------------------------|--------------------|
|       |                      | Protocolo:            | 000000001                 |                    |
|       | Anote o número       | o de protocolo para a | acompanhar o and<br>CLUIR | damento da defesa. |
|       | Email de co          | nfirmação enviado p   | oara <b>seuemail@se</b>   | uemail.com.br      |

Para acompanhar o andamento do processo, basta acessar novamente o site do CRMV-RS (www.crmvrs.gov.br), clicar no menu Autos de Infração, e clicar nos *links* de Acompanhamento.

|                                                                                                    | 7           |
|----------------------------------------------------------------------------------------------------|-------------|
| AUTO DE INFRAÇÃO                                                                                                    |             |
| 🗸 O prazo é de 30 dias, contados do dia seguinte de sua lavratura, para regularização ou apresentação de Defesa;                                |             |
| 🗸 Decorridos 30 dias sem a regularização ou apresentação de Defesa será lavrado o Auto de Multa, cuja data de vencimento será de 30 dias após a |             |
| sua emissão;                                                                                                    |             |
| √ A Defesa ao Auto de Infração apresentada fora do prazo (intempestiva) não terá análise de seu mérito.                                         |             |
| APRESENTAÇÃO DE DEFESA AO AUTO DE INFRAÇÃO                                                                                                    |             |
| $\checkmark$ Elaborar defesa em formato PDF e assinar digitalmente;                                                                             |             |
| $\checkmark$ Digitalizar e anexar os documentos que julgar necessários;                                                                         |             |
| √ Enviar via <b>Sistema de Defesa de Auto de Infração</b> .                                                                                     |             |
| Observações:                                                                                                    |             |
| $\checkmark$ A defesa deverá ter certificação digital passível de conferência eletrônica;                                                       |             |
| 🗸 Pode ser criada no Sistema Gov.Br assinatura digital gratuita; (🖛 <u>Siga o passo a passo</u> )                                               |             |
| 🗸 No caso da defesa ser apresentada por Procurador deverá ser encaminhada procuração com outorga de poderes de representação.                   |             |
| 🖙 Clique Aqui para enviar a sua defesa de forma online.                                                                                         |             |
| 🖙 Clique Aqui para acompanhar o andamento.                                                                                                    |             |
|                                                                                                    |             |
| 🖙 Clique Aqui para acompanhar o                                                                                                    | andamento.  |
| AUTO DE MULTA:                                                                                                    |             |
| $\checkmark$ Decorridos 30 dias sem apresentação de Defesa ou regularização das infrações, será lavrado o Auto de Multa;                        |             |
| $\checkmark$ O Recurso ao Auto de Multa deve ser apresentado até a data de seu vencimento;                                                      |             |
| $\checkmark$ O Recurso ao Auto de Multa apresentado fora do prazo (intempestivo) não terá análise de seu mérito.                                |             |
| APRESENTAÇÃO DE RECURSO AO AUTO DE MULTA                                                                                                    |             |
| $\checkmark$ Elaborar recurso em formato PDF e assinar digitalmente;                                                                            |             |
| √ Digitalizar e anexar os documentos que julgar necessários;                                                                                    |             |
| √ Enviar via <b>Sistema de Recurso de Auto de Multa</b> .                                                                                       |             |
| Observações:                                                                                                    |             |
| √ O recurso deverá ter certificacão divital passível de conferência eletrônica:                                                                 |             |
| √ Pode ser criada no Sistema Gov.Br assinatura digital gratuita; (# Siga o passo a passo)                                                       |             |
| √ No caso do Recurso ser apresentado por Procurador deverá ser encaminhada procuração com outorga de poderes de representação.                  |             |
| BE Clique Aqui para enviar o seu recurso de forma onlino                                                                                        |             |
| er Clique Aqui nara acompanhar o and amonto                                                                                                    |             |
| Er Clique Aqui para acompanhar                                                                                                    | o andamento |
|                                                                                                    | oundumente  |

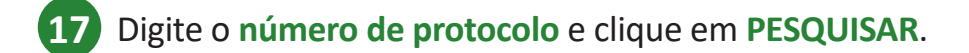

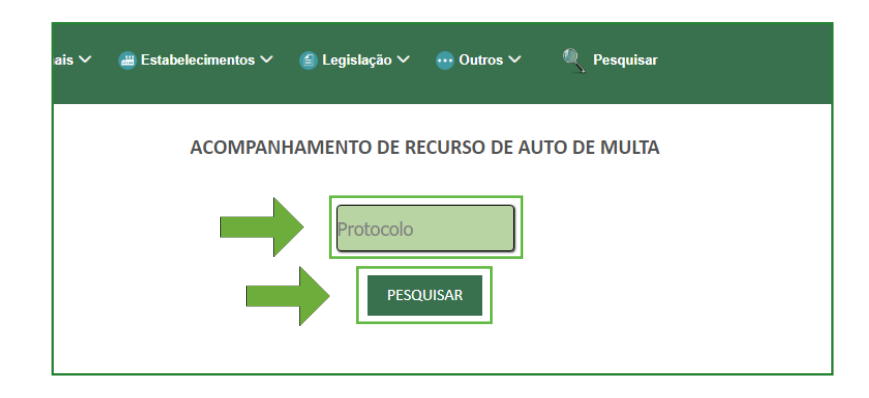

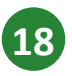

Na tela apresentada, você terá acesso ao andamento do processo.

Caso seu processo esteja no *status* Julgado, aguarde comunicação oficial do CRMV-RS.

| Estabelecimentos ∨ | (≦) Legislação ∨       | <ul> <li>Outros</li> </ul> | <b>∼</b> ®    | Pesquisar |
|--------------------|------------------------|----------------------------|---------------|-----------|
| ANDAM              | ENTO DE DEFE           | SA DE AUT                  | D DE INF      | RAÇÃO     |
|                    | Protocol               | o: 00000000                | 01            |           |
| Data               | do Envio 🦳 Julg        | gamento                    | Situação A    | tual      |
| 00/0               | 0/2023 00,             | /00/2023                   | Julgado       | o l       |
| RESULT             | ADO: DEFERIDO          |                            |               |           |
| Concluído e        | m 00/00/2023           |                            |               |           |
| *Para mai          | s informações, aguarde | comunicação oficia         | I do CRMV-RS. |           |
|                    |                        |                            |               |           |
| ENVIADO            | EM<br>PROCESSAMENTO    | ENCAMINH<br>PARA JULG      | ADO<br>AMENTO | JULGADO   |